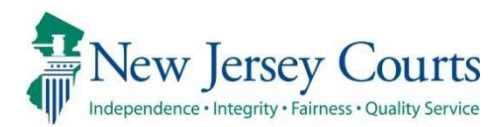

# eCourts – Criminal Release Notes 03/01/2024

### **Notifications**

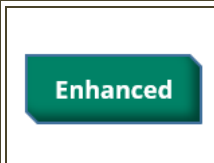

Notifications for Recovery Court Application filings will be sent to the Recovery Court Public Defender general mailbox. For more information, click **here**.

#### **Recovery Court Application Notification**

Notifications for Recovery Court Application filings will be sent to the Recovery Court Public Defender general mailbox. The County Prosecutor general mailbox will be notified only when there is no Prosecutor assigned.

Figure 1: Recovery Court Application filing notification

| Superior Court of New Jersey – Mercer County                                                             |                                                                   |                        |                                                                                |  |  |  |  |  |
|----------------------------------------------------------------------------------------------------|-------------------------------------------------------------------|------------------------|--------------------------------------------------------------------------------|--|--|--|--|--|
| The following was filed                                                                                  | The following was filed by Marina Peck on 02/26/2024 at 12:53 PM: |                        |                                                                                |  |  |  |  |  |
| Defendant Name:                                                                                          | BENITO I ME                                                       | RCERITO                |                                                                                |  |  |  |  |  |
| Case Caption:                                                                                            | STATE OF NE                                                       | W JERSEY VS BENITO MER | CERITO                                                                         |  |  |  |  |  |
| Case Number:                                                                                             | MER-18-009                                                        | 003                    | UCATION has been filed by Marine Back, Middlesen County Presentation on babalf |  |  |  |  |  |
| Docket Text:                                                                                             | CONFIDENTI<br>of the State                                        | AL RECOVERY COURT APPL | LICATION has been filed by Marina Peck, Middlesex County Prosecutor on benait  |  |  |  |  |  |
| Transaction ID:                                                                                          | CRM2024564                                                        | 42                     |                                                                                |  |  |  |  |  |
| Notice has been electr                                                                                   | ronically sent to                                                 | ĸ                      |                                                                                |  |  |  |  |  |
| Prosecuting Attorney                                                                                     | ,                                                                 | Marina Peck            | INGRID.LOZANO@NJJUDLAB.NJCOURTS.GOV                                            |  |  |  |  |  |
| ,                                                                                                    |                                                                   |                        | ELAINE.WARE@NJJUDLAB.NJCOURTS.GOV                                              |  |  |  |  |  |
| Attorney for Defenda                                                                                     | ant Benito I                                                      | Joseph Gill            | MICHAEL.TSELAB@NJJUDLAB.NJCOURTS.GOV                                           |  |  |  |  |  |
| Mercerito                                                                                                |                                                                   |                        | INGRID.LOZANO@NJJUDLAB.NJCOURTS.GOV                                            |  |  |  |  |  |
|                                                                                                    |                                                                   |                        | SHIV.NARANG@NJJUDLAB.NJCOURTS.GOV                                              |  |  |  |  |  |
| Attorney for Defenda                                                                                     | int Kristina M                                                    | Michael Noriega        | INGRID.LOZANO@NJJUDLAB.NJCOURTS.GOV                                            |  |  |  |  |  |
| Morales                                                                                                  |                                                                   |                        | ERICA.MATHUR@NJJUDLAB.NJCOURTS.GOV                                             |  |  |  |  |  |
| December 1                                                                                               |                                                                   | Marine Country         | ELAINE.WARE@NJJUDLAB.NJCOURTS.GOV                                              |  |  |  |  |  |
| Recovery Court Prose                                                                                     | ecutor                                                            | Mercer County          | JODYANN.KELLYMAN@NJJUDLAB.NJCOURTS.GOV<br>INGRID.LOZANO@NJJUDLAB.NJCOURTS.GOV  |  |  |  |  |  |
| Recovery Court Publi                                                                                     | c Defender                                                        | Mercer County          | IODYANN KEU YMAN@NUUDI AB NICOURTS GOV                                         |  |  |  |  |  |
| necovery court rubin                                                                                     | e berender                                                        | mercer county          | INGRID.LOZANO@NJJUDLAB.NJCOURTS.GOV                                            |  |  |  |  |  |
|                                                                                                    |                                                                   |                        |                                                                                |  |  |  |  |  |
| Notice has NOT been                                                                                      | Notice has NOT been electronically sent to:                       |                        |                                                                                |  |  |  |  |  |
| Attorney for Defenda                                                                                     | int John Doe                                                      | Attorney Unknown/Not F | Found                                                                          |  |  |  |  |  |
| Login to eCourts to view the case jacket. You will need a valid user ID to view the submitted documents. |                                                                   |                        |                                                                                |  |  |  |  |  |

# eCourts – Criminal Release Notes 01/13/2023

# eFiling

| Enhanced | The Not Legally Eligible objection reasons for the Recovery Court<br>Legal Assessment filing type have been updated. For more |
|----------|----------------------------------------------------------------------------------------------------|
|          | information, click <u>here</u> .                                                                                              |

#### Recovery Court - New Not Legally Eligible Objection Reasons

The Not Legally Eligible objection reasons for the Recovery Legal Assessment filing type have been updated as follows.

#### New Reasons for Objection:

T1 2C:35-14A(1), (2) OR (8) T1 CHARGE NOT ELIGIBLE FOR RC T1 GUN POSSESSION PRES OFFENSE T1 INAPPROPRIATE/DANGER T1 PRES OFFEN NOT RELATED - USE T1 PRIOR VIOLENT CONVICTION BAR T1 TWO OR MORE PRIOR CONVICTION T1T2 EXTRADITION OR IAD DETAIN T1T2 IMMIGRATION DETAINER T1T2 OUT OF STATE RESIDENT T2 CHARGE NOT ELIGIBLE FOR RC T2 INAPPROPRIATE/DANGER T2 LESS - TWO YEARS LEFT PROB

#### Figure 1: External Users – Not Legally Eligible New Reasons:

| COURTS HOME eFILING CASE                                                                                                    | JACKET OPEN CAS                                                                                                    | 5                               | USER: 023231995, M. PECK FIRM: ALLANTIC COUNTY PROSECUTORS                                                                                                    |
|----------------------------------------------------------------------------------------------------|----------------------------------------------------------------------------------------------------|---------------------------------|----------------------------------------------------------------------------------------------------|
| Jpload Documents & En                                                                                                    | ter Filing Det                                                                                                    | ails                            |                                                                                                    |
| Back                                                                                                    |                                                                                                    |                                 |                                                                                                    |
| ase Details: County: OCEAN   Indict                                                                                                    | ment/Accusation No                                                                                                    | :   P/G Case #: 22030016-00     | 1                                                                                                    |
| Case Caption: STATE OF NEW JERSEY VS E                                                                                                    | LGATO GARFIELD Case                                                                                                    | ni RECOVERY COURT LEGAL ASSE    | SSMENT                                                                                                    |
| ocument to be Filed                                                                                                    |                                                                                                    | Recovery Court Track - Ma       | andatory                                                                                                    |
| Selected Filing Type: RECOVERY COURT LE                                                                                                    | GAL ASSESSMENT                                                                                                    | Recovery Court Legal Rec        | commendation Details                                                                                                    |
| iling Role in Case                                                                                                    |                                                                                                    | tecovery court Legar net        | legally Fligible * Select Rescon for Objection:                                                                                                    |
| Selected Filing Role in the Case: PROSECUT                                                                                                    | FOR                                                                                                    | " Please select Legal Assessmer | Not Legally Eligible                                                                                                    |
| pload Required Documents                                                                                                    |                                                                                                    |                                 | T1 2C-25-14A/(1) (2) OP (8)                                                                                                    |
| Il documents are considered to be availab<br>b upload documents please accept the fol<br>2011 Certify that I have redacted all confi<br>required by statute, rule, administrat<br>lease Note: Each required document must b | ble to the public unless<br>lowing:<br>dential personal identifi<br>ive directive, or court or<br>be submitted as individua | Additional Information/Re       | Pasons 6000 character 11 CHARGE NOT ELIGIBLE FOR RC<br>11 CHARGE NOT ELIGIBLE FOR RC<br>11 INAPPROPRIATE/DANIGER<br>11 INAPPROPRIATE/DANIGER<br>11 INAPPROPRIATE/DANIGER<br>11 PRES OFFEN NOT RELATED - USE<br>11 PRIOR VIOLENT CONVICTION BAR<br>11 TWO CN MORE PRIOR CONVICTION<br>11 TZ LIMMORE PRIOR CONVICTION<br>11 TZ LIMMORE PRIOR CONVI |
| Document Type                                                                                                    | Access Restriction<br>(?):                                                                                                  |                                 | T112 UM/IGRAITON DE LAINER<br>T112 OUT OF STATE RESIDENT<br>T2 CHARGE NOT ELIGIBLE FOR RC                                                                                                    |
| * RECOVERY COURT LEGAL ASSESSMENT                                                                                                    | RESTRICTED                                                                                                    | Generate                        | T2 INAPPROPRIATE/DANGER<br>T2 LESS - TWO YEARS LEFT PROB                                                                                                    |
| RECOVERY COURT PROSECUTOR<br>RESPONSE LETTER                                                                                                    |                                                                                                    | Choose File No file chosen      |                                                                                                    |

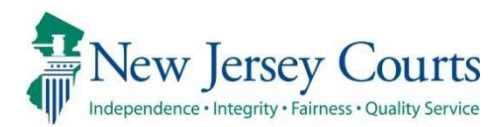

# eCourts - Criminal Release Notes 10/21/2022

### eFiling

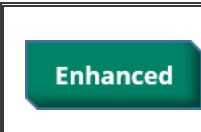

The 'Medical Report' Document Type has been changed to 'Medical, Psych, Alcohol/Drug Records'. For more information, click **here**.

#### Document Type 'Medical Report' Name & Access Restriction change

The 'Medical Report' Document Type has been changed to 'Medical, Psych, Alcohol/Drug Records'.

The Access Restriction for this document has been changed from 'Public' to **'Confidential**' pursuant to rule **1:38-3(a)(2)**. Users will not have the ability to change this Access Restriction.

These changes will also be displayed in the Documents pop-up in the Case Jacket when a filing including this document type has been filed.

| Figure 1 | : Docur | ment Ty | /pes: |
|----------|---------|---------|-------|
|----------|---------|---------|-------|

INDICTMENT: MEDICAL, PSYCH, ALCOHOL/DRUG RECORDS

| eC         | OURTS HOME                                                  | eFILING                                           | CASE JACKET                                                              | OPEN CASES                                                             |                                                                                                   |                                                                                                   |
|------------|-------------------------------------------------------------|---------------------------------------------------|--------------------------------------------------------------------------|------------------------------------------------------------------------|---------------------------------------------------------------------------------------------------|---------------------------------------------------------------------------------------------------|
|            |                                                             |                                                   |                                                                          |                                                                        |                                                                                                   |                                                                                                   |
| Up         | load Doc                                                    | uments                                            | & Enter Fil                                                              | ing Details                                                            |                                                                                                   |                                                                                                   |
| Ba         | ck                                                          |                                                   |                                                                          |                                                                        |                                                                                                   |                                                                                                   |
| Cas        | e Details: Cou                                              | nty: BURLIN                                       | GTON   Indictme                                                          | nt/Accusation N                                                        | o.:   P/G Case #:                                                                                 |                                                                                                   |
| Ca         | se Caption: STAT                                            | E OF NEW JER                                      | SEY VS                                                                   | Case Initia                                                            | tion Date: 08/01/2022 Prosecutor:                                                                 |                                                                                                   |
| Doc        | ument to be F                                               | iled                                              |                                                                          |                                                                        |                                                                                                   |                                                                                                   |
| Sel        | ected Filing Type                                           | INDICTMENT                                        | r i                                                                      |                                                                        |                                                                                                   |                                                                                                   |
| Fili       | ng Role in Case                                             | 2                                                 |                                                                          |                                                                        |                                                                                                   |                                                                                                   |
| Sel        | ected Filing Role                                           | in the Case: F                                    | PROSECUTOR                                                               |                                                                        |                                                                                                   |                                                                                                   |
| Upl        | oad Required I                                              | Documents                                         |                                                                          |                                                                        |                                                                                                   |                                                                                                   |
| *[<br>Plea | ] I certify that I<br>required by sta<br>ase Note: Each rea | have redacted<br>atute, rule, ad<br>quired docume | d all confidential per<br>Iministrative directiv<br>ent must be submitte | rsonal identifiers fro<br>re, or court order.<br>ed as individual atta | m all documents included in this electronic subn<br>chments. Use the 😌 button to add any extra do | nission pursuant to <u>R. 1:38-7</u> , unless otherwise cuments and their respective information. |
|            |                                                             | Document Ty                                       | уре                                                                      | Access Restrictio<br>(?):                                              | n File Name                                                                                       | Document Description                                                                              |
|            | GRAND JURY                                                  | LIST                                              |                                                                          | PROTECTED                                                              | Choose File No file chosen                                                                        |                                                                                                   |
|            |                                                             |                                                   |                                                                          | CONFIDENTIAL                                                           | Choose File No file chosen                                                                        |                                                                                                   |
| Ŵ          | *<br>MEDICAL, PSY                                           | CH, ALCOHOL/                                      | DRUG RECORDS V                                                           | CONFIDENTIAL                                                           | Choose File No file chosen                                                                        | * MEDICAL, PSYCH, ALCOHOL/DRUG RECORE Upload                                                      |
| 0          |                                                             |                                                   |                                                                          |                                                                        |                                                                                                   |                                                                                                   |

### MOTION RELATED: MEDICAL, PSYCH, ALCOHOL/DRUG RECORDS

| eC   | OURTS HOME eFILING CAS                                                                                                    | SE JACKET OPEN CASES                                                                    |                                              | an out the . In the latest cases                          |  |  |  |  |  |  |  |
|------|----------------------------------------------------------------------------------------------------|-----------------------------------------------------------------------------------------|----------------------------------------------|-----------------------------------------------------------|--|--|--|--|--|--|--|
| Up   | Upload Documents & Enter Filing Details                                                                                                    |                                                                                         |                                              |                                                           |  |  |  |  |  |  |  |
| Ba   | Back                                                                                                    |                                                                                         |                                              |                                                           |  |  |  |  |  |  |  |
| Cas  | e Details: County: BURLINGTON                                                                                                    | Indictment/Accusation No.:                                                              | :   P/G Case #:                              |                                                           |  |  |  |  |  |  |  |
| Cas  | e Caption: STATE OF NEW JERSEY VS                                                                                                    | Case Initiatio                                                                          | on Date: 08/01/2022 Prosecutor:              |                                                           |  |  |  |  |  |  |  |
| Doc  | ument to be Filed                                                                                                    |                                                                                         |                                              |                                                           |  |  |  |  |  |  |  |
| Sel  | ected Filing Type: MOTION RELATED                                                                                                    | Selected Filing Description: FILE A                                                     | NEW MOTION Selected Motion Type: BA          | IL HEARING                                                |  |  |  |  |  |  |  |
| Fili | ng Role in Case                                                                                                    |                                                                                         |                                              |                                                           |  |  |  |  |  |  |  |
| Sel  | ected Filing Role in the Case: PROSEC                                                                                                    | CUTOR                                                                                   |                                              |                                                           |  |  |  |  |  |  |  |
| Uple | oad Required Documents                                                                                                    |                                                                                         |                                              |                                                           |  |  |  |  |  |  |  |
| lo u | pload documents please accept the<br>] I certify that I have redacted all co<br>required by statute, rule, administr<br>ce Note: Each required document mut | tollowing:<br>nfidential personal identifiers from<br>rative directive, or court order. | all documents included in this electronic su | ubmission pursuant to <u>R. 1:38-7</u> , unless otherwise |  |  |  |  |  |  |  |
| rico | Document Type                                                                                                    | Access Restriction                                                                      | File Name                                    | Document Description                                      |  |  |  |  |  |  |  |
|      | * NOTICE OF MOTION                                                                                                    | (;):                                                                                    | Choose File No file chosen                   |                                                           |  |  |  |  |  |  |  |
|      | BRIEF                                                                                                    | PUBLIC ¥                                                                                | Choose File No file chosen                   | BRIEF Upload                                              |  |  |  |  |  |  |  |
| Ŵ    | * MEDICAL, PSYCH, ALCOHOL/DRUG                                                                                                    |                                                                                         | * Choose File No file chosen                 | * MEDICAL, PSYCH, ALCOHOL/DRUG RECORE Upload              |  |  |  |  |  |  |  |
| 0    |                                                                                                    |                                                                                         |                                              |                                                           |  |  |  |  |  |  |  |

#### Figure 3: Case Jacket

#### Documents pop-up

| Case Actions | Case Actions   |         |                                                                    |            |              |  |  |  |
|--------------|----------------|---------|--------------------------------------------------------------------|------------|--------------|--|--|--|
| Filed Date   | Defendant Name | Filings | Documents × tion ID                                                | Entry Date | Entered By 🗢 |  |  |  |
| 05/26/2022   |                | Ø       | Select All Notice of Motion                                        | 05/26/2022 |              |  |  |  |
| 05/26/2022   |                | Ø       | NOTICE OF WITHDRAWAL                                               | 05/26/2022 |              |  |  |  |
| 07/25/2022   |                | 0 🖂     | Medical, Psych, Alcohol/Drug Records     Access Restriction        | 07/25/2022 |              |  |  |  |
| 10/04/2022   |                |         | CONFIDENTIAL Rule 1:38-3(a)(2) Close Save/Print Selected Documents | 10/04/2022 |              |  |  |  |
| 10/04/2022   |                | 0 🖂     |                                                                    | 10/04/2022 |              |  |  |  |
| 10/04/2022   |                | 0 🖂     | Motion submitted by                                                | 10/04/2022 |              |  |  |  |
| 10/05/2022   |                |         | Withdrawal of Motion - BENCH TRIAL has been filed by               | 10/05/2022 | in in the    |  |  |  |

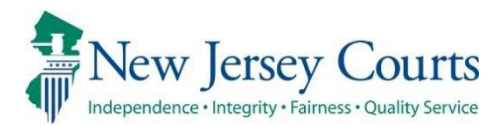

# eCourts - Criminal Release Notes 05/20/2022

#### eFiling

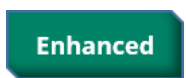

References to Drug Court filing and document types have been changed to Recovery Court. For more information, click <u>here</u>.

#### Recovery Court External Updated Filing Types

Drug Court filing types and their respective Document Type, Case Jacket Docket Text and auto-generated pdf have been updated to Recovery Court as follows:

| Filing Type:          | Recovery Court Application                              |
|-----------------------|---------------------------------------------------------|
| <b>Document Types</b> | RECOVERY COURT APPLICATION                              |
|                       | RECOVERY COURT RECORD RELEASE AUTHORIZATION             |
| Filing Type:          | Recovery Court Application Withdrawal                   |
| <b>Document Type</b>  | RECOVERY COURT APPLICATION WITHDRAWAL                   |
|                       | RECOVERY COURT RECORD RELEASE AUTHORIZATION             |
| Filing Type:          | Recovery Court Legal Assessment                         |
| Document Types        | RECOVERY COURT LEGAL ASSESSMENT                         |
|                       | RECOVERY COURT PROSECUTOR RESPONSE LETTER               |
| Filing Types:         | [Motion] Appeal Recovery Court Clinical Recommendations |
|                       | [Motion] Appeal Recovery Court Legal Assessment         |

Figure 1: External Users - Recovery Court Filing Types:

| eCOURTS HOME                                                       | eFILING                                            | CASE JACKET                                                   | OPEN CASES                      | User: (                                                         | - |
|--------------------------------------------------------------------|----------------------------------------------------|---------------------------------------------------------------|---------------------------------|-----------------------------------------------------------------|---|
|                                                                    |                                                    |                                                               |                                 |                                                                 |   |
| Confirm Co                                                         | rrect Ca                                           | se                                                            |                                 |                                                                 |   |
| Back                                                               |                                                    |                                                               |                                 |                                                                 |   |
| Case Details: C                                                    | ounty: MIDD                                        | LESEX   Indictm                                               | ent/Accusation                  | No.:   P/G Case #                                               |   |
| Document to be F                                                   | iled                                               |                                                               |                                 |                                                                 |   |
| * Select Filing Type                                               | (?): RECOVER<br>RECOVER<br>RECOVER<br>RECOVER      | Y<br>Y COURT APPLICAT<br>Y COURT APPLICAT<br>Y COURT LEGAL AS | ON<br>ON WITHDRAWAL<br>SESSMENT | Back                                                            |   |
| eCOURTS HOME                                                       | eFILING                                            | CASE JACKET                                                   | OPEN CASES                      | User:                                                           |   |
| Enter Filing                                                       | Details                                            |                                                               |                                 |                                                                 |   |
| Back                                                               |                                                    |                                                               |                                 |                                                                 |   |
| Case Details: C                                                    | ounty: MIDD                                        | LESEX   Indictme                                              | ent/Accusation N                | lo.:   P/G Case #:                                              |   |
| Document to be F                                                   | iled                                               |                                                               |                                 |                                                                 |   |
| <ul> <li>Select Filing Type</li> <li>Select MOTION Type</li> </ul> | (?): MOTION R<br>be (?): RECOV<br>APPEAL<br>APPEAL | ELATED<br>ERY<br>RECOVERY COURT<br>RECOVERY COURT             | CLINICAL RECOMM                 | Select Filing Description: FILE A NEW MOTION  ENDATIONS IT Back |   |

# **Figure 2:** Recovery Court Application, Recovery Court Clinical Eligibility & Recovery Court Legal Assessment - Document Types:

| Unload Documents & Enter Filing Details                                                                                                    |                                                                                                    |                                                                                                    |                                                 |  |  |  |  |
|----------------------------------------------------------------------------------------------------|----------------------------------------------------------------------------------------------------|----------------------------------------------------------------------------------------------------|-------------------------------------------------|--|--|--|--|
|                                                                                                    |                                                                                                    |                                                                                                    |                                                 |  |  |  |  |
| Back                                                                                                    | Back                                                                                                    |                                                                                                    |                                                 |  |  |  |  |
| Case Details: County: MIDDLESEX   In                                                                                                    | dictment/Accusati                                                                                                    | on No.:   P/G Case #:                                                                                                    |                                                 |  |  |  |  |
| Case Caption: STATE OF NEW JERSEY VS T                                                                                                    | ESTDEF DECRIM Case                                                                                                    | Initiation Date: 06/10/2021 Prosecutor:                                                                                                    |                                                 |  |  |  |  |
| Document to be Filed                                                                                                    |                                                                                                    |                                                                                                    |                                                 |  |  |  |  |
| Selected Filing Type: RECOVERY COURT AP                                                                                                    | PLICATION                                                                                                    |                                                                                                    |                                                 |  |  |  |  |
| Filing Role in Case                                                                                                    |                                                                                                    |                                                                                                    |                                                 |  |  |  |  |
| Selected Filing Role in the Case: DEFENSE                                                                                                    | ATTY/DFNT                                                                                                    |                                                                                                    |                                                 |  |  |  |  |
| All documents are considered to be available                                                                                                    | le to the public uples                                                                                                    | s otherwise provided by Rule 1-38 at seg. Click here for addit                                                                                    | tional information                              |  |  |  |  |
| To upload documents please accept the fol                                                                                                    | lowine:                                                                                                    | somerwise provided by Rale 1.50 et. seq. <u>Cilck Hore</u> for addit                                                                              |                                                 |  |  |  |  |
| <ul> <li>I certify that I have redacted all confi<br/>required by statute, rule, administrat</li> </ul>                                                                                                    | dential personal identi<br>ive directive, or court (                                                                                                    | fiers from all documents included in this electronic submission p<br>order.                                                                       | ursuant to <u>R. 1:38-7</u> , unless otherwise  |  |  |  |  |
| Please Note: Each required document must t                                                                                                    | e submitted as individ                                                                                                    | ual attachments.                                                                                                    |                                                 |  |  |  |  |
| Document Type                                                                                                    | Access Restriction                                                                                                    | File Name                                                                                                    | Document Description                            |  |  |  |  |
|                                                                                                    | (?):                                                                                                    | Choose File No file chosen                                                                                                    |                                                 |  |  |  |  |
| * RECOVERY COURT APPLICATION                                                                                                    | RESTRICTED                                                                                                    | Choose File No file chosen                                                                                                    |                                                 |  |  |  |  |
| * RECOVERY COURT RECORD RELEASE<br>AUTHORIZATION                                                                                                    | RESTRICTED V                                                                                                    | Choose File No file chosen                                                                                                    |                                                 |  |  |  |  |
| 100 10 11 10 10 10 10 10 10 10 10 10 10                                                                                                    |                                                                                                    |                                                                                                    |                                                 |  |  |  |  |
| Upload Documents & Er                                                                                                    | iter Filing De                                                                                                    | etails                                                                                                    |                                                 |  |  |  |  |
| Back                                                                                                    |                                                                                                    |                                                                                                    |                                                 |  |  |  |  |
| Case Details: County: MIDDLESEX   In                                                                                                    | ndictment/Accusati                                                                                                    | on No.:   P/G Case #:                                                                                                    |                                                 |  |  |  |  |
| Case Caption: STATE OF NEW JERSEY VS T                                                                                                    | ESTDEF DECRIM Case                                                                                                    | Initiation Date: 06/10/2021 Prosecutor:                                                                                                    |                                                 |  |  |  |  |
| Document to be Filed                                                                                                    |                                                                                                    |                                                                                                    |                                                 |  |  |  |  |
| Selected Filing Type: RECOVERY COURT AF                                                                                                    | PLICATION WITHDRAW                                                                                                    |                                                                                                    |                                                 |  |  |  |  |
|                                                                                                    |                                                                                                    |                                                                                                    |                                                 |  |  |  |  |
| Upload Required Documents                                                                                                    | ATTYDENT                                                                                                    |                                                                                                    |                                                 |  |  |  |  |
| All documents are considered to be availa                                                                                                    | ble to the public unles                                                                                                    | s otherwise provided by Rule 1:38 et. seq. <u>Click here</u> for addi                                                                             | tional information.                             |  |  |  |  |
| To upload documents please accept the fo                                                                                                    | llowing:                                                                                                    |                                                                                                    |                                                 |  |  |  |  |
| * I certify that I have redacted all conf<br>required by statute, rule, administrat                                                                                                    | idential personal identi<br>ive directive, or court                                                                                                    | fiers from all documents included in this electronic submission p<br>order.                                                                       | pursuant to <u>R. 1:38-7</u> , unless otherwise |  |  |  |  |
| Please Note: Each required document must                                                                                                    | be submitted as individ                                                                                                    | lual attachments.                                                                                                    |                                                 |  |  |  |  |
| Document Type                                                                                                    | Access Restriction                                                                                                    | File Name                                                                                                    | Document Description                            |  |  |  |  |
| * RECOVERY COURT APPLICATION<br>WITHDRAWAL                                                                                                    |                                                                                                    | Generate                                                                                                    |                                                 |  |  |  |  |
|                                                                                                    |                                                                                                    |                                                                                                    |                                                 |  |  |  |  |
| Upload Documents & En                                                                                                    | ter Filing De                                                                                                    | tails                                                                                                    |                                                 |  |  |  |  |
| Part I                                                                                                    |                                                                                                    |                                                                                                    |                                                 |  |  |  |  |
| Back                                                                                                    | Back                                                                                                    |                                                                                                    |                                                 |  |  |  |  |
| Case Details: County: MIDDLESEX   In                                                                                                    | dictment/Accusatio                                                                                                    | on No.:   P/G Case #:                                                                                                    |                                                 |  |  |  |  |
| Case Caption: STATE OF NEW JERSEY VS TESTDEF DECRIM Case Initiation Date: 06/10/2021 Prosecutor:                                                                                                    |                                                                                                    |                                                                                                    |                                                 |  |  |  |  |
| Document to be Filed                                                                                                    |                                                                                                    |                                                                                                    |                                                 |  |  |  |  |
| Selected Hiting Type: RECOVERY COURT LEGAL ASSESSMENT                                                                                                    |                                                                                                    |                                                                                                    |                                                 |  |  |  |  |
| Selected Filing Role in the Case: DEFENSE ATTY/DFNT                                                                                                    |                                                                                                    |                                                                                                    |                                                 |  |  |  |  |
| Upload Required Documents                                                                                                    |                                                                                                    |                                                                                                    |                                                 |  |  |  |  |
| All documents are considered to be available to the public unless otherwise provided by Rule 1:38 et. seq. <u>Click here</u> for additional information.                                                                                             |                                                                                                    |                                                                                                    |                                                 |  |  |  |  |
| To upload documents please accept the following:                                                                                                    |                                                                                                    |                                                                                                    |                                                 |  |  |  |  |
| * I certify that I have redacted all confidential personal identifiers from all documents included in this electronic submission pursuant to <u>R 1:38-7</u> , unless otherwise required by statute, rule, administrative directive, or court order. |                                                                                                    |                                                                                                    |                                                 |  |  |  |  |
| required by statute, rule, administrat                                                                                                    | dential personal identif<br>ive directive, or court c                                                                                                    | order.                                                                                                    |                                                 |  |  |  |  |
| required by statute, rule, administrat<br>Please Note: Each required document must l                                                                                                    | dential personal identif<br>ive directive, or court o<br>pe submitted as individu                                                                                                    | al attachments.                                                                                                    |                                                 |  |  |  |  |
| required by statute, rule, administrat<br>Please Note: Each required document must I<br>Document Type                                                                                                    | dential personal identif<br>ive directive, or court of<br>be submitted as individu<br>Access Restriction<br>(?):                                                                         | val attachments. File Name                                                                                                    | Document Description                            |  |  |  |  |
| required by statute, rule, administrat Please Note: Each required document must I Document Type *RECOVERY COURT LEGAL ASSESSMENT                                                                                                    | dential personal identifive directive, or court of the submitted as individue Access Restriction (?):                                                                                    | Inter and documents included in this electronic submission pur<br>order.<br>Jal attachments.<br>File Name                                         | Document Description                            |  |  |  |  |
| required by statute, rule, administrat Please Note: Each required document must I Document Type RECOVERY COURT LEGAL ASSESSMENT RECOVERY COURT PROSECUTOR RESPONSEL LETTER                                                                           | dential personal identifive directive, or court of the submitted as individed Access Restriction (?):           (?):         (RESTRICTED )           (RESTRICTED )         (RESTRICTED ) | Information and occuments included in this electronic submission purcharacteris at attachments.   File Name  Cenerate  Choose File No file chosen | Document Description                            |  |  |  |  |

#### Figure 3: Motion Recovery Court Filing Types:

| Unload Documents & Enter Filing Details                                                                                                    |                                          |                                                                                         |                           |                                                                                                    |                                                   |  |
|----------------------------------------------------------------------------------------------------|------------------------------------------|-----------------------------------------------------------------------------------------|---------------------------|----------------------------------------------------------------------------------------------------|---------------------------------------------------|--|
| 0                                                                                                    | opioda Docamento a Enter Thing Detailo   |                                                                                         |                           |                                                                                                    |                                                   |  |
| В                                                                                                    | ack                                      |                                                                                         |                           |                                                                                                    |                                                   |  |
| Ca                                                                                                    | se Details: County: MIDDLESEX   I        | ndictment/Accusa                                                                        | tion                      | No.:   P/G Case #:                                                                                                    |                                                   |  |
| С                                                                                                    | ase Caption: STATE OF NEW JERSEY VS      | TESTDEF DECRIM Ca                                                                       | se Ini                    | tiation Date: 06/10/2021 Prosecutor:                                                                                        |                                                   |  |
| Do                                                                                                    | cument to be Filed                       |                                                                                         |                           |                                                                                                    |                                                   |  |
| S                                                                                                    | elected Filing Type: MOTION RELATED      | Selected Filing Descrip                                                                 | otion                     | FILE A NEW MOTION Selected Motion Type: APPEAL RE                                                                           | COVERY COURT CLINICAL RECOMMENDATIONS             |  |
| Fil                                                                                                    | ing Role in Case                         |                                                                                         |                           |                                                                                                    |                                                   |  |
| S                                                                                                    | elected Filing Role in the Case: DEFENSE | ATTY/DFNT                                                                               |                           |                                                                                                    |                                                   |  |
| Up                                                                                                    | load Required Documents                  |                                                                                         |                           |                                                                                                    |                                                   |  |
| All                                                                                                    | documents are considered to be availa    | ble to the public unl                                                                   | ess o                     | therwise provided by Rule 1:38 et. seq. <u>Click here</u> for a                                                             | dditional information.                            |  |
| To<br>*<br>Ple                                                                                                    | upload documents please accept the fo    | illowing:<br>idential personal ider<br>tive directive, or cour<br>be submitted as indiv | tifier<br>t ord<br>ridual | rs from all documents included in this electronic submissic<br>er.<br>attachments. Use the 🗢 button to add any extra docume | n pursuant to <u>R. 1:38-7</u> , unless otherwise |  |
|                                                                                                    | Document Type                            | Access Restriction (?):                                                                 |                           | File Name                                                                                                    | Document Description                              |  |
|                                                                                                    | *NOTICE OF MOTION                        | PUBLIC 🗸                                                                                | 1                         | Choose File No file chosen                                                                                                  |                                                   |  |
|                                                                                                    | * PROPOSED FORM OF ORDER                 | PUBLIC 🗸                                                                                |                           | Choose File No file chosen                                                                                                  |                                                   |  |
|                                                                                                    | PROOF OF SERVICE                         | PUBLIC 🗸                                                                                | 2                         | Choose File No file chosen                                                                                                  |                                                   |  |
|                                                                                                    | CERTIFICATION/AFFIDAVIT                  | PUBLIC 🗸                                                                                | 2                         | Choose File No file chosen                                                                                                  |                                                   |  |
|                                                                                                    | BRIEF                                    | PUBLIC V                                                                                | 7                         | Choose File No file chosen                                                                                                  | BRIEF                                             |  |
| 0                                                                                                    |                                          |                                                                                         |                           |                                                                                                    |                                                   |  |
| U                                                                                                    | oload Documents & Er                     | ter Filing D                                                                            | eta                       | ils                                                                                                    |                                                   |  |
| Ba                                                                                                    | ack                                      |                                                                                         |                           |                                                                                                    |                                                   |  |
| Case Details: County: MIDDLESEX   Indictment/Accusation No.:   P/G Case #:                                                                       |                                          |                                                                                         |                           |                                                                                                    |                                                   |  |
| Case Caption: STATE OF NEW JERSEY VS TESTDEF DECRIM Case Initiation Date: 06/10/2021 Prosecutor:                                                 |                                          |                                                                                         |                           |                                                                                                    |                                                   |  |
| Do                                                                                                    | cument to be Filed                       |                                                                                         |                           |                                                                                                    |                                                   |  |
| Selected Filing Type: MOTION RELATED Selected Filing Description: FILE A NEW MOTION Selected Motion Type: APPEAL RECOVERY COURT LEGAL ASSESSMENT |                                          |                                                                                         |                           |                                                                                                    |                                                   |  |
| Fil                                                                                                    | ing Role in Case                         |                                                                                         |                           |                                                                                                    |                                                   |  |
| Se                                                                                                    | lected Filing Role in the Case: DEFENSE  | ATTY/DFNT                                                                               |                           |                                                                                                    |                                                   |  |
| Up                                                                                                    | Upload Required Documents                |                                                                                         |                           |                                                                                                    |                                                   |  |

All documents are considered to be available to the public unless otherwise provided by Rule 1:38 et. seq. Click here for additional information.

To upload documents please accept the following:

I certify that I have redacted all confidential personal identifiers from all documents included in this electronic submission pursuant to <u>R\_138-7</u>, unless otherwise required by statute, rule, administrative directive, or court order.

Please Note: Each required document must be submitted as individual attachments. Use the 📀 button to add any extra documents and their respective information.

|   | Document Type            | Access Restriction (?): | File Name                  | Document Description |
|---|--------------------------|-------------------------|----------------------------|----------------------|
|   | * NOTICE OF MOTION       | PUBLIC 🗸                | Choose File No file chosen |                      |
|   | * PROPOSED FORM OF ORDER | PUBLIC 🗸                | Choose File No file chosen |                      |
|   | PROOF OF SERVICE         | PUBLIC 🗸                | Choose File No file chosen |                      |
|   | CERTIFICATION/AFFIDAVIT  | PUBLIC 🗸                | Choose File No file chosen |                      |
|   | BRIEF                    | PUBLIC V                | Choose File No file chosen | BRIEF                |
| O |                          |                         |                            |                      |

(Back)

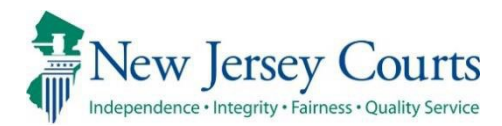

# eCourts – Criminal Release Notes 01/15/2021

#### eFiling

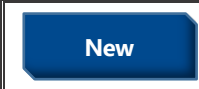

A new motion type has been added – "Petition for Compassionate Release". For more information, click <u>here</u>.

#### New Motion Type: "Petition for Compassionate Release"

A new motion type of "Petition for Compassionate Release" has been added, with required "Petition" and "Certificate of Eligibility for Compassionate Release" Document Types. All Document Types associated with this motion are marked as Confidential per Rule 1:38-3(a).

Figure 1: New Motion Type "Petition for Compassionate Release":

| eCOURTS HOME                                                                                                    | eFILING | CASE JACKET | OPEN CASES | User: Firm: |  |  |
|----------------------------------------------------------------------------------------------------|---------|-------------|------------|-------------|--|--|
|                                                                                                    |         |             |            |             |  |  |
| Enter Filing Details                                                                                                    |         |             |            |             |  |  |
| Back                                                                                                    |         |             |            |             |  |  |
| Case Details: County: ATLANTIC   Indictment/Accusation No.: 12-34-56789-I   P/G Case #: 20000010-001                                                   |         |             |            |             |  |  |
| Document to be Filed                                                                                                    |         |             |            |             |  |  |
| * Select Filing Type (?): MOTION RELATED  * Select Filing Description: FILE A NEW MOTION  * Select MOTION Type (?): PETITION FOR COMPASSIONATE RELEASE |         |             |            |             |  |  |

**Figure 2:** Confidential Access Restriction for all Document Types. "Petition" and "Certificate of Eligibility for Compassionate Release" Document Types are required:

| Up        | Upload Required Documents                                                                                                    |                         |                                                                          |                      |  |  |  |  |
|-----------|----------------------------------------------------------------------------------------------------|-------------------------|--------------------------------------------------------------------------|----------------------|--|--|--|--|
| All       | documents are considered to be avail                                                                                                    | able to the public unl  | less otherwise provided by Rule 1:38 et. seq. <u>Click here</u> for addi | tional information.  |  |  |  |  |
| То        | upload documents please accept the f                                                                                                    | ollowing:               |                                                                          |                      |  |  |  |  |
| *[<br>Ple | <ul> <li>I certify that I have redacted all confidential personal identifiers from all documents included in this electronic submission pursuant to <u>R_1138-7</u>, unless otherwise required by statute, rule, administrative directive, or court order.</li> <li>Please Note: Each required document must be submitted as individual attachments. Use the  button to add any extra documents and their respective information.</li> </ul> |                         |                                                                          |                      |  |  |  |  |
|           | Document Type                                                                                                    | Access Restriction (?): | File Name                                                                | Document Description |  |  |  |  |
|           | * PETITION                                                                                                    |                         | Browse                                                                   |                      |  |  |  |  |
|           | * CERTIFICATE OF ELIGIBILITY FOR<br>COMPASSIONATE RELEASE                                                                                                    |                         | Browse                                                                   |                      |  |  |  |  |
|           | PROPOSED FORM OF ORDER                                                                                                    |                         | Browse                                                                   |                      |  |  |  |  |
|           | PROOF OF SERVICE                                                                                                    |                         | Browse                                                                   |                      |  |  |  |  |
|           | CERTIFICATION/AFFIDAVIT                                                                                                    |                         | Browse                                                                   |                      |  |  |  |  |
|           | BRIEF                                                                                                    |                         | Browse                                                                   | BRIEF                |  |  |  |  |
| 0         |                                                                                                    |                         |                                                                          |                      |  |  |  |  |

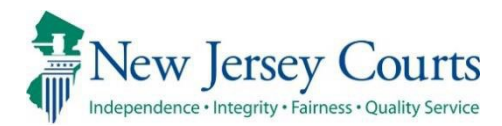

# eCourts – Criminal Release Notes 11/13/2020

#### eFiling

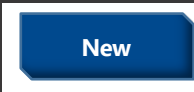

A new motion type has been added – "Petition to Dissolve Victim No-Contact Prohibition". For more information, click <u>here</u>.

### New Motion Type "Petition to Dissolve Victim No-Contact Prohibition"

A new motion type of "Petition to Dissolve Victim No-Contact Prohibition" has been added, with a required "Petition" Document Type. All Document Types associated with this motion are marked as Confidential per the following Rule 1:38 reasons: 1:38-3(d)(5), 1:38-3(d)(9), 1:38-3(c)(12) and 1:38-3(d)(10). The Motion Result Order for this filing is also marked as Confidential in the Case Jacket.

Figure 1: New Motion Type "Petition to Dissolve Victim No-Contact Prohibition":

| eCOURTS HOME                                                                               | eFILING                                                                                              | CASE JACKET        | OPEN CASES      | User:       | Firm: |  |  |
|--------------------------------------------------------------------------------------------|----------------------------------------------------------------------------------------------------|--------------------|-----------------|-------------|-------|--|--|
|                                                                                            |                                                                                                    |                    |                 |             |       |  |  |
| Enter Filing Details                                                                       |                                                                                                    |                    |                 |             |       |  |  |
| Back                                                                                       |                                                                                                    |                    |                 |             |       |  |  |
| Case Details: C                                                                            | Case Details: County: ATLANTIC   Indictment/Accusation No.: 12-34-56789-I   P/G Case #: 20000010-001 |                    |                 |             |       |  |  |
| Document to be Filed                                                                       |                                                                                                    |                    |                 |             |       |  |  |
| * Select Filing Type (?): MOTION RELATED    * Select Filing Description: FILE A NEW MOTION |                                                                                                    |                    |                 |             |       |  |  |
| * Select MOTION Typ                                                                        | pe (?): peti                                                                                         |                    |                 | ×           |       |  |  |
|                                                                                            | PETITIC                                                                                              | ON TO DISSOLVE VIO | CTIM NO-CONTACT | PROHIBITION | Back  |  |  |

**Figure 2:** Confidential Access Restriction for all Document Types. "Petition" Document Type required:

| Upload Required Documents                                                                                                    |                         |                                                                  |                                      |  |  |  |
|----------------------------------------------------------------------------------------------------|-------------------------|------------------------------------------------------------------|--------------------------------------|--|--|--|
| All documents are considered to be avai                                                                                                    | lable to the public unl | less otherwise provided by Rule 1:38 et. seq. Click here for add | itional information.                 |  |  |  |
| To upload documents please accept the                                                                                                    | following:              |                                                                  |                                      |  |  |  |
| • ✓ I certify that I have redacted all confidential personal identifiers from all documents included in this electronic submission pursuant to <u>R. 1:38-7</u> , unless otherwise required by statute, rule, administrative directive, or court order. |                         |                                                                  |                                      |  |  |  |
| Please Note: Each required document mus                                                                                                    | t be submitted as indiv | vidual attachments. Use the 😍 button to add any extra documen    | ts and their respective information. |  |  |  |
| Document Type                                                                                                    | Access Restriction (?): | File Name                                                        | Document Description                 |  |  |  |
| * PETITION                                                                                                    | CONFIDENTIAL            | Browse                                                           |                                      |  |  |  |
| PROPOSED FORM OF ORDER                                                                                                    | CONFIDENTIAL            | Browse                                                           |                                      |  |  |  |
| PROOF OF SERVICE                                                                                                    | CONFIDENTIAL            | Browse                                                           |                                      |  |  |  |
| CERTIFICATION/AFFIDAVIT                                                                                                    | CONFIDENTIAL            | Browse                                                           |                                      |  |  |  |
| BRIEF                                                                                                    | CONFIDENTIAL            | Browse                                                           | BRIEF Upload                         |  |  |  |
| 0                                                                                                    |                         |                                                                  |                                      |  |  |  |

Figure 3: Motion Result Order Confidential in Case Jacket:

|  |  | 11/05/2020 | S, ERRAN | Ú 🖂 | CONFIDENTIAL ORDER re: MOTION - PETITION TO DISSOLVE<br>VICTIM NO-CONTACT PROHIBITION [CRM202015878] signed<br>by Judge Agnes A Barnes | <u>CRM202015893</u> | 11/05/2020 | ingrid.lozano |
|--|--|------------|----------|-----|----------------------------------------------------------------------------------------------------|---------------------|------------|---------------|
|--|--|------------|----------|-----|----------------------------------------------------------------------------------------------------|---------------------|------------|---------------|

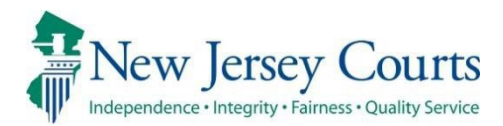

# eCourts - Criminal Release Notes 09/04/2020

### eFiling

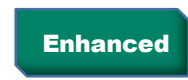

The Motion Type "OTHER" has been removed from the Motion Type Filing list. For more information, click <u>here</u>.

### Motion Type "OTHER" removed from Motion Type filing list

The Motion Type "OTHER" has been removed from the Motion Type list on the eFiling screen. Going forward, users need to select one of the motion types within the list. In case none of them apply, users will need to reach out to the Criminal Division in the case county for guidance.

Judiciary eCourts System - Criminal My Account | Home | Help | Logout New Jersey Courts **QA - External** eCOURTS HOME **eFILING** CASE JACKET OPEN CASES User: 014311978, J. GILL Firm: THOMAS B MADING Enter Filing Details Back Case Details: County: MIDDLESEX | Indictment/Accusation No.: 19-07-00020-I | P/G Case #: 19030212-001 Document to be Filed Select Filing Description: JOIN A MOTION \* Select Filing Type (?): MOTION RELATED -\* Select MOTION Type (?): -MODIFY PRETRIAL RELEASE CONDITIONS Back ~ MODIFY SENTENCE MODIFY TERMS OF PROBATION Screen ID: ECTS0011C OMNIBUS PERSISTENT OFFENDER PHYSICAL/PSYCH EXAM POST CONVICTION RELIEF PRECLUDE GRAVES ACT PRETRIAL DETENTION PRO HAC VICE

Figure 3: "OTHER" Motion Type removed from Motion Type list for filing

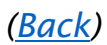

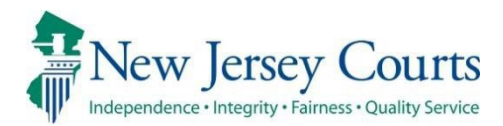

# eCourts - Criminal Release Notes 05/08/2020

### Case Jacket

Fixed

Format of notification content corrected for Pretrial Detention and Revoke Release filings. For more information, click <u>here</u>.

### eFiling

| Enhanced | The label to select an ADA Accommodation has been standardized<br>and an additional selection for 'Modified Schedule' has been<br>included. For more information, click <u>here</u> .          |
|----------|----------------------------------------------------------------------------------------------------|
| Enhanced | The label to select a Court Interpreter language preference has been standardized. For more information, click <u>here</u> .                                                                   |
| Enhanced | The display order of the Yes and No buttons on the Drug Court duplicate filing popup dialog have been standardized. For more information, click <u>here</u> .                                  |
| Enhanced | The Submit Filing popup dialog has been relabeled to Certification to submit filing, and the content and controls have been standardized. For more information, click <b>here</b> .            |
| Enhanced | A filer must acknowledge reading the Redaction disclaimer before submitting a filing. The disclaimer text conforms the eCourts enterprise standards. For more information, click <u>here</u> . |
| Fixed    | The error where a Drug Court Withdrawal event submitted via eCourts is not saved in PG has been corrected. For more information, click <u>here</u> .                                           |
| Fixed    | Format correction of CDR-only case number for public health emergency order. For more information, click <u>here</u> .                                                                         |

### Case Jacket Notification Content Format Corrected

The format of the notification content for COVID-19 postponed or not held event, for a Pretrial Detention or Revoke Release filing, available via the case jacket, has been corrected such that the Docket Text is evenly spaced across the document. See the examples below of erroneous and correct formatting.

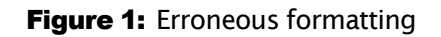

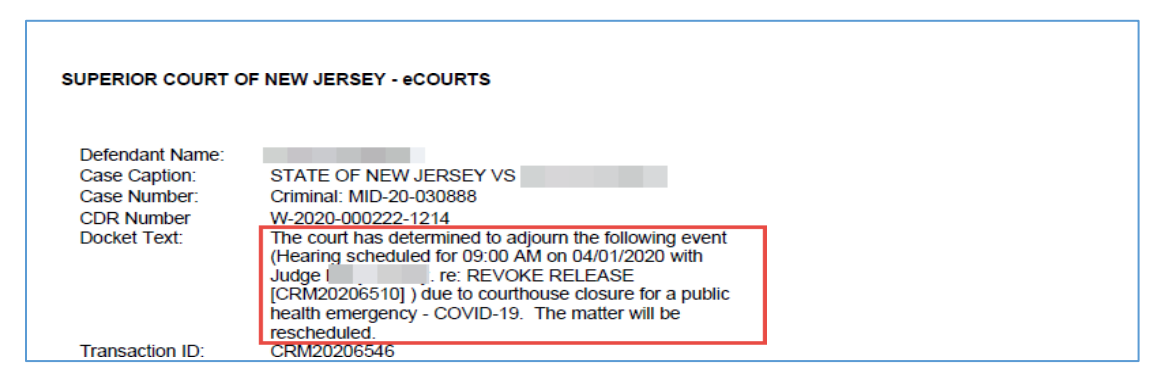

Figure 2: Corrected formatting

| Defendant Name: |                                                                                                    |
|-----------------|----------------------------------------------------------------------------------------------------|
| Case Caption:   | STATE OF NEW JERSEY VS F                                                                                                    |
| Case Number:    | Criminal: MID-20-030888, Indictment No. 20-04-00028-A                                                                                                    |
| CDR Number:     | W-2020-000222-1214                                                                                                    |
| Docket Text:    | The court has determined to adjourn the following event (Hearing scheduled for 09:00 AM on 05/07/2020 with Judge re: REVOKE RELEASE [CRM20206510] ) due to courthouse closure for a public health emergency - COVID-19. The matter will be rescheduled. |
| Transaction ID: | CRM202010729                                                                                                    |

(<u>Back</u>)

#### ADA Accommodations and Court Interpreter Standards Changes

The Court Interpreter and ADA Accommodation selection controls are now labelled to conform to eCourts enterprise standards. Respectively, the new labels are "Will you need a Court Interpreter?" and "Will you need an ADA Accommodation?"

| Figure 3: | Court Interp | eter and ADA | Accommodation | Labels |
|-----------|--------------|--------------|---------------|--------|
|-----------|--------------|--------------|---------------|--------|

| _                                                              |                                                                                            |                                       |                                                                                     |                                                    |  |  |  |
|----------------------------------------------------------------|--------------------------------------------------------------------------------------------|---------------------------------------|-------------------------------------------------------------------------------------|----------------------------------------------------|--|--|--|
| Up                                                             | Upload Documents & Enter Filing Details                                                    |                                       |                                                                                     |                                                    |  |  |  |
| Bac                                                            | Back                                                                                       |                                       |                                                                                     |                                                    |  |  |  |
|                                                                | Document has been uploaded successfully.                                                   |                                       |                                                                                     |                                                    |  |  |  |
| Carr                                                           | Dotaile: County: MIDDLESEX   Indi                                                          | ctmont/Acc                            | ration No : 20-04-00028-6   P/G Caro #: 20030888-00                                 | 01   CDP #- W-2020-000222-1214                     |  |  |  |
| Case                                                           |                                                                                            | ctment/Acci                           | Sation No.: 20-04-00020-A   P/G Case #: 20030888-00                                 | 11   CDR #: W-2020-000222-1214                     |  |  |  |
| Doc                                                            | ument to be Filed                                                                          |                                       | ase initiation bate: 12/19/2019 Prosecutor:                                         |                                                    |  |  |  |
| Sold                                                           | americ to be rifed                                                                         | oted Filing De                        | connection, Ell E & NEW MOTION - Selected Matian Types, REVOKE                      | DEI EASE                                           |  |  |  |
| Filin                                                          | Role in Case                                                                               | ected i ning be                       | scription. The A New Morrow Selected Motion Type, Revoke                            |                                                    |  |  |  |
| Sele                                                           | ected Filing Role in the Case: PROSECUTO                                                   | R                                     |                                                                                     |                                                    |  |  |  |
| Upla                                                           | ad Required Documents                                                                      | , , , , , , , , , , , , , , , , , , , |                                                                                     |                                                    |  |  |  |
| All d                                                          | locuments are considered to be available                                                   | to the public                         | unless otherwise provided by Rule 1:38 et. seq. Click here for a                    | dditional information.                             |  |  |  |
| То и                                                           | pload documents please accept the follo                                                    | wing:                                 |                                                                                     |                                                    |  |  |  |
|                                                                |                                                                                            |                                       |                                                                                     |                                                    |  |  |  |
| *⊻                                                             | I certify that I have redacted all confidence<br>required by statute, rule, administrative | ntial personal i<br>directive, or o   | dentifiers from all documents included in this electronic submission<br>ourt order. | on pursuant to <u>R. 1:38-7</u> , unless otherwise |  |  |  |
|                                                                |                                                                                            |                                       |                                                                                     |                                                    |  |  |  |
| Pleas                                                          | se Note: Each required document must be                                                    | Access                                | idividual attachments. Use the 💙 button to add any extra docum                      | ents and their respective information.             |  |  |  |
|                                                                | Document Type                                                                              | Restriction<br>(?):                   | File Name                                                                           | Document Description                               |  |  |  |
| Ŵ                                                              | NOTICE OF MOTION                                                                           | PUBLIC                                | NoticeOfMotion                                                                      | REVOKE RELEASE                                     |  |  |  |
| Ŵ                                                              | CERTIFICATION/AFFIDAVIT                                                                    | PUBLIC                                | CertificationAffidavit.pdf                                                          | CERTIFICATION/AFFIDAVIT                            |  |  |  |
| 0                                                              |                                                                                            |                                       |                                                                                     |                                                    |  |  |  |
| Enter Filing Details                                           |                                                                                            |                                       |                                                                                     |                                                    |  |  |  |
| * Are you requesting oral argument? () No () Yes () If opposed |                                                                                            |                                       |                                                                                     |                                                    |  |  |  |
| Will you need a court interpreter?  No 🔿 Yes                   |                                                                                            |                                       |                                                                                     |                                                    |  |  |  |
| w                                                              | ill you need an ADA accommodation? 💿 No                                                    | ) Yes                                 |                                                                                     |                                                    |  |  |  |
| Se                                                             | elect a proposed return/hearing date:                                                      |                                       |                                                                                     |                                                    |  |  |  |
|                                                                |                                                                                            |                                       |                                                                                     | Pack Continue                                      |  |  |  |
|                                                                |                                                                                            |                                       |                                                                                     | Back Continue                                      |  |  |  |

Additionally, the ADA Accommodation list now includes Modified Schedule choice.

#### Figure 4: ADA Accommodation List

| Selected Filing Role in the Case: PROSECUTOR                                                                                                    |                                              |                     |                                                     |                      |                                         |               |  |
|----------------------------------------------------------------------------------------------------|----------------------------------------------|---------------------|-----------------------------------------------------|----------------------|-----------------------------------------|---------------|--|
| Upload Required Documents                                                                                                    |                                              |                     |                                                     |                      |                                         |               |  |
| All documents are considered to be available to the public unless otherwise provided by Rule 1:38 et. seq. Click here for additional information. |                                              |                     |                                                     |                      |                                         |               |  |
| To upload documents please accept the following:                                                                                                  |                                              |                     |                                                     |                      |                                         |               |  |
| * 17                                                                                                    | I certify that I have redacted all confident | ial personal i      | dentifiers from all documents included in this      | electronic submissio | on pursuant to P 1-38-7 unler           | ss otherwise  |  |
| •                                                                                                    | required by statute, rule, administrative of | lirective, or o     | ourt order.                                         |                      | in pursuant to <u>re-1.30-7</u> , unte. | is other wise |  |
| Diago                                                                                                    | e Note: Each required document must be su    | bmitted as is       | dividual attachments. Use the <b>O</b> button to ac | d any extra docume   | ants and their respective info          | rmation       |  |
| Fieds                                                                                                    | e Note. Lach required document must be so    | Access              | united at attachments. Ose the 🗢 button to at       | id any extra docume  | ents and their respective into          | mation.       |  |
|                                                                                                    | Document Type                                | Restriction<br>(?): | File Name                                           |                      | Document D                              | escription    |  |
| Ŵ                                                                                                    | NOTICE OF MOTION                             | PUBLIC              | NoticeOfMotion                                      |                      | REVOKE RELEASE                          |               |  |
| Ŵ                                                                                                    | CERTIFICATION/AFFIDAVIT                      | PUBLIC              | CertificationAffidavit.pdf                          |                      | CERTIFICATION/AFFIDAVIT                 |               |  |
| 0                                                                                                    |                                              |                     |                                                     |                      |                                         |               |  |
| Ente                                                                                                    | r Filing Details                             |                     |                                                     |                      |                                         |               |  |
| * Are                                                                                                    | e you requesting oral argument? () No () `   | Yes 💿 If opp        | posed                                               |                      |                                         |               |  |
| * 14/2                                                                                                    |                                              |                     |                                                     |                      |                                         |               |  |
| VVI                                                                                                    | ALTERNA                                      | TIVE LOCATIO        | ARRANGEMENT                                         |                      |                                         |               |  |
| * Wi                                                                                                    | Il you need an ADA accommodatic AMERICAI     | N SIGN LANG         | JAGE (ASL) INTERPRETER                              |                      |                                         |               |  |
| * Indicate accommodation; AUDIO ACCESS                                                                                                    |                                              |                     |                                                     |                      |                                         |               |  |
| Additional details: COMPUTER AIDED REAL-TIME TRANSCRIPTION (CART) SERVICES                                                                        |                                              |                     |                                                     |                      |                                         |               |  |
|                                                                                                    | DEAF-BLII                                    | ND INTERPRE         |                                                     |                      |                                         |               |  |
| Sel                                                                                                    | lect a proposed return/hearing da            | ER                  |                                                     |                      |                                         |               |  |
|                                                                                                    | ORAL INT                                     | ERPRETER            |                                                     |                      |                                         | Back Continue |  |
|                                                                                                    | READER                                       |                     |                                                     |                      |                                         |               |  |
|                                                                                                    | TEXT IN A                                    |                     | FORMATS (E.G., BRAILLE)                             |                      | 5                                       |               |  |

### Drug Court Duplicate Filing Popup Dialog Standardization

The display order of the No and Yes buttons on the Drug Court duplicate popup alert has been changed to conform eCourts enterprise standards. No (left) indicates the duplicate filing should be abandoned for the same date, while Yes (right) confirms the duplicate filing should proceed and overwrite the existing filing, ultimately leaving a single event in PG.

Figure 5: Drug Court Duplicate Popup

| pload                   | Docu       | ment                   |                                                   |                        |                                         |                      |                  |                |
|-------------------------|------------|------------------------|---------------------------------------------------|------------------------|-----------------------------------------|----------------------|------------------|----------------|
| pidau                   | Docu       | ment                   |                                                   |                        |                                         |                      |                  |                |
| Back                    |            |                        |                                                   |                        |                                         |                      |                  |                |
| If other c<br>displayed | ases exist | for the defendant with | in the county, all active cas                     | es must be associated  | to the Drug Court filing. Select all ap | oplicable cases from | n the Additional | Cases list, if |
|                         |            |                        | · · · · · ·                                       | 20.02.00004.4.1        | D/C C // 0000000/ 004                   |                      |                  |                |
| ase Detai               | ls: Coun   | ty: ATLANTIC   Indi    | ctment/Accusation No                              | : 20-02-00001-A        | P/G Case #: 20030306-001                | View (               | Case Jacket      |                |
| Case Captio             | n: STATE   | OF NEW JERSEY VS A     | Attention                                         |                        |                                         | ×                    |                  |                |
| Select Filing           | g Type (?) | : DRUG COURT APPLI     |                                                   |                        |                                         |                      |                  |                |
|                         |            |                        | A Drug Court Application<br>below Case Number(s). | has already been filed | today for this defendant on the         |                      |                  |                |
| Selected D              | efendan    | t in Case              |                                                   |                        |                                         |                      |                  |                |
| Select                  | #          | Def                    | Case Number                                       |                        |                                         | Event                | Date             | .ludae         |
| 001001                  | 001        |                        | ATL-20-030306                                     |                        |                                         |                      | Duto             | oungo          |
|                         | 001        | ATEANINO, AEOOO        | 100 100 100                                       |                        |                                         | <u></u>              |                  |                |
|                         |            |                        | Do you want to continue                           | with this filing?      |                                         |                      | Back             | Continue       |
|                         |            |                        |                                                   |                        | No Yes                                  |                      |                  |                |
|                         |            |                        |                                                   |                        |                                         |                      |                  |                |
| Screen ID: E            | CTU0206    | © Copyright NJ Judici  | ary 2013                                          |                        |                                         |                      |                  |                |

(<u>Back</u>)

#### Certification to Submit Filing Popup Dialog Standardization

The Submit Filing popup dialog has been relabeled to Certification to submit filing and the disclaimer language and controls for internal or external filter now conform to eCourts enterprise standards. The new dialog continues to display from the Review and Submit screen. Filers must acknowledge reading the disclaimer before completing the submission by populating a checkbox. The R. 1:38-7 reference within the disclaimer text is a live link to the court rule document.

The disclaimer verbiage is:

- "I understand that:
  - I am required to redact confidential personal identifiers pursuant to <u>R. 1:38-7</u>, unless otherwise required by statute, rule, administrative directive, or court order, and that the Judiciary

will neither review nor redact any documents if I include confidential personal identifiers in error.

- Once the filing is submitted it cannot be deleted without a court order. Any deletions may require the filing of a motion to delete a document from the case jacket and an amended document, where appropriate.
- If any information is entered directly into eCourts incorrectly, a court order will be required to make any corrections.
- No refunds will be offered in the event a filing with a court fee is submitted erroneously.
- By clicking the Accept button, I certify that I have reviewed ALL information and documents for accuracy prior to submitting the filing."

|                                 | Old Version   | New Standards                     |
|---------------------------------|---------------|-----------------------------------|
|                                 |               |                                   |
| Button Text                     | Accept        | Agree                             |
| Order of buttons                | Agree, Cancel | Cancel, Accept                    |
|                                 |               | Certification to submit filing    |
|                                 |               | Extreme right corner should have  |
| Pop up Header for Certification | Submit Filing | a "x" to close the pop up         |
| Rule R. 1:38-7 Hyperlink        | No            | Yes                               |
|                                 |               | Yes                               |
|                                 |               | Clicking the checkbox will enable |
| Checkbox                        | No            | the Accept button                 |

The summary of control changes is below:

#### Figure 6: Certification to submit filing Popup Dialog

| Review and Submit                      |                                                                                                    |                 |
|----------------------------------------|----------------------------------------------------------------------------------------------------|-----------------|
| Back                                   |                                                                                                    |                 |
| No payment is required for this filin  | g. Please review and then click the "Submit" button when you are ready to file.                                                                                                    |                 |
| Case Details: County: MIDDLES          | EX   Indictment/Accusation No.: 20-04-00028-A   P/G Case #: 20030888-001   CDI                                                                                                    | R #: W-2020-000 |
| Case Caption: STATE OF NEW JERSEY      | Case Initiation Date: 12/19/2019 Prosecutor:                                                                                                    |                 |
| Document to be Filed                   | Certification to submit filing                                                                                                    |                 |
| Selected Filing Type: MOTION RELATE    | □ ✓ I understand that:                                                                                                    |                 |
| Filing Role in Case                    | I am required to redact confidential personal identifiers pursuant to R. 1:38-7 unless                                                                                                    |                 |
| Selected Filing Role in the Case: PROS | otherwise required by statute, rule, administrative directive, or court order, and that the<br>Judiciary will neither review nor redact any documents if I include confidential personal               |                 |
| Defendant Information                  | identifiers in error.                                                                                                    |                 |
| Defendant                              | <ul> <li>Once the filing is submitted it cannot be deleted without a court order. Any deletions may require the filing of a motion to delete a document from the case jacket and an amended</li> </ul> | ent Date        |
| ARKER, PETER AKA                       | document, where appropriate.                                                                                                    |                 |
| V Uploaded Documents                   | <ul> <li>If any information is entered directly into eCourts incorrectly, a court order will be<br/>required to make any corrections.</li> </ul>                                                       |                 |
| Document Type                          | <ul> <li>No refunds will be offered in the event a filing with a court fee is submitted erroneously.</li> </ul>                                                                                        | Document Des    |
| IOTICE OF MOTION                       | • No refutus with be offered in the event a number with a court ree is submitted enoneously.                                                                                                    | RELEASE         |
| ERTIFICATION/AFFIDAVIT                 | <ul> <li>By clicking the Accept button, I certify that I have reviewed ALL information and<br/>documents for accuracy prior to submitting the filing.</li> </ul>                                       | ATION/AFFIDAVIT |
| Motion Details                         | Cancel Accept                                                                                                    |                 |
| Are you Requesting Oral Argument? If ( | 1                                                                                                    |                 |
| Will you need a court interpreter? No  |                                                                                                    |                 |
| Will you need an ADA accommodation?    | No                                                                                                    |                 |
| Accounting                             |                                                                                                    |                 |
| Attorney's Client Reference No.:       |                                                                                                    |                 |
|                                        |                                                                                                    |                 |

(Back)

#### Redaction Certification Standardization

A filer must certify that all documents pertaining to a motion have been redacted of confidential information. The new certification language now conforms to eCourts enterprise standards. The new verbiage is:

"I certify that I have redacted all confidential personal identifiers from all documents included in this electronic submission pursuant to <u>R. 1:38-7</u>, unless otherwise required by statute, rule, administrative directive, or court order."

The reference to rule R. 1:38-7 is a live link to the rule document. The filer must click the associated checkbox to enable the document upload feature.

#### Figure 7: Redaction Certification

| eCOURTS HOME eFILING CASE                                                          | JACKET OPEN O                                       | CASES                                                                                     | User: 007511976, M. RILEY Firm: RILEY & RILEY           |
|------------------------------------------------------------------------------------|-----------------------------------------------------|-------------------------------------------------------------------------------------------|---------------------------------------------------------|
| Upload Documents & Ei                                                              | nter Filing D                                       | etails                                                                                    |                                                         |
| Back                                                                               | -                                                   |                                                                                           |                                                         |
| Case Details: County: ATLANTIC   In                                                | dictment/Accusati                                   | on No.:   P/G Case #: 20030324-002                                                        |                                                         |
| Case Caption: STATE OF NEW JERSEY VS                                               | NEWCASE DUMMY, ET                                   | AL Case Initiation Date: 02/28/2020 Prosecutor:                                           |                                                         |
| Document to be Filed                                                               |                                                     |                                                                                           |                                                         |
| Selected Filing Type: MOTION RELATED                                               | Selected Filing Descri                              | ption: FILE A NEW MOTION Selected Motion Type: SUPF                                       | RESSION                                                 |
| Filing Role in Case                                                                |                                                     |                                                                                           |                                                         |
| Selected Filing Role in the Case: DEFENSE                                          | ATTY/DFNT                                           |                                                                                           |                                                         |
| Upload Required Documents                                                          |                                                     |                                                                                           |                                                         |
| All documents are considered to be availa                                          | able to the public unle                             | ess otherwise provided by Rule 1:38 et. seq. <u>Click here</u> f                          | or additional information.                              |
| To upload documents please accept the f                                            | ollowing:                                           |                                                                                           |                                                         |
| * I certify that I have redacted all con required by statute, rule, administration | fidential personal iden<br>ative directive, or cour | tifiers from all documents included in this electronic subr<br>t order.                   | nission pursuant to <u>R. 1:38-7</u> , unless otherwise |
| Please Note: Each required document must                                           | be submitted as indiv                               | idual attachments. Use the <table-cell-rows> button to add any extra do</table-cell-rows> | cuments and their respective information.               |
| Document Type                                                                      | Access Restriction<br>(?):                          | File Name                                                                                 | Document Description                                    |
| *NOTICE OF MOTION                                                                  | PUBLIC                                              | Browse                                                                                    |                                                         |
| * PROPOSED FORM OF ORDER                                                           | PUBLIC                                              | Browse                                                                                    |                                                         |
| PROOF OF SERVICE                                                                   | PUBLIC V                                            | Browse.,                                                                                  |                                                         |

(Back)

#### Drug Court Withdrawal Event Missing in PG

The error where the Drug Court withdrawal event is missing from PG has been fixed. The bug occurred whether the withdrawal and application were made on the same day.

#### (<u>Back</u>)

#### Correct Formatting of CDR Number in Public Health Emergency Notification

A correction has been made to the CDR number display in the case jacket notification content and email notification. The incorrect formatting only affected cases that had a CDR number only, without a corresponding PG case number.

| Figure | 8: | Incorrect | formatting |
|--------|----|-----------|------------|
|--------|----|-----------|------------|

| SUPERIOR COURT O        | F NEW JERSEY - eCOURTS                                                     |
|-------------------------|----------------------------------------------------------------------------|
| The following was filed | by COURT on 03/25/2020:                                                    |
| Defendant Name:         |                                                                            |
| Case Caption:           | STATE OF NEW JERSEY VS DONALD DUCK Criminal: HNTCDR No. W-2019-000040-1009 |
| Case Number:            | Criminal: HN1W-2019-000040-1009                                            |
| Docket Text:            | CONFIDENTIAL PUBLIC HEALTH EMERGENCY RELEASE ORDER submitted by COURT      |
| Transaction ID:         | CRM20206350                                                                |

| Figure 9 | Correct | formatting | - | Case | Jacekt |
|----------|---------|------------|---|------|--------|
|----------|---------|------------|---|------|--------|

| SUPERIOR COURT O                                                                    | F NEW JERSEY - eCOURTS                                                                                                    |
|-------------------------------------------------------------------------------------|----------------------------------------------------------------------------------------------------|
| The following was filed                                                             | by COURT on 05/07/2020:                                                                                                    |
| Defendant Name:<br>Case Caption:<br>Case Number:<br>Docket Text:<br>Transaction ID: | STATE OF NEW JERSEY VS JOHN JUSTICE<br>Criminal: MER, CDR No. W-2020-000002-1105<br>PUBLIC HEALTH EMERGENCY RELEASE ORDER submitted by COURT<br>CRM202010741 |

Figure 10: Correct formatting - email

| eCourtsDev Mailbox                                                    |
|-----------------------------------------------------------------------|
| To: Leela Kolluri; Elaine Ware; JodyAnn Kellyman; Elaine Ware         |
|                                                                       |
| ********* THIS IS A TEST EMAIL PLEASE IGNORE ********                 |
| SUPERIOR COURT OF NEW JERSEY - eCOURTS                                |
| The following was filed by COURT on 05/07/2020:                       |
| Defendent Name                                                        |
| Defendant Name:                                                       |
| Case Caption: STATE OF NEW JERSEY VS JOHN JUSTICE                     |
| Case Number: Criminal MER, CDR No. W-2020-000002-1105                 |
| Docket Text: PUBLIC HEALTH EMERGENCY RELEASE ORDER submitted by COURT |
| Transaction ID: CRM202010741                                          |
|                                                                       |

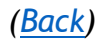

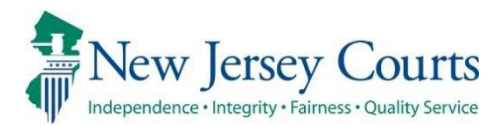

# eCourts - Criminal Release Notes 12/06/2019

### Upload Document

## Notifications

|          | Electronic notifications for the Approved and Final Presentence<br>Investigation Reports (PSI) will only be sent to the defense |
|----------|----------------------------------------------------------------------------------------------------|
| Enhanced | attorney for which the PSI is filed for and the assigned case                                                                   |
|          | prosecutor. For more information, click nere.                                                                                   |

### Drug Court Application Required Document Upload

The "Drug Court Record Release Authorization" is now a required upload for a Drug Court Application filing. Previously, this was not a required document to be uploaded. Filers will not be able to proceed with submitting the filing until all required documents are uploaded (as indicated by a red asterisk).

#### Figure 1: Upload Document screen - Drug Court Application

| Judiciary                                    | eCourts System - Crin       | minal                      |                                          | My Account   Home   Help   Logo        |
|----------------------------------------------|-----------------------------|----------------------------|------------------------------------------|----------------------------------------|
| New Jersey Courts                            |                             |                            |                                          |                                        |
| COURTS HOME   eFILING   CA                   | SE JACKET OPEN C            | ASES                       | User: 011131989, S. PAPPAS               | Firm: ATTORNEY GENERAL CRIMINAL JUSTIC |
| Jpload Documents &                           | Enter Filing De             | etails                     |                                          |                                        |
| Back                                         |                             |                            |                                          |                                        |
| ase Details: County: MIDDLESEX               | Indictment/Accusati         | ion No.:   P/G Case #      | : 19030633-001                           |                                        |
| Case Caption: STATE OF NEW JERSEY            | /S MOE JOJO Case Initia     | tion Date: 10/02/2019      | Prosecutor:                              |                                        |
| ocument to be Filed                          |                             |                            |                                          |                                        |
| Selected Filing Type: DRUG COURT APP         | LICATION                    |                            |                                          |                                        |
| iling Role in Case                           |                             |                            |                                          |                                        |
| Selected Filing Role in the Case: PROSE      | CUTOR                       |                            |                                          |                                        |
| pload Required Documents                     |                             |                            |                                          |                                        |
| Il documents are considered to be available  | ailable to the public unles | ss otherwise provided by   | Rule 1:38 et. seq. Click here for additi | onal information.                      |
| o upload documents please accept the         | following:                  |                            |                                          |                                        |
| * I certify that I have redacted all         | confidential personal idea  | ntifiers from all document | s included in this electronic submission | pursuant to Rule 1:38-7.               |
| lease Note: Each required document m         | ust be submitted as individ | fual attachments.          |                                          |                                        |
| Document Type                                | Access Restriction<br>(?):  |                            | File Name                                | Document Description                   |
| * DRUG COURT APPLICATION                     | RESTRICTED *                | Choose File No fil         | le chosen                                |                                        |
| * DRUG COURT RECORD RELEASE<br>AUTHORIZATION | RESTRICTED                  | Choose File No fil         | le chosen                                |                                        |
|                                              |                             |                            |                                          | Back                                   |
|                                              |                             |                            |                                          |                                        |
|                                              |                             |                            |                                          |                                        |

(<u>Back</u>)

#### Presentence Investigation Report (PSI) Notifications

Electronic notifications for the Approved/Final Presentence Investigation Reports (PSI) will only be sent to the defense attorney for which the PSI is filed for and the assigned case prosecutor. Defense attorneys for co-defendants will not be electronically notified of an Approved/Final PSI filing.

#### Figure 1: PSI Notification

|                          |                                    | 10 1 10 10 05 111                                                                                              |
|--------------------------|------------------------------------|----------------------------------------------------------------------------------------------------|
| Defendant Name:          | ARMSTRONG, PAT TEST Q              | 19 at 10:13:35 AM                                                                                              |
| Case Caption:            | STATE OF NEW JERSEY VS I           | PAT TEST ARMSTRONG, ET AL                                                                                      |
| Case Number:             | Criminal: CAM-13-007044            |                                                                                                    |
| Docket Text:             | CONFIDENTIAL Presentence I         | nvestigation Report (PSI) - Approved for Sentencing                                                            |
| Transaction ID:          | CRM201931699                       |                                                                                                    |
| lotice has been electr   | onically mailed to:                |                                                                                                    |
| Defense Attorney for     | JOSEPH GILL                        | BHANU, MAGANTI@LAB, JUDICIARY, STATE, NJ, US                                                                   |
| PAT TEST Q               |                                    | ELAINE.WARE@LAB.JUDICIARY.STATE.NJ.US                                                                          |
| ARMSTRONG                |                                    | INGRID.LOZANO@LAB.JUDICIARY.STATE.NJ.US                                                                        |
| Prosecuting Attorney     | IOHN JOHNSON                       | TORAL DHRULAROLAR JUDICIARY STATE NUUS                                                                         |
| Trosecuting Automicy     |                                    | ANNAROSE.GUMABON@NJCOURTS.GOV                                                                                  |
|                          |                                    | BHANU.MAGANTI@LAB.JUDICIARY.STATE.NJ                                                                           |
|                          |                                    |                                                                                                    |
|                          |                                    |                                                                                                    |
|                          |                                    |                                                                                                    |
|                          |                                    |                                                                                                    |
| ogin to eCourts to view  | the case jacket. You will need a v | alid user ID(Bar ID) to view the submitted documents.                                                          |
| or any additional questi | one ploase contact the Criminal    | Division State of NLL ludiciany in the county of yonup                                                         |
| or any additional questi | ons, please contact the chiminan   | Division, State of No Sudicially, in the county of venue.                                                      |
| his communication is fo  | r notification purposes only.      |                                                                                                    |
|                          |                                    | and a second second second second second second second second second second second second second second second |
| his email was sent from  | a notification-only address that c | annot accept incoming mail. Please do not reply to this message.                                               |

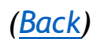

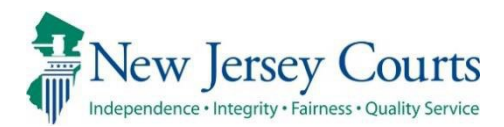

# eCourts - Criminal Release Notes 08/09/2019

Case Jacket Access for Appellate Public Defender Attorneys

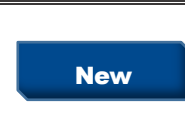

Criminal case jacket access has been expanded for attorneys associated to the Appellate Public Defender's office. For more information, click <u>here</u>.

### Additional Case Jacket Access for Appellate Public Defender Attorneys

Criminal case jacket access has been expanded for attorneys associated to the Appellate Public Defender's office. Going forward, Appellate Public Defender attorneys will be able to view all documents with access restrictions of Public, Confidential and Restricted in all criminal case jackets.

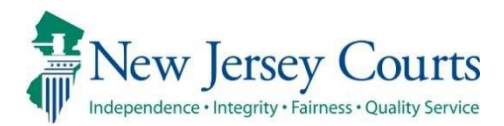

# eCourts – Criminal Release Notes 7/26/2019

### Additional Filing Type for Prosecutor Filing Role

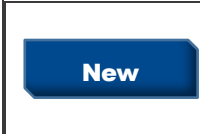

A new filing type has been added – "PTI Rejection Letter (Prosecutor)". It is only available only to filers identified as prosecutors. For more information, click <u>here</u>.

### Additional Filing Type for Prosecutor Filing Role

A new filing type has been added – "PTI Rejection Letter (Prosecutor)". It is only available only to filers identified as prosecutors.

|                          | Judiciary eCourts System - Crimina                                                                                                    |               | My Account   Home   Help   Logout                                  |
|--------------------------|----------------------------------------------------------------------------------------------------|---------------|--------------------------------------------------------------------|
|                          | Fairness - Quality Service                                                                                                    |               |                                                                    |
| eCOURTS HOME             | eFILING CASE JACKET OPEN CASES                                                                                                    |               | User: 011131989, S. PAPPAS Firm: ATTORNEY GENERAL CRIMINAL JUSTICE |
| Enter Filing [           | Details                                                                                                    |               |                                                                    |
| Back                     |                                                                                                    |               |                                                                    |
| Case Details: Cou        | inty: MIDDLESEX   Indictment/Accusation                                                                                                    | No.:   P/G Ca | ase #: 19030221-001                                                |
| Document to be File      | ed                                                                                                    |               |                                                                    |
| * Select Filing Type (?) | CLASSING ACCUSATION<br>ADJOURNMENT REQUEST<br>CONFIRMING LETTER<br>DEMAND FOR BILL OF PARTICULARS                                                                                             | *             | Back                                                               |
| Screen ID: ECTS0011C     | DRUG COURT APPLICATION<br>DRUG COURT APPLICATION WITHDRAWAL<br>DRUG COURT LEGAL ASSESSMENT<br>INDICTMENT<br>MOTION RELATED<br>NOTICE OF DEFENSE<br>OTHER<br>PTI REJECTION LETTER (PROSECUTOR) | •             |                                                                    |

F

This new document type will have a default access restriction of "Restricted" with pursuant to Rule 1:38-3 (c) (5).

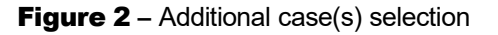

| Judiciary eCourts System -                                 | Criminal                 |                                        | My Account   Home   Help   Logout          |  |  |  |
|------------------------------------------------------------|--------------------------|----------------------------------------|--------------------------------------------|--|--|--|
| New Jersey Courts                                          |                          |                                        |                                            |  |  |  |
| eCOURTS HOME   eFILING   CASE JACKET   OPI                 | EN CASES                 | User: 011131989, S. PAPF               | AS Firm: ATTORNEY GENERAL CRIMINAL JUSTICE |  |  |  |
|                                                            |                          |                                        |                                            |  |  |  |
| Upload Documents & Enter Filing                            | Details                  |                                        |                                            |  |  |  |
|                                                            |                          |                                        |                                            |  |  |  |
| Васк                                                       | Access Restriction Reaso | n(s):                                  |                                            |  |  |  |
| Case Details: County: MIDDLESEX   Indictment/Acc           | A Deat                   |                                        | Rule 1:38 et. seg. Click h                 |  |  |  |
| Case Caption: STATE OF NEW JERSEY VS BUDDY MASON           | Access Rest              | riction Reason(s):                     |                                            |  |  |  |
| Document to be Filed                                       | Rule                     |                                        | Description                                |  |  |  |
| Selected Filing Type: PTI REJECTION LETTER (PROSECUTO      | 1:38-3 (c) (5)           | Records for participants in Drug Court | Programs and Pre-trial Intervention        |  |  |  |
| Filing Role in Case                                        |                          |                                        |                                            |  |  |  |
| Selected Filing Role in the Case: PROSECUTOR               |                          |                                        |                                            |  |  |  |
| Upload Required Documents                                  |                          |                                        |                                            |  |  |  |
| All documents are considered to be available to the public |                          |                                        |                                            |  |  |  |
| To upload documents please accept the following:           |                          |                                        |                                            |  |  |  |
| * 🕢 I certify that I have redacted all confidential person |                          |                                        |                                            |  |  |  |
| Please Note: Each required document must be submitted as   |                          |                                        |                                            |  |  |  |
| Document Type Access<br>Restrictio<br>(?):                 | 4                        |                                        | •                                          |  |  |  |
| TI REJECTION LETTER (PROSECUTOR)                           | D 🔁 Brief.pdf            |                                        | PTI REJECTION LETTER (PROSECUTOR)          |  |  |  |
|                                                            |                          |                                        | Back Continue                              |  |  |  |
|                                                            |                          |                                        |                                            |  |  |  |

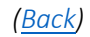

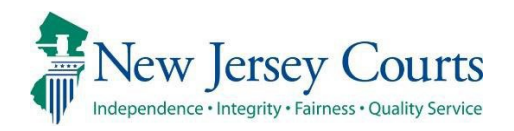

# eCourts - Criminal Release Notes

# 04/05/2019

| New | Attorneys shall be able to view the list of Criminal cases to which they are assigned as an attorney of record. The list feature shall be searchable and sortable, enabling a case to be found quickly. |
|-----|----------------------------------------------------------------------------------------------------|
|     | For more information, click <u>here</u> .                                                                                                    |

#### Attorney Case List

The Attorney Case List is compiled based on the profile selected during login.

| Judiciary eCourts System - Criminal                                                                                                    | My Account   Home   Help   Logout                                                                                                    |  |  |  |  |
|----------------------------------------------------------------------------------------------------|----------------------------------------------------------------------------------------------------|--|--|--|--|
| New Jersey Courts<br>Independence - Integrity - Fairness - Quality Service                                                                                                    |                                                                                                    |  |  |  |  |
|                                                                                                    | User:                                                                                                    |  |  |  |  |
| Verify Firm Information and Enter Email Address                                                                                                    | eCourts Support and Contact Info<br>Judiciary Help Desk: 609-421-6100<br>eCourts Support: 8:00 AM - 5:00 PM Normal Business Days<br>Need help? Check out our <u>training materials</u> and <u>FAQ</u> |  |  |  |  |
| eFiling Contact Information                                                                                                    |                                                                                                    |  |  |  |  |
| Please verify the following firm/business information to begin electronic filing.<br>Please review or edit, if necessary, the email addresses for electronic notification. All filing correspondence and notification will be sent to email addresses provided.<br>To return to Attorney Registration & Contact Information, please click 'My Account' above. |                                                                                                    |  |  |  |  |
| Firm Name and Address                                                                                                    | Email Addresses for Electronic Notifications                                                                                                    |  |  |  |  |
|                                                                                                    | * Email 1<br>Email 2<br>Email 3                                                                                                    |  |  |  |  |
| ATTORNEY GENERAL CRIMINAL JUSTICE<br>25 MARKET STREET<br>PO BOX 085<br>TRENTON, NJ 08625                                                                                                    | * Email 1<br>Email 2<br>Email 3                                                                                                    |  |  |  |  |
| Certification of Information                                                                                                    |                                                                                                    |  |  |  |  |
| ✓ I certify that all of this information is true and accurate.                                                                                                    | Continue                                                                                                    |  |  |  |  |

Figure 1 – Verify Firm Information

The eCourts Home Page shall display a new Case List tab when 'Criminal' is the selected court/division.

| Judiciary eCourts System - Criminal              | My Acc                                                                                                    | My Account   Home   Help   Logout |  |  |  |
|--------------------------------------------------|----------------------------------------------------------------------------------------------------|-----------------------------------|--|--|--|
| New Jersey Courts                                |                                                                                                    |                                   |  |  |  |
| eCOURTS HOME eFILING CASE JACKET CASE LIST       | User:                                                                                                    | Firm:                             |  |  |  |
| Welcome to eCourts                               |                                                                                                    |                                   |  |  |  |
| Select Court/Division: Criminal View Case Jacket | eCourts Support and Contact Info<br>Judiciary Help Desk: 609-421-6100<br>eCourts Support: 8:00 AM - 5:00 PM Normal Business Days<br>Need help? Check out our <u>training materials</u> and <u>FAQ</u> |                                   |  |  |  |
| Announcements                                    |                                                                                                    |                                   |  |  |  |
| There are no announcements.                      |                                                                                                    |                                   |  |  |  |
|                                                  | To Return to Verify Firm and I                                                                                                    | Email Screen click "Back"         |  |  |  |

Figure 2 – Case List button

Clicking the tab generates the dynamic list. Initially, all of the attorney's cases shall display, regardless of venue or status. Filter criteria may be applied temporarily, or set as default, or cleared.

|                                                                  |                                 | Judiciary eCou | rts System - Criminal |               |               |                          | My Acc                                       | ount   Home   He             | lp   Logou                                  |
|------------------------------------------------------------------|---------------------------------|----------------|-----------------------|---------------|---------------|--------------------------|----------------------------------------------|------------------------------|---------------------------------------------|
| New Jersey Courts                                                |                                 |                |                       |               |               |                          |                                              |                              |                                             |
| eCOURTS                                                          | HOME eFIL                       | ING CASE JA    | CKET CASE LIST        |               |               | U                        | ser:                                         | Firm:                        |                                             |
| Select Co                                                        | Select Court/Division: Criminal |                |                       |               |               |                          |                                              |                              |                                             |
|                                                                  |                                 |                |                       |               |               |                          |                                              |                              |                                             |
| Modify/Sel                                                       | ect Filter for                  | Docket List    |                       |               |               |                          |                                              |                              |                                             |
| Venue: -Select- V<br>Save as Default Apply Filters Clear Filters |                                 |                |                       |               |               |                          |                                              |                              |                                             |
| Case List(4                                                      | 12)                             |                |                       |               |               |                          |                                              |                              |                                             |
| Court                                                            | Venue ÷                         | Case # +       | Case Caption +        | Case Status + | Status Date + | Defendant<br>Disposition | « Previous Pag<br>Next<br>Scheduled<br>Event | Next Scheduled<br>Event Date | » Last                                      |
| Criminal                                                         | BURLINGTON                      | BUR-15-000029  | STATE OF NJ VS        | COMPLETE      | 06/26/2018    | DISMISSED                |                                              |                              | <u>View</u><br><u>Case</u><br>Jacket        |
| Criminal                                                         | BURLINGTON                      | BUR-15-000033  | STATE OF NJ VS        | ACTIVE        | 12/17/2015    |                          |                                              |                              | <u>View</u><br><u>Case</u><br>Jacket        |
| Criminal                                                         | BURLINGTON                      | BUR-7-000114   | STATE OF NJ VS        | ACTIVE        |               | GUILTY                   |                                              |                              | <u>View</u><br><u>Case</u><br>Jacket        |
| Criminal                                                         | BURLINGTON                      | BUR-18-009003  | STATE OF NJ VS        | ACTIVE        | 01/11/2018    |                          |                                              |                              | <u>View</u><br><u>Case</u><br>Jacket        |
| Criminal                                                         | BURLINGTON                      | BUR-18-009046  | STATE OF NJ VS        | ACTIVE        | 02/28/2018    |                          |                                              |                              | <u>View</u><br><u>Case</u><br>Jacket        |
| Criminal                                                         | BURLINGTON                      | BUR-18-009059  | STATE OF NJ VS        | COMPLETE      | 06/04/2018    | NO BILL                  |                                              |                              | <u>View</u><br><u>Case</u><br>Jacket        |
| Criminal                                                         | BURLINGTON                      | BUR-18-009200  | STATE OF NJ VS        | ACTIVE        | 06/27/2018    |                          |                                              |                              | <u>View</u><br><u>Case</u><br>Jacket        |
| Criminal                                                         | BURLINGTON                      | BUR-18-009327  | STATE OF NJ VS        | ACTIVE        | 11/21/2018    |                          |                                              |                              | <u>View</u><br><u>Case</u><br><u>Jacket</u> |
| Criminal                                                         | BURLINGTON                      | BUR-19-030048  | STATE OF NJ VS        | ACTIVE        | 02/04/2019    |                          | Jan Maria                                    | and the work                 | View<br>Case                                |

#### Figure 3 – Default Case List

List column are:

Court – Always defaults to 'Criminal'.

Venue – County Name.

Case # – The PROMIS/GAVEL Case Number.

Case Caption – Defendant first/last name, prefixed with 'STATE OF NJ VS'.

Case Status – Active, Complete, Merged, or Open.

Status Date – Date the status was attained.

Defendant Disposition – Disposition of the highest-ranking charge associated to the defendant.
Next Scheduled Event – Description of the next scheduled event that is after 'today'.

Next Scheduled Event Date – Date of the next scheduled event that is after 'today'.

View Case Jacket – A link to view the case jacket, displaying in a separate browser window.

A total count of cases within the list displays, along with navigation controls. 20 cases show per page. The controls allow direct navigation to the first, previous, next, and last page, and any random page.

|                                                                                                    | 1                                         | <b>Judiciary</b> eCou                                      | rts System - Crimina                                                 | I                                             |                                           |                |                                       | My Acco                                      | ount   Home   Hel                               | p   Logout                                                                                                    |
|----------------------------------------------------------------------------------------------------|-------------------------------------------|------------------------------------------------------------|----------------------------------------------------------------------|-----------------------------------------------|-------------------------------------------|----------------|---------------------------------------|----------------------------------------------|-------------------------------------------------|----------------------------------------------------------------------------------------------------|
|                                                                                                    | w Jersey                                  | Courts                                                     |                                                                      |                                               |                                           |                |                                       |                                              |                                                 |                                                                                                    |
| eCOURTS I                                                                                           | HOME eFIL                                 | ING CASE JA                                                | CKET CASE LIST                                                       |                                               |                                           |                | U                                     | ser:                                         | Firm:                                           |                                                                                                    |
| Select Court/Division: Criminal 🗸                                                                   |                                           |                                                            |                                                                      |                                               |                                           |                |                                       |                                              |                                                 |                                                                                                    |
| Modify/Sel                                                                                          | ect Filter for                            | Docket List                                                |                                                                      |                                               |                                           |                |                                       |                                              |                                                 |                                                                                                    |
| Venue: -Select- V Case Status: -Select- V Save as Default Apply Filters Clear Filters Case List(42) |                                           |                                                            |                                                                      |                                               |                                           |                |                                       |                                              |                                                 |                                                                                                    |
| Case List(4                                                                                         | 12)                                       |                                                            |                                                                      |                                               |                                           |                | First                                 | « Previous Pag                               | e 2 v of 3 Next                                 | » Last                                                                                                    |
| Case List(4<br>Court                                                                                | 2)                                        | Case # \$                                                  | Case Caption +                                                       | Case Status +                                 | Status Date +                             | De<br>Dis      | First<br>fendant<br>sposition         | « Previous Pag<br>Next<br>Scheduled<br>Event | e 2 v of 3 Next<br>Next Scheduled<br>Event Date | » Last                                                                                                    |
| Case List(4<br>Court<br>Criminal                                                                    | 22)<br>Venue ↔<br>BURLINGTON              | Case # \$<br>BUR-15-000029                                 | Case Caption +                                                       | Case Status •<br>COMPLETE                     | Status Date + 06/26/2018                  | De<br>Dis      | First<br>fendant<br>sposition         | Previous Pag<br>Next<br>Scheduled<br>Event   | e 2 vof 3 Next<br>Next Scheduled<br>Event Date  | » Last<br>View<br>Case<br>Jacket                                                                                               |
| Case List(4                                                                                         | 2)<br>Venue ÷<br>BURLINGTON<br>BURLINGTON | Case # +<br>BUR-15-000029<br>BUR-15-000033                 | Case Caption +<br>STATE OF NJ VS<br>STATE OF NJ VS                   | Case Status •<br>COMPLETE<br>ACTIVE           | Status Date +<br>06/26/2018<br>12/17/2015 | DISMI          | First<br>fendant<br>position<br>SSED  | < Previous Pag<br>Next<br>Scheduled<br>Event | e 2 vof 3 Next<br>Next Scheduled<br>Event Date  | » Last<br>View<br>Case<br>Jacket<br>View<br>Case<br>Jacket                                                                     |
| Case List(4<br>Court<br>Criminal<br>Criminal<br>Criminal                                            | 2)<br>Venue +<br>BURLINGTON<br>BURLINGTON | Case # +<br>BUR-15-000029<br>BUR-15-000033<br>BUR-7-000114 | Case Caption +<br>STATE OF NJ VS<br>STATE OF NJ VS<br>STATE OF NJ VS | Case Status •<br>COMPLETE<br>ACTIVE<br>ACTIVE | Status Date +<br>06/26/2018<br>12/17/2015 | DISMI<br>GUILT | First<br>fendant<br>sposition<br>SSED | < Previous Pag<br>Next<br>Scheduled<br>Event | e 2 vof 3 Next<br>Next Scheduled<br>Event Date  | <ul> <li>Last</li> <li>View<br/>Case<br/>Jacket</li> <li>View<br/>Case<br/>Jacket</li> <li>View<br/>Case<br/>Jacket</li> </ul> |

Figure 4 – Page Navigation

|                                                                                         |                                      | Judiciary eCo | nal           |          |               | Му Ас         | count   Home   He        | lp   Logout                |                              |                            |  |
|-----------------------------------------------------------------------------------------|--------------------------------------|---------------|---------------|----------|---------------|---------------|--------------------------|----------------------------|------------------------------|----------------------------|--|
| Independ                                                                                | W Jersey                             | Courts        |               |          |               |               |                          |                            |                              |                            |  |
| eCOURTS                                                                                 | HOME eF                              | ILING CASE    | JACKET C      | ASE LIST |               |               |                          | User:                      | Firm:                        |                            |  |
| Select Court/Division: Criminal V                                                       |                                      |               |               |          |               |               |                          |                            |                              |                            |  |
| Modify/Sel                                                                              | Modify/Select Filter for Docket List |               |               |          |               |               |                          |                            |                              |                            |  |
| Venue: MIDDLESEX V Case Status: ACTIVE V<br>Save as Default Apply Filters Clear Filters |                                      |               |               |          |               |               |                          |                            |                              |                            |  |
| Case List(4                                                                             | 4)                                   | /             |               |          |               |               |                          |                            |                              |                            |  |
|                                                                                         |                                      |               |               |          |               |               | First                    | t « Previous P             | age 1 vof 1 Next             | <ul> <li>Last</li> </ul>   |  |
| Court                                                                                   | Venue 🗧                              | Case # +      | Case Cap      | tion +   | Case Status 🕈 | Status Date 🕯 | Defendant<br>Disposition | Next<br>Scheduled<br>Event | Next Scheduled<br>Event Date |                            |  |
| Criminal                                                                                | MIDDLESEX                            | MID-15-000012 | STATE OF NJ \ | /S       | ACTIVE        | 11/04/2015    |                          |                            |                              | <u>View Case</u><br>Jacket |  |
| Criminal                                                                                | MIDDLESEX                            | MID-15-000018 | STATE OF NJ \ | /S       | ACTIVE        | 11/04/2015    |                          |                            |                              | View Case<br>Jacket        |  |
| Criminal                                                                                | MIDDLESEX                            | MID-19-030030 | STATE OF NJ \ | /S       | ACTIVE        | 01/28/2019    |                          | MOTION                     | 04/05/2019                   | View Case<br>Jacket        |  |
| Criminal                                                                                | MIDDLESEX                            | MID-17-100198 | STATE OF NJ \ | /S       | ACTIVE        | 08/01/2017    |                          |                            |                              | View Case<br>Jacket        |  |
|                                                                                         |                                      |               |               |          |               |               |                          |                            |                              |                            |  |

A column's 'Twisty' control allows resorting of the list by the column's values.

Figure 5 – Column Sorting

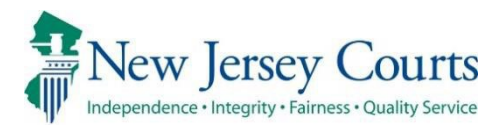

# eCourts – Criminal Release Notes 12/14/2018

#### Filing

| New | Drug Court Application has been added as a new filing type. For more information, click <u>here.</u>      |
|-----|----------------------------------------------------------------------------------------------------|
| New | Drug Court Legal Assessment has been added as a new filing type. For more information, click <u>here.</u> |

#### Drug Court Application Filing Type

Drug Court Application has been added as a new filing type. The filer will search for a case and confirm case details.

|                           | Judiciary eCourts System - Criminal                                                  | My Account   Home   Help   Logout             |
|---------------------------|--------------------------------------------------------------------------------------|-----------------------------------------------|
| New Jersey                | Courts<br>ess - Quality Service                                                      |                                               |
| eCOURTS HOME eFI          | LING CASE JACKET OPEN CASES                                                          | User: 036871988, J. CARTER Firm: LEGAL EAGLES |
|                           |                                                                                      |                                               |
| Enter Filing De           | tails                                                                                |                                               |
| Back                      |                                                                                      |                                               |
| Case Details: County      | : MIDDLESEX   Indictment/Accusation No.                                              | P/G Case #: 18009085-001                      |
| Document to be Filed      |                                                                                      |                                               |
| * Select Filing Type (?): |                                                                                      | -                                             |
| A<br>Al<br>C              | CCUSATION<br>DJOURNMENT REQUEST<br>ONFIRMING LETTER<br>EMAND FOR BILL OF PARTICULARS | Back                                          |
| Screen ID: ECTS0011C      | RUG COURT APPLICATION                                                                |                                               |
| D                         | RUG COURT LEGAL ASSESSMENT                                                           |                                               |
| M                         | IOTION RELATED                                                                       |                                               |
| N                         | OTICE OF DEFENSE                                                                     |                                               |
| w                         | AIVER OF FIRST APPEARANCE                                                            |                                               |

Figure 1 – Drug Court Application Filing Type selection

The filer can select additional cases that needs to be associated to the Drug Court Application, if applicable.

Figure 2 – Additional case(s) selection

|            | Judici                                                                                                   | ary eCourts Sys       | tem - Criminal     |                                          |                   |     |                   | My Accou            | nt   Home   | Help Logout     |  |  |
|------------|----------------------------------------------------------------------------------------------------|-----------------------|--------------------|------------------------------------------|-------------------|-----|-------------------|---------------------|-------------|-----------------|--|--|
|            | ew Jersey Cou<br>endence - Integrity - Fairness - Quality                                                | 1TTS<br>/ Service     |                    |                                          |                   |     |                   |                     |             |                 |  |  |
| eCOURT     | S HOME eFILING                                                                                           | CASE JACKET           | OPEN CASES         |                                          |                   |     | l                 | Jser: 036871988, J. | CARTER Firr | m: LEGAL EAGLES |  |  |
|            |                                                                                                    |                       |                    |                                          |                   |     |                   |                     |             |                 |  |  |
| Enter      | Filing Details                                                                                           |                       |                    |                                          |                   |     |                   |                     |             |                 |  |  |
| Back       | Back                                                                                                    |                       |                    |                                          |                   |     |                   |                     |             |                 |  |  |
| Case       | Case Details: County: MIDDLESEX   Indictment/Accusation No.:   P/G Case #: 18009085-001                  |                       |                    |                                          |                   |     |                   |                     |             |                 |  |  |
| Docume     | nt to be Filed                                                                                           |                       |                    |                                          |                   |     |                   |                     |             |                 |  |  |
| * Select   | Filing Type (?): DRUG CO                                                                                 | URT APPLICATION       |                    | -                                        |                   |     |                   |                     |             |                 |  |  |
| Filing Ro  | ole in Case                                                                                              |                       |                    |                                          |                   |     |                   |                     |             |                 |  |  |
| * Please   | select your role in the fili                                                                             | ng: O Prosecutor (    | Defense Attorne    | y 🔘 Other                                |                   |     |                   |                     |             |                 |  |  |
| List of D  | efendants in Case                                                                                        |                       |                    |                                          |                   |     |                   |                     | Type to fil | ter             |  |  |
| Please s   | elect the Defendant that                                                                                 | you are Filing For/Ag | ainst.             |                                          |                   |     |                   |                     |             |                 |  |  |
|            | Defendant 🗸                                                                                              | Event Defer           | ise Attorney       | Next                                     | t Scheduled Event | Eve | nt Date           | Event Judge         | Attorne     | ey of Record    |  |  |
| WIL        | LIAMS, JOE AKA                                                                                           | 4                     |                    |                                          |                   |     |                   |                     |             |                 |  |  |
| Other case | Other cases exist for the selected defendant. Select additional cases you would like to submit this fili |                       |                    |                                          |                   |     |                   |                     |             |                 |  |  |
| Select     |                                                                                                    |                       | Next Scheduled Eve | nt Next Scheduled Event Date Attorney of |                   |     | orney of Record 🛕 |                     |             |                 |  |  |
|            | P/G Case #: 18009078-                                                                                    |                       |                    |                                          |                   |     |                   |                     |             |                 |  |  |
|            | P/G Case #: 18009067-                                                                                    | 001 Ind./Acc. #:      |                    |                                          |                   |     |                   |                     |             |                 |  |  |
|            | P/G Case #: 18009064-                                                                                    | 001 Ind./Acc. #:      |                    |                                          |                   |     |                   |                     |             |                 |  |  |

If a Drug Court Application has already been filed on the same date, a message will appear informing the filer. The filer can choose to continue with the filing by clicking on the 'Yes' button.

Figure 3 – Pop-up message when a Drug Court Application has already been filed for the same date

|            | Judiciary eCo                        | urts System - Criminal              |                                     | My Account                              | : Home Help Logout       |
|------------|--------------------------------------|-------------------------------------|-------------------------------------|-----------------------------------------|--------------------------|
|            | ew Jersey Courts                     |                                     |                                     |                                         |                          |
| eCOUR      | TS HOME eFILING CASE                 | JACKET OPEN CASES                   |                                     | User: 036871988, J. C.                  | ARTER Firm: LEGAL EAGLES |
|            |                                      |                                     |                                     |                                         |                          |
| Enter      | · Filing Details                     |                                     |                                     |                                         |                          |
| Back       |                                      |                                     |                                     |                                         |                          |
| Case       | Details: County: MIDDLESEX           | Indictment/Accusation No.:          | P/G Case #: 18009085-001            |                                         |                          |
| Docume     | ent to be Filed                      |                                     |                                     |                                         |                          |
| * Select   | Filing Type (?): DRUG COURT APP      | Attention                           |                                     | ×                                       |                          |
| Filing Re  | ole in Case                          | A Drug Court Application has alread | dy been filed today for this defend | ant on the                              |                          |
| * Please   | select your role in the filing:  Pr  | below Case Number(s).               | .,                                  |                                         |                          |
| List of D  | Defendants in Case                   | Case Number                         |                                     |                                         | Type to filter           |
| Please s   | elect the Defendant that you are F   | MID-18-009085                       |                                     |                                         |                          |
|            | Defendant 🗸                          |                                     |                                     | t Judge                                 | Attorney of Record       |
| WIL        | LIAMS, JOE AKA                       | Do you want to continue with this f | filing?                             |                                         |                          |
|            |                                      |                                     |                                     | Yes No                                  |                          |
| Other case | es exist for the selected defendant. |                                     | <u>.</u>                            |                                         |                          |
| Select     | Case In                              | formation \$                        | Next Scheduled Event                | Next Scheduled Event Date               | Attorney of Record       |
|            | P/G Case #: 18009078-002 Ind./A      | Acc. #.                             |                                     |                                         |                          |
|            | P/G Case #: 18009067-001 Ind./A      | Acc. #.                             |                                     |                                         |                          |
|            | P/G Case #: 18009064-001 Ind./A      | Acc. #.                             |                                     |                                         |                          |
|            | P/G Case #: 18009034-001 Ind./A      | Acc. #:                             |                                     |                                         |                          |
|            | P/G Case #: 17100274-001 Ind./A      | Acc. #:                             |                                     |                                         |                          |
|            | P/G Case # 17100228-001 Ind //       | Acc #                               |                                     | 8-1-1-1-1-1-1-1-1-1-1-1-1-1-1-1-1-1-1-1 |                          |

On the 'Upload Documents & Enter Filing Details screen,' the filer will be required to upload the Drug Court Application document (indicated by a red asterisk) by clicking the "Browse" button. The Drug Court Record Release Authorization form can be uploaded if available.

Figure 4 – Upload Documents screen

| Judiciary eC                                                                            | ourts System - Cri                                                                             | ninal                                                |                      | My Account        | Home        | Help  | Logout |  |  |  |  |  |
|-----------------------------------------------------------------------------------------|------------------------------------------------------------------------------------------------|------------------------------------------------------|----------------------|-------------------|-------------|-------|--------|--|--|--|--|--|
| New Jersey Courts                                                                       |                                                                                                |                                                      |                      |                   |             |       |        |  |  |  |  |  |
| eCOURTS HOME eFILING CASE                                                               | JACKET OPEN C                                                                                  | SES                                                  | User: 03             | 6871988, J. CAR   | TER Firm:   | LEGAL | EAGLES |  |  |  |  |  |
|                                                                                         |                                                                                                |                                                      |                      |                   |             |       |        |  |  |  |  |  |
| Upload Documents & Enter Filing Details                                                 |                                                                                                |                                                      |                      |                   |             |       |        |  |  |  |  |  |
| Back                                                                                    |                                                                                                |                                                      |                      |                   |             |       |        |  |  |  |  |  |
| Case Details: County: MIDDLESEX   Indictment/Accusation No.:   P/G Case #: 18009085-001 |                                                                                                |                                                      |                      |                   |             |       |        |  |  |  |  |  |
| Case Caption: STATE OF NEW JERSEY VS                                                    | Case Caption: STATE OF NEW JERSEY VS JOE WILLIAMS Case Initiation Date: 07/09/2018 Prosecutor: |                                                      |                      |                   |             |       |        |  |  |  |  |  |
| Document to be Filed                                                                    |                                                                                                |                                                      |                      |                   |             |       |        |  |  |  |  |  |
| Selected Filing Type: DRUG COURT APPL                                                   | CATION                                                                                         |                                                      |                      |                   |             |       |        |  |  |  |  |  |
| Filing Role in Case                                                                     |                                                                                                |                                                      |                      |                   |             |       |        |  |  |  |  |  |
| Selected Filing Role in the Case: DEFENSE                                               | ATTY/DFNT                                                                                      |                                                      |                      |                   |             |       |        |  |  |  |  |  |
| Upload Required Documents                                                               |                                                                                                |                                                      |                      |                   |             |       |        |  |  |  |  |  |
| All documents are considered to be availa                                               | able to the public unle                                                                        | s otherwise provided by Rule 1:38 et. seq. Click I   | here for additional  | information.      |             |       |        |  |  |  |  |  |
| To upload documents please accept the f                                                 | ollowing:                                                                                      |                                                      |                      |                   |             |       |        |  |  |  |  |  |
| * ✔ I certify that I have redacted all co                                               | onfidential personal ide                                                                       | tifiers from all documents included in this electror | nic submission pursu | uant to Rule 1:38 | -7.         |       |        |  |  |  |  |  |
| Please Note: Each required document must                                                | be submitted as indivi                                                                         | ual attachments.                                     |                      |                   |             |       |        |  |  |  |  |  |
| Document Type                                                                           | Access Restriction<br>(?):                                                                     | File Name                                            |                      | Docum             | ent Descrip | tion  |        |  |  |  |  |  |
| * DRUG COURT APPLICATION                                                                | RESTRICTED V                                                                                   | 2                                                    | Browse               |                   |             |       |        |  |  |  |  |  |
| DRUG COURT RECORD RELEASE<br>AUTHORIZATION                                              | RESTRICTED V                                                                                   |                                                      | Browse               |                   |             |       |        |  |  |  |  |  |
| Back                                                                                    |                                                                                                |                                                      |                      |                   |             |       |        |  |  |  |  |  |

The Drug Court Application and Record Release Authorization have a default access restriction of "Restricted" per Rule 1:38-3 (c) (5).

Figure 5 – Access Restriction rule for Drug Court Application and Drug Court Record Release Authorization

| 1      | Judiciary eCourts                                     | System - Criminal | My Account   Home   Help   Logout                                          |       |
|--------|-------------------------------------------------------|-------------------|----------------------------------------------------------------------------|-------|
| 1      | Independence • Integrity • Fairness • Quality Service |                   | licer 026871988 1 CAPTED Eirm LECAL EAGLES                                 |       |
| eco    | URISHOME CASE JACK                                    | CET OPEN CASES    | USER USUB TYDE, S. CHARTER THIM. ELONE EAGLES                              |       |
| Upl    | oad Documents & Enter                                 | Filing Detaile    | Tah                                                                        |       |
| Bac    | <                                                     | Access Restr      | intion Reason(s) Rule 1:38 et. seg <u>Click here</u>                       | Close |
| Case   | Details: County: MIDDLESEX   Indict                   | Access Resti      | letion (cason(s).                                                          |       |
| Case   | Caption: STATE OF NEW JERSEY VS JOE V                 | Rule              | Description                                                                |       |
| Docu   | ment to be Filed                                      | 1:38-3 (c) (5)    | Records for participants in Drug Court Programs and Pre-trial Intervention |       |
| Sele   | cted Filing Type: DRUG COURT APPLICATIO               |                   |                                                                            |       |
| Filin  | g Role in Case                                        |                   |                                                                            |       |
| Sele   | cted Filing Role in the Case: DEFENSE ATTY            |                   |                                                                            |       |
| Uplo   | ad Required Documents                                 |                   |                                                                            |       |
| All do | ocuments are considered to be available to            |                   |                                                                            |       |
| To up  | load documents please accept the followi              |                   |                                                                            |       |
| *      | I certify that I have redacted all confider           |                   |                                                                            |       |
| Pleas  | e Note: Each required document must be su             |                   |                                                                            |       |
|        | Document Type                                         |                   |                                                                            |       |
| Ŵ      | DRUG COURT APPLICATION                                |                   |                                                                            |       |
| Ŵ      | DRUG COURT RECORD RELEASE<br>AUTHORIZATION            |                   |                                                                            |       |
|        |                                                       | <                 |                                                                            | >     |
|        |                                                       |                   |                                                                            |       |
|        |                                                       |                   | J                                                                          |       |

Upon successful submission, notification will be sent to all case attorneys and the general mailbox of the *Drug Court Prosecutor*. The email subject line will reference the "Drug Court Application."

Note: Per normal eCourts notification functionality, notification will also be sent to the general mailbox of the County Prosecutor if a case prosecutor is not assigned.

Figure 6 – Notification sent to case attorneys

| NJ eCourt                                                                                                   | s Drug Court Applicatio                                                                                                    | n Filing Notification                                                                                                    | - Criminal Case MID-18-009085 - Williams, Joe            |  |  |  |
|----------------------------------------------------------------------------------------------------|----------------------------------------------------------------------------------------------------|----------------------------------------------------------------------------------------------------|----------------------------------------------------------|--|--|--|
| eCourtsDev Mailb                                                                                            | OX                                                                                                    |                                                                                                    |                                                          |  |  |  |
| To: TORALDHRU                                                                                               | LABJUDICIARY,STATE.NJ.US; Aashish Tandukar; S                                                                                                    | oyra Cantos; Soyra Cantos; Nutan Bagul; Soy                                                                                   | ra Cantos                                                |  |  |  |
| ********* THIS IS A                                                                                         | TEST EMAIL PLEASE IGNORE                                                                                                    | ******                                                                                                    |                                                          |  |  |  |
| SUPERIOR COURT (<br>The following was filed<br>Defendant Name: JOE                                          | DF NEW JERSEY - eCOURTS<br>by JAMES CARTER on 11/21/203<br>WILLIAMS                                                                                             | 8 1:23 AM:                                                                                                    |                                                          |  |  |  |
| Case Caption: STA                                                                                           | TE OF NEW JERSEY VS JOE WI                                                                                                    | MS                                                                                                    |                                                          |  |  |  |
| Case Number: Crim                                                                                           | inal MID-18-009085                                                                                                    |                                                                                                    |                                                          |  |  |  |
| Docket Text: CON                                                                                            | FIDENTIAL DRUG COURT APPLI                                                                                                    | CATION submitted by JAMES C                                                                                                   | ARTER of LEGAL EAGLES                                    |  |  |  |
| Transaction ID: CRM                                                                                         | 20189681                                                                                                    |                                                                                                    |                                                          |  |  |  |
| Notice has been electro                                                                                     | nically mailed to:                                                                                                    |                                                                                                    |                                                          |  |  |  |
| Defense Attorney                                                                                            | JAMES CARTER                                                                                                    | TORAL DHRU@LAB.JUDICIARY.STATE NJ.US<br>AASHISH TANDUKAR@LAB.JUDICIARY.STATE NJ.US<br>SOVRA CANTOROM AB JUDICIARY STATE NJ.US |                                                          |  |  |  |
| Drug Court Prosecutor                                                                                       | MIDDLESEX COUNTY                                                                                                    | SOYRA.CANTOS@LAB.JUD<br>NUTAN.BAGUL@LAB.JUDI                                                                                  | ICIARY.STATE.NJ.US<br>CIARY.STATE.NJ.US                  |  |  |  |
| County Prosecutor                                                                                           | MIDDLESEX COUNTY                                                                                                    | SOYRA.CANTOS@LAB.JUD                                                                                                    | ICIARY.STATE.NJ.US                                       |  |  |  |
| Notice was not electron                                                                                     | nically mailed to:                                                                                                    |                                                                                                    |                                                          |  |  |  |
| Defense Attorney for J0<br>WILLIAMS                                                                         | DE Attorney Unknown/N                                                                                                    | lot Found                                                                                                    |                                                          |  |  |  |
| Prosecuting Attorney                                                                                        | Not assigned in PRO                                                                                                    | MIS/Gavel                                                                                                    | 25 KIRKPATRICK STREET, 3RD FLOOR<br>NEW BRUNSWICK, NJ    |  |  |  |
| Login to eCourts to view<br>For questions, please co<br>This communication is 1<br>This email was sent from | v the case jacket. You will need a vali<br>ntact the Criminal Division, State of 1<br>for notification purposes only.<br>n a notification-only address that cam | d user ID (Bar ID) to view the sul<br>NJ Judiciary, in the county of vent<br>tot accept incoming mail. Please of              | mitted documents.<br>e.<br>lo not reply to this message. |  |  |  |

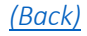

#### Drug Court Legal Assessment Filing Type

Drug Court Legal Assessment has been added as a new filing type. A filer will search for a case and confirm case details.

| eCOURTS HOME             | EFILING CASE JACKET      | OPEN CASES      | User: 021851983, A. ROTUNNO Firm: PUBLIC DEFENDER APPELLATE |
|--------------------------|--------------------------|-----------------|-------------------------------------------------------------|
|                          |                          |                 |                                                             |
|                          |                          |                 |                                                             |
| Enter Filing D           | Details                  |                 |                                                             |
|                          |                          |                 |                                                             |
| Back                     |                          |                 |                                                             |
| DUCK                     |                          |                 |                                                             |
| Case Details: Cou        | nty: CAMDEN   Indictmer  | t/Accusation No | .: 17-06-01748-I   P/G Case #: 16008442-001                 |
| Document to be File      | d                        |                 |                                                             |
| * Select Filing Type (?) |                          |                 | •                                                           |
| better thing type (ty    | ACCUSATION               |                 |                                                             |
|                          | ADJOURNMENT REQUEST      |                 | Back                                                        |
|                          | CONFIRMING LETTER        |                 |                                                             |
|                          | DEMAND FOR BILL OF PARTI | CULARS          |                                                             |
| Screen ID: ECTS0011C     | DRUG COURT APPLICATION   |                 |                                                             |
|                          | DRUG COURT LEGAL ASSES   | SMENT           |                                                             |
|                          |                          |                 |                                                             |
|                          | MOTION RELATED           |                 |                                                             |
|                          | NOTICE OF DEFENSE        |                 |                                                             |
|                          | OTHER                    |                 |                                                             |
|                          | WAIVER OF FIRST APPEARA  | NCE             |                                                             |
|                          | -                        |                 |                                                             |
|                          |                          |                 |                                                             |
|                          |                          |                 |                                                             |
|                          |                          |                 |                                                             |

Figure 1 – Drug Court Legal Assessment Filing Type selection

The filer can select additional cases that need to be associated to the Drug Court Legal Assessment, if applicable.

Figure 2 – Additional case(s) selection

| eCOUR                                                                                                | IS HOME        | eFILING        | CASE JACK        | ET OPEN CASES             |               | Use                    | r: 021851983, / | A. ROTUNNO Firm    | : PUBLIC DEF | ENDER APPELLATE  |  |
|----------------------------------------------------------------------------------------------------|----------------|----------------|------------------|---------------------------|---------------|------------------------|-----------------|--------------------|--------------|------------------|--|
|                                                                                                    |                |                |                  |                           |               |                        |                 |                    |              |                  |  |
| Enter                                                                                                | Filina         | Details        |                  |                           |               |                        |                 |                    |              |                  |  |
|                                                                                                    | 5              |                |                  |                           |               |                        |                 |                    |              |                  |  |
| Back                                                                                                 |                |                |                  |                           |               |                        |                 |                    |              |                  |  |
| * Case Details: County: CAMDEN   Indictment/Accusation No.: 17-06-01748-I   P/G Case #: 16008442-001 |                |                |                  |                           |               |                        |                 |                    |              |                  |  |
| Document to be Filed                                                                                 |                |                |                  |                           |               |                        |                 |                    |              |                  |  |
| * Select Filing Type (?): DRUG COURT LEGAL ASSESSMENT                                                |                |                |                  |                           |               |                        |                 |                    |              |                  |  |
| Filing R                                                                                             | ole in Case    | •              |                  |                           |               |                        |                 |                    |              |                  |  |
| Please select your role in the filing:      Prosecutor      Defense Attorney      Other              |                |                |                  |                           |               |                        |                 |                    |              |                  |  |
| List of D                                                                                            | efendants      | s in Case      |                  |                           |               |                        |                 |                    | Тур          | e to filter      |  |
| Please s                                                                                             | elect the De   | fendant that   | you are Filing F | or/Against.               |               |                        |                 |                    |              |                  |  |
|                                                                                                    | De             | fendant 🗸      |                  | Event Defense Attorne     | ey            | Next Scheduled Event   | Event Date      | Event Judge        | Attorn       | ey of Record     |  |
| VEL                                                                                                  | ASQUEZ, PA     | T TEST C       | AKA              |                           |               |                        |                 |                    | CRISONINO,   | EDWARD J         |  |
| Other cos                                                                                            | ne andek fan k | he colocited d | afandant Calas   | t additional association  | unuld blue to | submit this filing for |                 |                    |              |                  |  |
| Other case                                                                                           | es exist for t | ne selected de | erendant. selec  | it additional cases you v |               | submit this hung for:  |                 |                    |              |                  |  |
| Select                                                                                               |                |                | Case Informa     | ation \$                  |               | Next Scheduled Event   | t Next          | Scheduled Event Da | te Att       | torney of Record |  |
|                                                                                                    | P/G Case #     | 07006590-0     | 001 Ind./Acc. #: | 07-11-03656-A             |               |                        |                 |                    |              |                  |  |
|                                                                                                    | P/G Case #     | 07003273-0     | 001 Ind./Acc. #: | 07-09-03035-l             |               |                        |                 |                    |              |                  |  |
|                                                                                                    |                |                |                  |                           |               |                        |                 |                    |              |                  |  |
|                                                                                                    |                |                |                  |                           |               |                        |                 |                    |              |                  |  |
|                                                                                                    |                |                |                  |                           |               |                        |                 |                    |              |                  |  |

If a Drug Court Legal Assessment has already been filed on the same date, a message will appear informing the filer. The filer can choose to continue with the filing by clicking on the 'Yes' button.

Figure 3 – Pop-up message when a Drug Court Legal Assessment has already been filed for the same date

| Becc  | OURTS HOME       | eFILING            | CASE J     | ACKET         | OPEN CASES                            |                 |                | User: 02         | 21851983, A. RO  | TUNNO Firm | n: PUBLIC | DEFENDER        | APPELLAT | ΓE |
|-------|------------------|--------------------|------------|---------------|---------------------------------------|-----------------|----------------|------------------|------------------|------------|-----------|-----------------|----------|----|
|       |                  |                    |            |               |                                       |                 |                |                  |                  |            |           |                 |          |    |
| En    | ter Filing       | Details            |            |               |                                       |                 |                |                  |                  |            |           |                 |          |    |
| Bac   | k                |                    |            |               |                                       |                 |                |                  |                  |            |           |                 |          |    |
| ŀ c   | ase Details: C   | County: CAM        | DEN   Inc  | dictment      | Accusation No                         | .: 17-06-0      | 1748-I   P/C   | Case #: 1600     | 08442-001        |            |           |                 |          |    |
| Doc   | ument to be F    | Filed              |            |               |                                       |                 |                |                  |                  |            |           |                 |          |    |
| * Se  | lect Filing Type | (?): DRUG CO       | DURT LEGA  | L ASSESS      | MENT                                  | -               |                |                  |                  |            |           |                 |          |    |
| Filin | g Role in Cas    | e                  |            | Attention     |                                       |                 |                |                  |                  | ×          |           |                 |          |    |
| * Pl  | ease select your | r role in the fili | ing: 💿 Pri | A Drava (     | Court Logal Accord                    | mont has als    | aadu baan fila | I today for this | defendent on the |            |           |                 |          |    |
| List  | of Defendant     | s in Case          |            | below C       | Court Legal Assess<br>Case Number(s). | ment has atr    | eady been file | today for this o | derendant on the |            |           | Type to filter. | ••       |    |
| Ple   | ase select the D | efendant that      | you are Fi | Case Nu       | umber                                 |                 |                |                  |                  |            |           |                 |          |    |
|       | D                | efendant 🗸         |            | CAM-16-008442 |                                       |                 |                |                  |                  | : Judge    | A         | ttorney of Re   | cord     |    |
| ۲     | VELASQUEZ, PA    | AT TEST C          | AK         | CAM-07-       | 006590                                |                 |                |                  |                  |            | CRISON    | INO, EDWARD     | ) J      |    |
| Other | cases exist for  | the selected d     | efendant.  | CAM-07-       | 003273                                |                 |                |                  |                  |            |           |                 |          |    |
| Sele  | ct               |                    | Case Ir    | Do you        | want to continue v                    | vith this filin | ıg?            |                  |                  | l Event Da | ate       | Attorney o      | f Record |    |
| ~     | P/G Case         | #: 07006590-       | 001 Ind.// |               |                                       |                 |                |                  | Yes No           |            |           |                 |          |    |
| <     | P/G Case         | #: 07003273-       | 001 Ind./A | cc. #: 07-0   | 9-03035-1                             |                 |                |                  |                  | _          |           |                 |          |    |
|       |                  |                    |            |               |                                       |                 |                |                  |                  |            |           | Back C          | ontinue  | <  |
|       |                  |                    |            |               |                                       |                 |                |                  |                  |            |           |                 |          |    |

On the Upload Documents & Enter Filing Details screen, the filer will click on the "Generate" button to generate the Legal Assessment document.

Figure 4 – Generate button to generate and upload the Legal Assessment PDF

| eCOURTS HOME eFILING CASE                                                                          | JACKET OPEN CAS                         | SES User: 021851983, A. R                                             | OTUNNO Firm: PUBLIC DEFENDER APPELLATE |  |  |  |  |  |  |
|----------------------------------------------------------------------------------------------------|-----------------------------------------|-----------------------------------------------------------------------|----------------------------------------|--|--|--|--|--|--|
|                                                                                                    |                                         | · · · · · · · · · · · · · · · · · · ·                                 |                                        |  |  |  |  |  |  |
| Upload Documents & En                                                                              | Upload Documents & Enter Filing Details |                                                                       |                                        |  |  |  |  |  |  |
|                                                                                                    |                                         |                                                                       |                                        |  |  |  |  |  |  |
| Back                                                                                               | Back                                    |                                                                       |                                        |  |  |  |  |  |  |
| Case Details: County: CAMDEN   Indictment/Accusation No.: 17-06-01748-I   P/G Case #: 16008442-001 |                                         |                                                                       |                                        |  |  |  |  |  |  |
| Case Caption: STATE OF NEW JERSEY VS P                                                             | AT TEST VELASQUEZ, F                    | ET AL Case Initiation Date: 12/12/2016 Prosecutor:                    |                                        |  |  |  |  |  |  |
| Document to be Filed                                                                               |                                         |                                                                       |                                        |  |  |  |  |  |  |
| Selected Filing Type: DRUG COURT LEGAL                                                             | ASSESSMENT                              |                                                                       |                                        |  |  |  |  |  |  |
| Filing Role in Case                                                                                |                                         |                                                                       |                                        |  |  |  |  |  |  |
| Selected Filing Role in the Case: PROSECU                                                          | FOR                                     |                                                                       |                                        |  |  |  |  |  |  |
| Upload Required Documents                                                                          |                                         |                                                                       |                                        |  |  |  |  |  |  |
| All documents are considered to be availab                                                         | le to the public unless                 | otherwise provided by Rule 1:38 et. seq. <u>Click here</u> for additi | onal information.                      |  |  |  |  |  |  |
| To upload documents please accept the fol                                                          | llowing:                                |                                                                       |                                        |  |  |  |  |  |  |
| * 🖌 I certify that I have redacted all cor                                                         | ifidential personal ident               | ifiers from all documents included in this electronic submission      | pursuant to Rule 1:38-7.               |  |  |  |  |  |  |
| Please Note: Each required document must b                                                         | e submitted as individu                 | al attachments.                                                       |                                        |  |  |  |  |  |  |
| Document Type                                                                                      | Access Restriction (?):                 | File Name                                                             | Document Description                   |  |  |  |  |  |  |
| * DRUG COURT LEGAL ASSESSMENT                                                                      | RESTRICTED 🔽                            | Generate                                                              |                                        |  |  |  |  |  |  |
| DRUG COURT PROSECUTOR RESPONSE<br>LETTER                                                           | RESTRICTED V                            | Browse                                                                |                                        |  |  |  |  |  |  |
|                                                                                                    |                                         |                                                                       | Back                                   |  |  |  |  |  |  |
|                                                                                                    |                                         |                                                                       |                                        |  |  |  |  |  |  |
|                                                                                                    |                                         |                                                                       |                                        |  |  |  |  |  |  |
|                                                                                                    |                                         |                                                                       |                                        |  |  |  |  |  |  |

The system will display the Drug Court Legal Assessment pop-up box.

- System determines the "Drug Court Track" as Voluntary or Mandatory based on the following:
  - The Drug Court Track is Voluntary when a Legal Assessment is performed based on a Drug Court Application that was filed for the defendant.
  - The Drug Court Track is Mandatory when a Legal Assessment is performed based on a Mandatory Screening and no Drug Court Application has been filed for the defendant.
- The filer will select the Legal Recommendation.
- The filer can enter additional information or reasons, to support the legal recommendation, in the text box. The filer can enter up to 5000 characters. The character count field on the text box will display the number of characters remaining for the user to enter.

Figure 5 – Drug Court Legal Assessment pop-up

| eCOURTS HOME          | efiling         CASE JACKET         OPEN CASES         User: 021851983, A. ROTUNNO         Firm: PUBLIC DEFENDER APPELLATE |
|-----------------------|----------------------------------------------------------------------------------------------------|
| Upload Doci           | uments & Enter Filing Details                                                                                              |
|                       |                                                                                                    |
| Back                  |                                                                                                    |
| Case Details: Coun    | nty: CAMDEN   Indictment/Accusation No.: 17-06-01748-I   P/G Case #: 16008442-001                                          |
| Case Caption: STATE   | E OF NEW JERSEY VS PAT TEST VELASQUEZ, ET AL Case Initiation Date: 12/12/2016 Prosecutor:                                  |
| Document to be F      | DRUG COURT LEGAL ASSESSMENT                                                                                                |
| Selected Filing Type  | Drug Court Track - Voluntary                                                                                               |
| Filing Role in Case   | Drug Court Legal Recommendation Details                                                                                    |
| Selected Filing Role  |                                                                                                    |
| Upload Required I     | Please select Legal Assessment D Legally Eligible<br>Not Legally Eligible                                                  |
| All documents are co  |                                                                                                    |
| To upload document    | Additional Information/Reasons 5000 characters remaining.                                                                  |
| " 🖌 I certify that    |                                                                                                    |
| Please Note: Each rec | ~                                                                                                    |
| Docu                  |                                                                                                    |
| * DRUG COURT LE       |                                                                                                    |
| DRUG COURT P          | Cancel                                                                                                    |
| LLITER                |                                                                                                    |
|                       |                                                                                                    |
|                       |                                                                                                    |
|                       |                                                                                                    |

If the filer selects "Not Legally Eligible" as the legal recommendation, a reason for denial is required to be selected from the Select Reason for Denial dropdown field.

Figure 6 – Drug Court Legal Assessment pop-up – Select Reason for Denial dropdown

| eCOURTS HOME          | eFILING CASE JACKET OPEN CASES                         | User: 0218519                                          | 83, A. ROTUNNO Firm: PUBLIC DEFENDER APPELLATE |
|-----------------------|--------------------------------------------------------|--------------------------------------------------------|------------------------------------------------|
| Upload Docu           | uments & Enter Filing Details                          |                                                        |                                                |
| Dack                  |                                                        |                                                        |                                                |
| Case Details: Coun    | ty: CAMDEN   Indictment/Accusation No.: 17-06-0        | 01748-I   P/G Case #: 16008442-0(                      | 01                                             |
| Case Caption: STATE   | E OF NEW JERSEY VS PAT TEST VELASQUEZ, ET AL Case I    | nitiation Date: 12/12/2016 Prosecutor:                 |                                                |
| Document to be F      | DRUG COURT LEGAL ASSESSMENT                            |                                                        |                                                |
| Selected Filing Type  | Drug Court Track - Voluntary                           |                                                        |                                                |
| Filing Role in Case   | Drug Court Logal Recommendation Details                |                                                        |                                                |
| Selected Filing Role  |                                                        | Colort Dooren fan Dooriele                             | 1                                              |
| Upload Required [     | * Please select Legal Assessment: Not Legally Eligible | Select Reason for Denial:                              |                                                |
| All documents are co  |                                                        | 2+CONVICTIONS RE:2C35-14<br>ACTIVE BENCH WARRANT       | hở                                             |
| To upload document    | Additional Information/Reasons 5000 characte           | CO-DEFENDANT ISSUE<br>DOMESTIC VIOLENCE HISTORY        |                                                |
| * 🗸 I certify that    |                                                        | HISTORY OF VIOLENCE                                    |                                                |
| Please Note: Each rer |                                                        | INSUFFICIENT PROB TIME REMAINING                       | ^                                              |
| Docu                  |                                                        | PREVIOUS SEX OFFENDER                                  | ~                                              |
| Docu                  |                                                        | PROFIT MOTIVE                                          |                                                |
| * DRUG COURT LE       |                                                        | SEARCH WARRANT CASE<br>SIGNIFICANT THREAT TO COMMUNITY |                                                |
| DRUG COURT P          |                                                        | STATUTORILY<br>WEAPONS HISTORY                         | Cancel                                         |
|                       |                                                        |                                                        |                                                |
|                       |                                                        |                                                        |                                                |
|                       |                                                        |                                                        |                                                |
|                       |                                                        |                                                        |                                                |
|                       |                                                        |                                                        |                                                |

The filer will select/enter appropriate data and click on the "Generate PDF" button. System generates and uploads the Legal Assessment PDF. The filer can view the generated pdf by clicking on the file name.

Figure 7 – Drug Court Legal Assessment pop-up – Generate PDF button

| eCOURTS HOME          | eFILING         CASE JACKET         OPEN CASES         User: 021851983, A. ROTUNNO         Firm: PUBLIC DEFENDER APPELLATE                                                                      |
|-----------------------|----------------------------------------------------------------------------------------------------|
| Upload Docu           | uments & Enter Filing Details                                                                                                    |
|                       |                                                                                                    |
| Back                  |                                                                                                    |
| Case Details: Coun    | ty: CAMDEN   Indictment/Accusation No.: 17-06-01748-I   P/G Case #: 16008442-001                                                                                                    |
| Case Caption: STATE   | OF NEW JERSEY VS PAT TEST VELASQUEZ, ET AL Case Initiation Date: 12/12/2016 Prosecutor:                                                                                                    |
| Document to be F      | DRUG COURT LEGAL ASSESSMENT                                                                                                    |
| Selected Filing Type  | Drug Court Track - Voluntary                                                                                                    |
| Filing Role in Case   | Drug Court Logal Recommendation Dataile                                                                                                    |
| Selected Filing Role  | Legal Recommendation Details     A Legal Veligible * Solort Person for Danial                                                                                                    |
| Upload Required [     | Please select Legal Assessment: Not Legally light light  HISTORY OF VIOLENCE                                                                                                    |
| All documents are co  |                                                                                                    |
| To upload document    | Additional Information/Reasons H809 characters remaining.                                                                                                    |
| * 🗹 I certify that    | Defendant is statutorily ineligible for Drug Court pursuant to N.J.S.A. 2C:35-14a (7) as he has prior adjudications for Aggravated Sexual Assault under dockets FJ-11-2177-01 and FJ-12-1214-03 |
| Please Note: Each rec |                                                                                                    |
| Docu                  |                                                                                                    |
| *DRUG COURT LE        |                                                                                                    |
| DRUG COURT P          | Cancel Generate PDF                                                                                                    |
| LLITER                |                                                                                                    |
|                       |                                                                                                    |
|                       |                                                                                                    |
|                       |                                                                                                    |
| -                     |                                                                                                    |

The filer has the option of uploading an additional response letter if required.

Figure 8 – Upload Documents screen

| eC    | DURTS HOME                  | eFILING          | CASE JA       |                      | PEN CASES       |                                  | User: 021851983, A. R             | OTUNNO Firm: PUBLIC DEFENDER APPELLATE |
|-------|-----------------------------|------------------|---------------|----------------------|-----------------|----------------------------------|-----------------------------------|----------------------------------------|
|       |                             |                  |               |                      |                 |                                  |                                   |                                        |
| Up    | load Doc                    | uments           | & Ente        | er Filing            | g Detail        | S                                |                                   |                                        |
|       | . 1                         |                  |               |                      |                 |                                  |                                   |                                        |
| Ba    | ck                          |                  |               |                      |                 |                                  |                                   |                                        |
| 9     | Document has be             | een uploaded s   | successfully. | •                    |                 |                                  |                                   |                                        |
| Case  | e Details: Cou              | nty: CAMDE       | N   Indictr   | ment/Accu            | sation No.:     | 17-06-01748-I   P/G Case #       | : 16008442-001                    |                                        |
| Cas   | e Caption: STAT             | E OF NEW JEF     | RSEY VS PAT   | T TEST VELA          | SQUEZ, ET AL    | Case Initiation Date: 12/12/20   | 16 Prosecutor:                    |                                        |
| Doc   | ument to be F               | iled             |               |                      |                 |                                  |                                   |                                        |
| Sel   | ected Filin Type            | : DRUG COUR      | T LEGAL AS    | SSESSMENT            |                 |                                  |                                   |                                        |
| Filir | ng Role in Case             | •                |               |                      |                 |                                  |                                   |                                        |
| Sel   | ected Filing Role           | in the Case: F   | PROSECUTO     | R                    |                 |                                  |                                   |                                        |
| Uple  | oad Required                | Documents        |               |                      |                 |                                  |                                   |                                        |
| All c | locuments are c             | onsidered to b   | oe available  | to the publi         | ic unless othe  | erwise provided by Rule 1:38 et. | seq. <u>Click here</u> for additi | onal information.                      |
| Tou   | pload document              | s please acce    | pt the follo  | wing:                |                 |                                  |                                   |                                        |
|       | 🗸 l certify that            | I have redact    | ed all confid | dential perso        | nal identifiers | from all documents included in t | his electronic submission         | pursuant to Rule 1:38-7.               |
| Plea  | se Note: Each re            | quired docume    | ent must be   | submitted as         | individual at   | tachments.                       |                                   | 1                                      |
|       | Doc                         | cument Type      |               | Access Restr<br>(?): | riction         | File Name                        |                                   | Document Description                   |
| Ŵ     | DRUG COUR                   | T LEGAL ASSE     | SSMENT        | RESTRICTED           | 2 🛛 🔁 🖸         | RUGCOURTLEGALASSESSMENT          |                                   | DRUG COURT LEGAL ASSESSMENT            |
|       | DRUG COURT<br>RESPONSE LETT | PROSECUTOR<br>ER |               | RESTRICTED           |                 |                                  | Browse                            |                                        |
|       |                             |                  |               |                      |                 |                                  |                                   | Back Continue                          |
|       |                             |                  |               |                      |                 |                                  |                                   |                                        |
|       |                             |                  |               |                      |                 |                                  |                                   |                                        |
| -     |                             |                  |               |                      |                 |                                  |                                   |                                        |

The Drug Court Legal Assessment and Drug Court Prosecutor Response Letter have a default access restriction of "Restricted" per Rule 1:38-3 (c) (5).

Figure 9 – Access Restriction rule for Drug Court Legal Assessment and Drug Court Prosecutor Response Letter

| eCOUF    | RTS HOME eFILING              | CASE JACKET OPEN CA           | SES User: 021851983, A. ROTUNNO               | Firm: PUBLIC D |
|----------|-------------------------------|-------------------------------|-----------------------------------------------|----------------|
|          |                               |                               |                                               |                |
| Uplo     | Access Restriction Reason(s): |                               |                                               |                |
| Back     | Access Restric                | tion Reason(s):               | Rule 1:38 et. seq <u>Click here</u>           | Cle            |
| Case D   | Rule                          |                               | Description                                   |                |
| Case C   | 1:38-3 (c) (5)                | Records for participants in E | rug Court Programs and Pre-trial Intervention |                |
| Docum    |                               |                               |                                               |                |
| Select   |                               |                               |                                               |                |
| Filing I |                               |                               |                                               |                |
| Select   | Ν                             |                               |                                               |                |
| Upload   | 145                           |                               |                                               |                |
| All doci |                               |                               |                                               |                |
| To uplo  |                               |                               |                                               |                |
| * 🗸      |                               |                               |                                               |                |

Upon successful submission, notification will be sent to all case attorneys and the general mailbox of the county *Drug Court Prosecutor*. If an attorney of record is not recognized for the defendant, notification will also be sent to the county *Drug Court Public Defender*.

The email subject line will reference "Drug Court Legal Assessment."

Note: Per normal eCourts notification functionality, notification will also be sent to the general mailbox of the County Prosecutor if a case prosecutor is not assigned and County Public Defender if an attorney of record is not recognized.

Figure 10 – Notification sent to case attorneys

| NJ eCourts Drug Court Legal Assessme                                         | ent Filing Notification - Criminal Ca                 | ise CAM-16-008442 - Velasquez, Pat Test C                               |
|------------------------------------------------------------------------------|-------------------------------------------------------|-------------------------------------------------------------------------|
| eCourtsDev Mailbox                                                           |                                                       |                                                                         |
| To: Soyra Cantos; Bhanu Maganti; Mahendra Vaniya; Soyra Cantos; Soyra Cantos | : Soyra Cantos                                        |                                                                         |
|                                                                              |                                                       |                                                                         |
| ******** THIS IS A TEST EMAIL PLEASE IGNORE *******                          | *                                                     |                                                                         |
| SUPERIOR COURT OF NEW JERSEY - eCOURTS                                       |                                                       |                                                                         |
| The following was filed by ANTHONY M ROTUNNO on 12/03/2018                   | at 12:53 PM:                                          |                                                                         |
| Defendant Name: PAT TEST C VELASQUEZ                                         |                                                       |                                                                         |
| Case Caption: STATE OF NEW JERSEY VS PAT TEST VELAS                          | QUEZ, ET AL                                           |                                                                         |
| Case Number: Criminal CAM-16-008442, Indictment No. 17-06-0                  | 1748-I                                                |                                                                         |
| Docket Text: CONFIDENTIAL DRUG COURT LEGAL ASSES                             | SMENT - LEGALLY ELIGIBLE submitted by ANTHO           | ONY M ROTUNNO of PUBLIC DEFENDER APPELLATE on behalf of the State of NJ |
| Transaction ID: CRM20189693                                                  |                                                       |                                                                         |
| Notice has been electronically mailed to:                                    |                                                       |                                                                         |
| Prosecuting Attorney ANTHONY M ROTUNNO                                       | SOYRA.CANTOS@LAB.JUDICIARY.STATE.NJ.U                 | JS                                                                      |
|                                                                              | BHANU.MAGANTI@LAB.JUDICIARY.STATE.NJ                  | US                                                                      |
| Public Defender CAMDEN COUNTY                                                | MAHENDRA.VANIYA@LAB.JUDICIARY.STATE                   | NJUS                                                                    |
| Drug Court Prosecutor CAMDEN COUNTY                                          | SOYRA.CANTOS@LAB.JUDICIARY.STATE.NJ.U                 | /S                                                                      |
| Drug Court Public Defender CAMDEN COUNTY                                     | SOYRA.CANTOS@LAB.JUDICIARY.STATE.NJ.U                 | /S                                                                      |
| County Prosecutor CAMDEN COUNTY                                              | SOYRA CANTOS@LAB.JUDICIARY STATE.NJ.U                 | /S                                                                      |
| Notice was not electronically mailed to:                                     | -                                                     |                                                                         |
| Defense Attorney for PAT TEST C ED ADAMS                                     |                                                       | 210 HADDON AVENUE                                                       |
| VELASQUEZ                                                                    |                                                       | WESTMONT, NJ 081080000                                                  |
| Defense Attorney for PAT TEST J VELAZQUEZ JANE JONES                         |                                                       | OFFICE OF THE PUBLIC DEFENDER, 101 HADDON AVENUE, 2ND FLOOR             |
|                                                                              |                                                       | CAMDEN, NJ 081030000                                                    |
| Prosecuting Attorney                                                         |                                                       | 25 N FIFTH STREET<br>CAMDEN, NJ                                         |
| Login to eCourts to view the case jacket. You will need a valid user ID      | (Bar ID) to view the submitted documents.             |                                                                         |
| For questions, please contact the Criminal Division, State of NJ Judicia     | ary, in the county of venue.                          |                                                                         |
| This communication is for notification purposes only.                        |                                                       |                                                                         |
| This email was sent from a notification-only address that cannot accept      | t incoming mail. Please do not reply to this message. |                                                                         |
|                                                                              |                                                       |                                                                         |
|                                                                              |                                                       |                                                                         |

(Back)

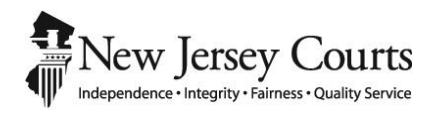

## eCourts Criminal Release Notes – September 7, 2018 Automated Trial Court Services Unit

| OTIFICATION                                                                                       | 3 |
|---------------------------------------------------------------------------------------------------|---|
| VOM and Automated VOM Filing Notifications to County Prosecutor/Public Defender General Mailboxes | 3 |

### **NOTIFICATION**

#### VOM and Automated VOM Filing Notifications to County Prosecutor/Public Defender General Mailboxes

Email notifications for Violation of Monitoring and Automated Violation of Monitoring filings are now sent to the general mailboxes of the County Prosecutor and County Public Defender.

NOTE: Per standard eCourts Criminal notification rules, notifications will be sent to the assigned case prosecutor and assigned attorney of record, if applicable.

Figure 3– Notification example

| The following notice is bein | g sent from eCourts as a result of a viola | tion recorded on 09/05/2018 at 08:45:18 AM:   |
|------------------------------|--------------------------------------------|-----------------------------------------------|
| Defendant Name:              | ERIC NOTIF                                 |                                               |
| Case Caption:                | STATE OF NEW JERSEY VS ERI                 | CNOTIF                                        |
| Case Number:                 | Criminal: BUR-18-009240-001 C              | DR Number: W-2018-000429-0310                 |
| Docket Text:                 | VIOLATION OF MONITORING re:                | CRIMINAL COMPLAINT                            |
| Transaction ID:              | CRM20186161                                |                                               |
| Notice has been electron     | ically mailed to:                          |                                               |
| Prosecuting Attorney         | TARA CREEGAN                               | OLUWAFUNMILAYO.OSHO@LAB.JUDICIARY.STATE.NJ.US |
|                              |                                            | JOSTHNA.CHEVULA@LAB.JUDICIARY.STATE.NJ.US     |
|                              |                                            | AASHISH.TANDUKAR@LAB.JUDICIARY.STATE.NJ.US    |
| Public Defender              | BURLINGTON COUNTY                          | KWAKI.JOHNSON@LAB.JUDICIARY.STATE.NJ.US       |
|                              |                                            | EVA.GRONIKOWSKILAB@LAB.JUDICIARY.STATE.NJ.US  |
| County Prosecutor            | BURLINGTON COUNTY                          | SOYRA.CANTOS@LAB.JUDICIARY.STATE.NJ.US        |
|                              |                                            | NUTAN BAGUL@LAB JUDICIARY STATE NJ US         |

This communication is for notification only address that cannot accept incoming mail. Please do not reply to this message.

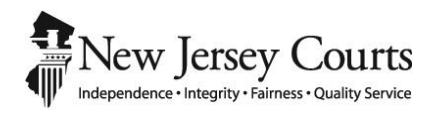

## eCourts Criminal Release Notes – September 2, 2018 Automated Trial Court Services Unit

| FILING                                                                               | 3 |
|--------------------------------------------------------------------------------------|---|
| Defendant Number Must Be Entered to File on a Downgraded, Remanded or Dismissed Case | 3 |

### FILING

# Defendant Number Must Be Entered to File on a Downgraded, Remanded or Dismissed Case

A filing on a criminal case is normally prohibited when the case is downgraded, remanded or dismissed. However, there may be mixed dispositions on a case with multiple defendants.

An update has been made to allow for filers to search for cases and submit filings for those defendants on a case for which the defendant-level disposition is <u>not</u> downgraded, remanded or dismissed, regardless of the overall status of the case.

Previously, if the overall status of a case was downgraded, remanded, or dismissed, filing was not allowed on any defendants on the case, even those who were still active and whose charges were not individually disposed of as downgraded, remanded or dismissed.

In order to file on a case with the aforementioned scenario, the defendant number of the defendant with a non-downgraded/remanded/dismissed disposition must be entered. If a search is done on a case which has an overall status of downgraded, remanded or dismissed and the defendant number is not entered, an error message will continue to display.

Figure 1 - Case search where case summary data disposition is dismissed without entering defendant number

| Judiciary eCourts System - Criminal                                                                                                    | My Account               | Home H | elp   Logout |
|----------------------------------------------------------------------------------------------------|--------------------------|--------|--------------|
| New Jersey Courts                                                                                                    |                          |        |              |
| eCOURTS HOME eFILING CASE JACKET OPEN CASES                                                                                                    | User: 014311978, J. GILL | Firm:  |              |
|                                                                                                    |                          |        |              |
| Select Case                                                                                                    |                          |        |              |
| <ul> <li>Case downgraded/remanded/dismissed. Please re-enter your search criteria</li> <li>Enter one of the following and press Search to find a Case.</li> <li>Enter PROMIS/GAVEL Case No.: WARREN V 17 000353 - Optional - Defendant No.: Search 001</li> <li>OR</li> <li>Enter Indictment/Accusation No.: V V Search</li> </ul> |                          |        |              |
| Example: Hudson 13 06 00123 I                                                                                                    |                          |        |              |
| Enter Complaint (CDR) No.: Begin typing   Example: W 2013 000589 0108                                                                                                    |                          |        |              |

Figure 2 – Case search where case summary data disposition is dismissed and defendant number is entered

|                     | Judic                    | iary eCourts Sys     | tem - Criminal               |                               |        | My Account   Home   Help       | Logou |
|---------------------|--------------------------|----------------------|------------------------------|-------------------------------|--------|--------------------------------|-------|
|                     | sey Cou                  | LITTS<br>y Service   |                              |                               |        |                                |       |
| eCOURTS HOME        | eFILING                  | CASE JACKET          | OPEN CASES                   |                               |        | User: 014311978, J. GILL Firm: |       |
| Select Case         | 1                        |                      |                              |                               |        |                                |       |
| Case downgrade      | d/remanded/o             | dismissed. Please re | enter your search crite      | ia                            |        |                                |       |
| Enter one of the fo | llowing and pr           | ess Search to find a | Case.                        |                               |        |                                |       |
| Enter PROMIS/G      | AVEL Case No.<br>Example | : WARREN V           | 17 000353 - Option           | al - Defendant No.: 002<br>00 | Search |                                |       |
| OR                  |                          |                      |                              |                               |        |                                |       |
| Enter Indictment    | t/Accusation N<br>Exam   | lo.:<br>ple: Hudson  | <b>V - - - - - - - - - -</b> | - Search                      |        |                                |       |
| OR                  |                          |                      |                              |                               |        |                                |       |
| Enter Complaint     | (CDR) No.:               | Segin typing         | Begin typir                  | g v Sea                       | arch   |                                |       |
|                     | 10000000 B 070           | 199. D.              | 1450 - 2008250V              | 0000000                       |        |                                |       |

| -                                                                            | Judic                          | iary eCourts Sys       | tem - Crimina    | al de la companya de la companya de la companya de la companya de la companya de la companya de la companya de |                     |                       | My Account Home Help Logout                |
|------------------------------------------------------------------------------|--------------------------------|------------------------|------------------|----------------------------------------------------------------------------------------------------|---------------------|-----------------------|--------------------------------------------|
| New Jer                                                                      |                                | ITTS<br>y Service      |                  |                                                                                                    |                     |                       |                                            |
| eCOURTS HOME                                                                 | eFILING                        | CASE JACKET            | OPEN CASES       | ; ]                                                                                                    |                     | User: 01              | 4311978, J. GILL Firm:                     |
| Confirm Co                                                                   | rrect Ca                       | se                     |                  |                                                                                                    |                     |                       |                                            |
| Back                                                                         |                                |                        |                  |                                                                                                    |                     |                       |                                            |
| <ul> <li>Please confirm this Case, click</li> <li>To update attor</li> </ul> | that the Case a<br>"Continue". | and Party detail infor | mation is correc | t. If the Docket Number is                                                                                     | incorrect, click "E | Back" to enter the co | rrect Docket Number. To file a Document on |
| Case Details: Cou                                                            | inty: WARRE                    | N   Indictment/A       | ccusation No.    | : 17-08-00307-I   P/0                                                                                          | i Case #: 17000     | 353-002               |                                            |
| Case Caption: STA                                                            | TE OF NEW JE                   | RSEY VS PAT TEST W     | VILLIAMSON, ET   | AL Case Initiation Date:                                                                                       | 06/28/2017 Pro      | secutor: BROTZMAN,    | , KEVIN R                                  |
| List of Defendant                                                            | ts in Case                     |                        |                  |                                                                                                    |                     |                       | Type to filter                             |
| Defendant                                                                    | ~                              | Event Defense          | Attorney         | Next Scheduled Event                                                                                           | Event Date          | Event Judge           | Attorney of Record (Add/Change)            |
| WILLIAMSON, PAT TE                                                           | STR                            |                        |                  |                                                                                                    |                     |                       |                                            |
|                                                                              |                                | 2                      |                  |                                                                                                    |                     |                       | Back Continue                              |

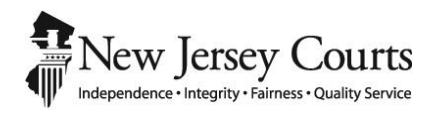

### eCourts Criminal Release Notes – July 27, 2018 Automated Trial Court Services Unit

| ASE JACKET                                                                 | j |
|----------------------------------------------------------------------------|---|
| UI Adjustment to Pop-up when Multiple P/G Cases Associated to the Same CDR | , |
| Updates to Browser Tab Titles                                              | ł |

### CASE JACKET

#### UI Adjustment to Pop-up When Multiple P/G Cases Associated to the Same CDR

There is a minor change to the pop-up box that appears if a CDR number is searched on the case jacket and the CDR is associated to multiple P/G cases.

#### Figure 1 – Case jacket

| Judiciary e                                         | Courts Syst  | tem | - Crimir | nal             |                 |                  |       |  |  | Но | ne   Hel  | P I   | Close |
|-----------------------------------------------------|--------------|-----|----------|-----------------|-----------------|------------------|-------|--|--|----|-----------|-------|-------|
| New Jersey Courts                                   |              |     |          |                 |                 |                  |       |  |  |    |           |       |       |
| CASE JACKET                                         |              |     |          |                 |                 |                  |       |  |  |    | User: soy | ra.ca | antos |
| Search For Case Criminal V                          |              |     |          |                 |                 |                  |       |  |  |    |           |       |       |
| Include Archive Records Include Expungement Records |              |     |          |                 |                 |                  |       |  |  |    |           |       |       |
| Enter PROMIS/GAVEL Case No.:<br>Example:            | Atlantic     | -   | 13       | 123456          | Searc           | :h               |       |  |  |    |           |       |       |
| OR                                                  |              |     |          |                 |                 |                  |       |  |  |    |           |       |       |
| Enter Indictment/Accusation No.:                    | Atlantia     | ~   | 42       | Select Cas      | e               |                  | × rch |  |  |    |           |       |       |
| OR                                                  | Attende      |     | 15       | Ca<br>BUR-18-0  | ase #<br>009211 | Def Seq #<br>001 |       |  |  |    |           |       |       |
| Enter Complaint (CDR) No.:                          | W            | ▼ [ | 2018     | <u>MID-18-0</u> | 09064           | 001              | h     |  |  |    |           |       |       |
| Example:                                            | S            |     | 2010     |                 |                 | Cancel           |       |  |  |    |           |       |       |
| Screen ID: CJ00001   © Copyright NJ Jud             | liciary 2013 |     |          |                 |                 |                  |       |  |  |    |           |       |       |

### Update to Browser Tab Title

There has been a change to the Criminal Case Jacket browser tab title.

| eCourts Screen       | Browser Tab Name       |  |  |  |  |
|----------------------|------------------------|--|--|--|--|
| Criminal Case Jacket | Case Jacket - Criminal |  |  |  |  |

| Case Jacket - Criminal X                                                                                              |                                   |
|----------------------------------------------------------------------------------------------------|-----------------------------------|
| C A Not secure   https://ttnweb7qa2.courts.judiciary.state.nj.us/ttnwasqa4ext/CaseJacketProjectWeb/pages/CaseJacketSi | earch.faces                       |
| 📃 Managed bookmarks 🗅 abouttabs 🗅 Free Hotmail 🚺 Suggested Sites (2) 📙 Imported From IE                               |                                   |
| Judiciary eCourts System - Criminal                                                                                   | My Account   Home   Help   Logout |
| New Jersey Courts<br>Independence - Integrity - Fairness - Quality Service                                            |                                   |
| CASE JACKET                                                                                                    | User: 011131989,                  |
| Search For Case Criminal                                                                                              |                                   |
| Enter PROMIS/GAVEL Case No.: Search<br>Example: Atlantic 13 123456                                                    |                                   |
| OR                                                                                                    |                                   |
| Enter Indictment/Accusation No.:  Example: Atlantic 13 12 12345 I                                                     |                                   |
| OR                                                                                                    |                                   |
| Enter Complaint (CDR) No.:<br>Example: 5 2010 012345 1111 Search                                                      |                                   |
|                                                                                                    |                                   |
| Screen ID: CJ00001   © Copyright NJ Judiciary 2013                                                                    |                                   |

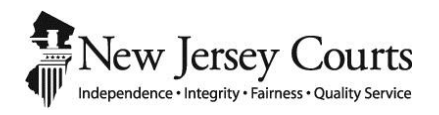

### eCourts Criminal Release Notes – June 8, 2018 Automated Trial Court Services Unit

| EMAIL NOTIFICATION                                                          | 3 |
|-----------------------------------------------------------------------------|---|
| County Prosecutor/Public Defender General Mailbox Email Notification Update |   |

### EMAIL NOTIFICATION

#### County Prosecutor/Public Defender General Mailbox Email Notification Update

eCourts email notification logic for Prosecutor/Public Defender general mailboxes has been adjusted.

#### Going forward:

- All eCourts notifications (including, but not limited to, filings, schedules, deficiency notices, motion results and signed orders) will be sent to the general mailbox of the County Prosecutor when a case prosecutor is not assigned on a Promis/Gavel case.
- Similarly, all eCourts notifications will be sent to the general mailbox of the County Public Defender when the defendant does not have an assigned attorney of record within Promis/Gavel.
- Additionally, when one of the below *Filing Types* is submitted, all eCourts notifications will be sent to the general mailboxes of the County Prosecutor and County Public Defender. This is in addition to the assigned case prosecutor and attorney of record (if applicable).
  - 1. Motion Pretrial Detention
  - 2. Motion Revoke Release
  - 3. Motion Violation of Probation
  - 4. Motion Termination of Probation
  - 5. Motion Modify Terms of Probation
  - 6. Motion Discharge Probation
  - 7. Motion Termination of PTI
  - 8. Motion Probation-PTI Termination
  - 9. Motion Amend Conditions of PTI
  - 10. CEP Order
  - 11. Violation of Probation Order
  - 12. PTI Order of Dismissal
  - 13. PTI Order of Postponement
  - 14. PTI Termination Order
  - 15. Motion Post Conviction Relief
  - 16. Motion Vacate Restraining Order
  - 17. Motion Modify Restitution
- Otherwise, notifications will be sent to the assigned case prosecutor and assigned attorney of record on the P/G case.

<u>Note:</u> Notifications will always be sent to the filing attorney regardless of case assignment.

Figure 1 – Notification sent to General Mailbox of County Prosecutor and Public Defender when case prosecutor and attorney of record are not assigned

| ne following was filed b                                      | y SEANA PAPPAS on 05/31/2018 at 11                                    | 1:47 AM:                                                                                                    |
|---------------------------------------------------------------|-----------------------------------------------------------------------|----------------------------------------------------------------------------------------------------|
| Defendant Name:                                               | CARL I FORD                                                           |                                                                                                    |
| Case Caption:                                                 | STATE OF NEW JERSEY VS CARL                                           | FORD                                                                                                    |
| Case Number:                                                  | Criminal: MID-18-009021                                               |                                                                                                    |
| Docket Text:                                                  | Motion - PROBABLE CAUSE HEARI<br>JUSTICE on behalf of the State of NJ | NG submitted by SEANA PAPPAS of ATTORNEY GENERAL CRIMINAL                                                                            |
| Transaction ID:                                               | CRM20184258                                                           |                                                                                                    |
| Notice has been electr                                        | onically mailed to:                                                   |                                                                                                    |
| Prosecuting Attorney                                          | SEAÑA PAPPAS                                                          | SOYRA.CANTOS@LAB.JUDICIARY.STATE.NJ.US<br>ANURADHA.MADDULURI@LAB.JUDICIARY.STATE.NJ.US<br>JODYANN.KELLYMAN@LAB.JUDICIARY.STATE.NJ.US |
| Public Defender                                               | MIDDLESEX COUNTY                                                      | LEELA.KOLLURI@LAB.JUDICIARY.STATE.NJ.US                                                                                              |
| County Prosecutor                                             | MIDDLESEX COUNTY                                                      | SOYRA.CANTOS@LAB.JUDICIARY.STATE.NJ.US                                                                                               |
| Notice was not electro<br>Defense Attorney for<br>CARL I FORD | nically mailed to:<br>Attorney Unknown/Not Found                      |                                                                                                    |
| Prosecuting Attorney                                          | Not assigned in PROMIS/Gavel                                          | 25 KIRKPATRICK STREET, 3RD FLOOR, NEW BRUNSWICK, NJ                                                                                  |
| ogin to eCourts to view                                       | the case jacket. You will need a valid us                             | ser ID(Bar ID) to view the submitted documents.                                                                                      |
| For questions, please co                                      | ntact the Criminal Division, State of NJ                              | Judiciary, in the county of venue.                                                                                                   |
| This communication is fo                                      | or notification purposes only.                                        |                                                                                                    |

Figure 2 – Notification sent to General Mailbox of County Prosecutor and Public Defender on a Revoke Release motion filing when a case prosecutor and attorney of record are assigned

| SUPERIOR COURT OF                                                              | NEW JERSEY - eCOURTS                                                                                                    |                                                                                                    |
|--------------------------------------------------------------------------------|----------------------------------------------------------------------------------------------------|----------------------------------------------------------------------------------------------------|
| The following was filed b                                                      | by SEANA PAPPAS on 05/29/2018 at                                                                                                    | 4:02 PM:                                                                                                    |
| Defendant Name:<br>Case Caption:<br>Case Number:<br>CDR Number<br>Docket Text: | MAL A LIFICENT<br>STATE OF NEW JERSEY VS MAL L<br>Criminal: MID-18-009028<br>W-2018-000395-1214<br>Motion - REVOKE RELEASE submit<br>PAPPAS of ATTORNEY GENERAL<br>on behalf of the State of NJ | IFICENT<br>ted by SEANA<br>CRIMINAL JUSTICE                                                                                          |
| Transaction ID:                                                                | CRM20184144                                                                                                    |                                                                                                    |
| Notice has been elect                                                          | ronically mailed to:                                                                                                    |                                                                                                    |
| Prosecuting Attorney                                                           | SEANA PAPPAS                                                                                                    | SOYRA.CANTOS@LAB.JUDICIARY.STATE.NJ.US<br>ANURADHA.MADDULURI@LAB.JUDICIARY.STATE.NJ.US<br>JODYANN.KELLYMAN@LAB.JUDICIARY.STATE.NJ.US |
| Defense Attorney for<br>MAL A LIFICENT                                         | JAMES CARTER                                                                                                    | EVA.GRONIKOWSKI@LAB.JUDICIARY.STATE.NJ.US<br>AASHISH.TANDUKAR@LAB.JUDICIARY.STATE.NJ.US<br>SOYRA.CANTOS@LAB.JUDICIARY.STATE.NJ.US    |
| Public Defender                                                                | MIDDLESEX COUNTY                                                                                                    | LEELA.KOLLURI@LAB.JUDICIARY.STATE.NJ.US                                                                                              |
| County Prosecutor                                                              | MIDDLESEX COUNTY                                                                                                    | SOYRA.CANTOS@LAB.JUDICIARY.STATE.NJ.US                                                                                               |
|                                                                                |                                                                                                    |                                                                                                    |
| Login to eCourts to view                                                       | the case jacket. You will need a valid                                                                                                    | user ID(Bar ID) to view the submitted documents.                                                                                     |
| For questions, please co                                                       | ontact the Criminal Division, State of N                                                                                                    | J Judiciary, in the county of venue.                                                                                                 |
| This communication is for                                                      | or notification purposes only.                                                                                                    |                                                                                                    |

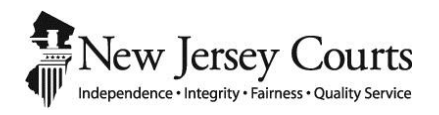

### eCourts Criminal Release Notes – March 23, 2018 Automated Trial Court Services Unit

| FILIN | G                                  | 5 |
|-------|------------------------------------|---|
|       | Submit Filing Certification Update | 3 |

### FILING Submit Filing Certification Update

The Submit Filing certification that appears when a filer clicks the "Submit" button from the Review and Submit screen has been updated.

| Judicia                                                                                                 | ry eCourts System        | - Criminal               |                                                                      |                          |           | My Account       | Home      | Help      | Logout  |
|----------------------------------------------------------------------------------------------------|--------------------------|--------------------------|----------------------------------------------------------------------|--------------------------|-----------|------------------|-----------|-----------|---------|
| New Jersey Could<br>Independence - Integrity - Fairness - Quality St                                    | ITTS<br>ervice           |                          |                                                                      |                          |           |                  |           |           |         |
| eCOURTS HOME eFILING                                                                                    | CASE JACKET OF           | PEN CASES                | Us                                                                   | er: 011131989,           | S. PAPPAS | Firm: ATTORNEY G | ENERAL C  | RIMINAL   | JUSTICE |
| Review and Submit                                                                                       |                          |                          |                                                                      |                          |           |                  |           |           |         |
| Back                                                                                                    |                          |                          |                                                                      |                          |           |                  |           |           |         |
| No payment is required for this t                                                                       | filing. Please review an | d then click th          | ne "Submit" button when you a                                        | re ready to file.        |           |                  |           |           |         |
| Case Details: County: MIDDL                                                                             | ESEX   Indictment/       | Accusation               | No.:   P/G Case #: 1800                                              | 9034-001                 | _         |                  |           |           |         |
|                                                                                                    |                          | Submit Filing            |                                                                      |                          |           |                  | Vi        | ew Case . | Jacket  |
| Case Caption: STATE OF NEW JERS                                                                         | EY VS FRANK WHITE        | 1 Loertifu               | that I have reviewed ALL info                                        | rmation and              | _         |                  |           |           |         |
| Document to be Filed                                                                                    |                          | documents                | s for accuracy prior to submitt                                      | ing the filing.          |           |                  |           |           |         |
| Selected Filing Type: MOTION RELA                                                                       | TED Selected Filing D    | confidenti               | al personal identifiers pursuan                                      | lact<br>it to R.1:38-7,  | IFY SENTE | NCE              |           |           |         |
| Filing Role in Case                                                                                     |                          | and that the any docum   | he Judiciary will neither revie<br>nents if I include confidential p | w nor redact<br>personal |           |                  |           |           |         |
| Selected Filing Role in the Case: PR                                                                    | OSECUTOR                 | identifiers              | in error.                                                            | bmitted it               |           |                  |           |           |         |
| Defendant Information                                                                                   |                          | cannot be<br>require the | deleted, and that any correct<br>e filing of an amended docume       | ions may<br>ent or a     |           |                  |           |           |         |
| Defendant                                                                                               | Event                    | motion to                | remove the contents from the                                         | case jacket.             |           | Event Date       | 1.1.1     | Event Jud | lge     |
| WHITE, FRANK A                                                                                          | AKA                      |                          | A                                                                    | gree Cancel              |           |                  |           |           |         |
| Uploaded Documents                                                                                      |                          |                          |                                                                      |                          |           |                  |           |           |         |
| Document Type                                                                                           | Access R                 | estriction               | File                                                                 | Name                     | _         | Docu             | ment Desc | ription   |         |
| NOTICE OF MOTION                                                                                        | PUBLIC                   |                          | 1 BriefinOppositionofSuppres                                         | sion.pdf                 |           | MODIFY SENTEN    | CE        |           |         |
| PROPOSED FORM OF ORDER                                                                                  | PUBLIC                   |                          | EsserOrderSuppressionPro                                             | posed.docx               |           | PROPOSED FORM    |           | ER        |         |
| EXHIBIT                                                                                                 | RESTRICTED               |                          | Ta Brief.pdf                                                         |                          |           | EXHIBIT          |           |           |         |
| <ul> <li>Motion Details</li> </ul>                                                                      |                          |                          |                                                                      |                          |           |                  |           |           |         |
| Are you Requesting Oral Argument?<br>Do you need an Interpreter? No<br>Do you need an ADA Accommodation | Yes<br>n? No             |                          |                                                                      |                          |           |                  |           |           |         |
| Accounting                                                                                              |                          |                          |                                                                      |                          |           |                  |           |           |         |
| Attorney's Client Reference No.:                                                                        |                          |                          |                                                                      |                          |           |                  |           |           |         |
|                                                                                                    |                          |                          |                                                                      |                          |           |                  | В         | lack Su   | ıbmit   |

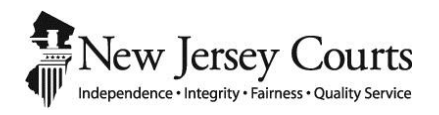

### eCourts Criminal Release Notes – March 16, 2018 Automated Trial Court Services Unit
| CASE JACKET                                    |   |
|------------------------------------------------|---|
| PSA Rule 1:38 Access Restriction Reason Update | 3 |

## CASE JACKET PSA Rule 1:38 Access Restriction Reason Update

The access restriction reason for PSAs generated in PSP and eCDR has been changed to reflect the appropriate Rule 1:38-3 reason.

The case jacket will display the access restriction category and reason as Rule 1:38-3 (f) (5).

|                                                                                                    |                                                                                              |                                             |                                                                                                    |                                                                                   |                     |                                               | User: soura                                      |
|----------------------------------------------------------------------------------------------------|----------------------------------------------------------------------------------------------|---------------------------------------------|----------------------------------------------------------------------------------------------------|-----------------------------------------------------------------------------------|---------------------|-----------------------------------------------|--------------------------------------------------|
| LASE JACKET                                                                                                    |                                                                                              |                                             |                                                                                                    |                                                                                   |                     |                                               | user. suyra.                                     |
| Case Num                                                                                                    | ber: MID-18-00                                                                               | 9034                                        |                                                                                                    |                                                                                   |                     |                                               |                                                  |
| Back                                                                                                    |                                                                                              |                                             |                                                                                                    |                                                                                   |                     | Create St                                     | ummary Report                                    |
| Case Caption: S                                                                                                    | TATE OF NJ VS FRANK W                                                                        | /HITE                                       | Case Initi                                                                                                    | iation Date: 03/15/2018                                                           | Crime Ty            | e: NARCOTICS                                  |                                                  |
| Assigned To:                                                                                                    |                                                                                              |                                             | Case Stat                                                                                                    | tus: ACTIVE                                                                       |                     |                                               |                                                  |
| Case Detail                                                                                                    |                                                                                              |                                             |                                                                                                    |                                                                                   |                     |                                               |                                                  |
| Prosecutor: Not                                                                                                    | assigned in PROMIS/Ga                                                                        | vel                                         |                                                                                                    |                                                                                   | Phone: (7           | 32) 296-7962                                  |                                                  |
| Address: 25 KIR                                                                                                    | KPATRICK STREET 3RD F                                                                        | LOOR, NEW BRI                               | JNSWICK, NJ 089030000                                                                                                    |                                                                                   | Email:              |                                               |                                                  |
|                                                                                                    |                                                                                              |                                             |                                                                                                    |                                                                                   |                     |                                               |                                                  |
| Defendant: (0                                                                                                    | 01) FRANK A WHITE SI                                                                         | 3I #:279731B                                |                                                                                                    |                                                                                   |                     |                                               |                                                  |
| <ul> <li>Defendant: (0)</li> <li>Case Actions</li> <li>Filed Date \$</li> </ul>                                                             | 01) FRANK A WHITE SI                                                                         | BI #:279731B<br>Filings                     | Docket Text                                                                                                    | Message                                                                           | Transaction ID      | Entry Date 🕈                                  | Entered By 🕈                                     |
| <ul> <li>Defendant: (0)</li> <li>Case Actions</li> <li>Filed Date \$</li> <li>03/13/2018</li> </ul>                                         | 01) FRANK A WHITE SI                                                                         | BI #:279731B<br>Filings                     | Docket Text<br>CONFIDENTIAL PRELI<br>ASSESSMENT generat<br>-2018-000496-1214                                                                        | Message<br>Access Restriction<br>RESTRICTED Rule 1:38-3(f)(5)                     | Transaction ID<br>x | Entry Date \$                                 | Entered By +                                     |
| Defendant: (0) Case Actions Filed Date                                                                                                    | 01) FRANK A WHITE SI                                                                         | BI #:279731B<br>Filings                     | Docket Text<br>CONFIDENTIAL PRELI<br>ASSESSMENT generat<br>-2018-000496-1214<br>Signature(s) completion                                             | Message<br>Access Restriction<br>RESTRICTED Rule 1:38-3(f)(5)                     | Transaction ID<br>x | Entry Date ¢ 03/13/2018 03/13/2018            | Entered By +<br>pdcdr666<br>pdcdr666             |
| <ul> <li>Defendant: (0)</li> <li>Case Actions</li> <li>Filed Date \$</li> <li>03/13/2018</li> <li>03/13/2018</li> <li>03/13/2018</li> </ul> | 01) FRANK A WHITE SI<br>Defendant Name<br>WHITE, FRANK A<br>WHITE, FRANK A<br>WHITE, FRANK A | BI #:279731B<br>Filings<br>Û<br>Û<br>Û<br>∑ | Docket Text CONFIDENTIAL PRELI ASSESSMENT generat -2018-000496-1214 Municipal Complaint signature(s) complete Municipal Complete Municipal Complete | Message<br>Access Restriction<br>RESTRICTED Rule 1:38-3(f)(5)<br>Cancel View Doct | Transaction ID<br>x | Entry Date ¢ 03/13/2018 03/13/2018 03/15/2018 | Entered By +<br>pdcdr666<br>pdcdr666<br>pdcdr666 |

#### Court Rule 1:38-3 (f) (5):

| 1:38-3 Court Records Excluded from Public Access.                                                                       | Rule 1:38 et. seq <u>Click here</u>                         |
|----------------------------------------------------------------------------------------------------|-------------------------------------------------------------|
| (a) General.                                                                                                    |                                                             |
| Records required to be kept confidential by statute, rule, or prior case law.                                           |                                                             |
| <ul> <li>(c) Records of Criminal and Municipal Court Proceedings.</li> </ul>                                            |                                                             |
| <ul> <li>(d) Records of Family Part Proceedings.</li> </ul>                                                             |                                                             |
| ▼ (e) Guardianship.                                                                                                    |                                                             |
| (f) Records of Other Proceedings.                                                                                       |                                                             |
| (1) Records pertaining to mediation sessions and complementary dispute resolution proceeding                            | lgs                                                         |
| (2) Records and transcripts of Civil commitment proceedings                                                             |                                                             |
| (3) Police investigative reports                                                                                        |                                                             |
| (4) Records that are impounded or subject to a protective order                                                         |                                                             |
| (5) Division records pertaining to any investigations and reports made by court staff, by court<br>Intake, 5A, PSI/PSR) | order for a court or about a probationer (For example, Bail |
| (6) Division records containing information about persons receiving/ordered to pay child supp                           | ort                                                         |
| (7) Judiciary records that contain identifying information about a person who has/is suspected                          | d of having AIDS or HIV infection                           |
| (8) Records of appeals from the Division of Developmental Disabilities                                                  |                                                             |
| $\square$ (9) Written requests by a crime victim or deceased victims immediate family for a record to v                 | which the victim is entitled                                |

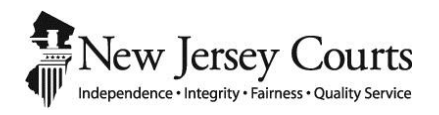

## eCourts Criminal Release Notes – January 26, 2018 Automated Trial Court Services Unit

## ATTORNEY FILING - PRETRIAL DETENTION AND REVOKE RELEASE AUTO-GENERATED CERTIFICATION UPDATE .....

| UPDATE                                                                                                    |
|----------------------------------------------------------------------------------------------------|
| Auto-Generated Certification for Pretrial Detention and Revoke Release Motion Types Updated to Include Additional Text3 |
| CASE JACKET                                                                                                    |
| Public Defender Special Access to Criminal Case Documents4                                                              |

## ATTORNEY FILING - PRETRIAL DETENTION AND REVOKE RELEASE AUTO-GENERATED CERTIFICATION UPDATE

Auto-Generated Certification for Pretrial Detention and Revoke Release Motion Types Updated to Include Additional Text

An additional sentence has been added to the Certification for *Pretrial Detention* and *Revoke Release* Motions: "I am the assigned Assistant Prosecutor on the above captioned case."

| IDDLESEX COUNTER INDER OF                                                                             |                                                                                 |
|----------------------------------------------------------------------------------------------------|---------------------------------------------------------------------------------|
| 5 KIRKPATRICK STREET 3RD FLOOR                                                                        |                                                                                 |
| IEW BRUNSWICK, NJ 089030000                                                                           |                                                                                 |
| STATE OF NEW JERSEY                                                                                   |                                                                                 |
|                                                                                                    | SUPERIOR COURT OF NEW JERSEY<br>LAW DIVISION: CRIMINAL PART<br>MIDDLESEX COUNTY |
| Plaintiff,                                                                                            | CDR Number: W-2017-000345-1215                                                  |
| v.                                                                                                    | CRIMINAL ACTION                                                                 |
| PAT A PANI                                                                                            |                                                                                 |
|                                                                                                    | CERTIFICATION IN SUPPORT OF                                                     |
| Defendant                                                                                             | PRETRIAL DETENTION                                                              |
|                                                                                                    |                                                                                 |
| SEANA PAPPAS, being of full age, upon my oath dep                                                     | ose and state:                                                                  |
| 1. I am the assigned Assistant Prosecutor on the above                                                | e captioned case.                                                               |
| <ol> <li>The defendant is charged with a crime of first or see<br/>d. of N.J.S. 2C:43-7.2.</li> </ol> | cond degree enumerated under subsection                                         |
| 3. The defendant is charged with a crime and there is                                                 | a serious risk that:                                                            |
| * the defendant will not appear in court as required;                                                 |                                                                                 |

## CASE JACKET Public Defender Special Access to Criminal Case Documents

An update has been made to allow the following Public Defender offices special access to the 5A Form and PSA. This update is in addition to existing Public Defender offices that already have this access.

- STATEWIDE PUBLIC DEFENDER (Central Office) L00000306
- STATEWIDE PUBLIC DEFENDER DIV MENTAL HEALTH ADVOCACY L00000158
- STATEWIDE PUBLIC DEFENDER MENTAL HEALTH ADVOCACY L00000026
- PUBLIC DEFENDER POST-CONVICTION RELIEF L00000067

Note:

\_

- The 5A Form will be accessible for all Complaints and P/G cases
  - The PSA will be accessible for Complaints when there is no P/G case created
    - Once a P/G case is created, only assigned case attorneys will be able to view the PSA

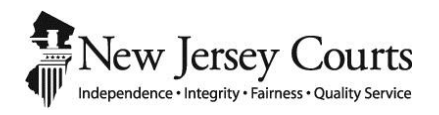

## eCourts Criminal Release Notes – January 12, 2018 Automated Trial Court Services Unit

| FILING – REVOKE RELEASE MOTION AUTO-GENERATED DOCUMENTS                         | 3 |
|---------------------------------------------------------------------------------|---|
| Auto-Generate Feature Available When Filers Submit a Revoke Release Motion Type | 3 |
| NOTIFICATIONS                                                                   | 6 |
| Filing Confirmation Email Will No Longer Be Sent to General Mailboxes           | 6 |

# FILING – REVOKE RELEASE MOTION AUTO-GENERATED DOCUMENTS

#### Auto-Generate Feature Available When Filers Submit a Revoke Release Motion Type

There is enhanced functionality to the filing of a Revoke Release Motion type, similar to the filing of the Pretrial Detention Motion type. The Notice of Motion and Certification/Affidavit may now be auto-generated through eCourts.

When the Revoke Release motion type is selected, the "Upload Document" screen will display the "Generate" button for the Notice of Motion and Certification/Affidavit. The option to browse and manually upload these documents is still available.

- To auto-generate the Notice of Motion, click the "Generate" button.
  - The Notice of Motion will automatically generate and populate all appropriate case and filer information.

| Judiciary eCourts System - Criminal My Account   Home |                            |                                                                           |                                         |  |  |
|-------------------------------------------------------|----------------------------|---------------------------------------------------------------------------|-----------------------------------------|--|--|
| New Jersey Courts                                     |                            |                                                                           |                                         |  |  |
| eCOURTS HOME eFILING CAS                              | SE JACKET OPEN CA          | User: 011131989, S. PAPPAS F                                              | Firm: ATTORNEY GENERAL CRIMINAL JUSTICE |  |  |
|                                                       |                            |                                                                           |                                         |  |  |
| Upload Documents & E                                  | Enter Filing De            | tails                                                                     |                                         |  |  |
|                                                       |                            |                                                                           |                                         |  |  |
| Back                                                  |                            |                                                                           |                                         |  |  |
| Case Details: County: MIDDLESEX                       | Indictment/Accusati        | on No.:   P/G Case #: 17100287-001                                        |                                         |  |  |
| Case Caption: STATE OF NEW JERSEY V                   | /S TEST FUGITIVE Case I    | nitiation Date: 11/29/2017 Prosecutor: COOPER, JAMIN                      |                                         |  |  |
| Document to be Filed                                  |                            |                                                                           |                                         |  |  |
| Selected Filing Type: MOTION RELATED                  | Selected Filing Descript   | ion: FILE A NEW MOTION Selected Motion Type: REVOKE RELEA                 | SE                                      |  |  |
| Filing Role in Case                                   |                            |                                                                           |                                         |  |  |
| Selected Filing Role in the Case: PROSE               | CUTOR                      |                                                                           |                                         |  |  |
| Upload Required Documents                             |                            |                                                                           |                                         |  |  |
| All documents are considered to be ava                | ilable to the public unles | s otherwise provided by Rule 1:38 et. seq. <u>Click here</u> for addition | nal information.                        |  |  |
| To upload documents please accept the                 | e following:               |                                                                           |                                         |  |  |
| * ✔ I certify that I have redacted all                | confidential personal ider | tifiers from all documents included in this electronic submission p       | ursuant to Rule 1:38-7.                 |  |  |
| Please Note: Each required document mu                | st be submitted as individ | ual attachments. Use the 🕈 button to add any extra documents a            | nd their respective information         |  |  |
| Document Type                                         | Access Restriction         | File Name                                                                 | Document Description                    |  |  |
|                                                       | (?):                       |                                                                           |                                         |  |  |
| * NOTICE OF MOTION                                    | PUBLIC V                   | Choose File No file chosen                                                |                                         |  |  |
|                                                       |                            | Generate                                                                  |                                         |  |  |
|                                                       | PUPUC -                    | Choose File No file chosen                                                |                                         |  |  |
| CERTIFICATION/AFFIDAVIT                               | I ODEIG V                  | Generate                                                                  |                                         |  |  |
| 0                                                     |                            |                                                                           |                                         |  |  |
|                                                       |                            | · · ·                                                                     | Back                                    |  |  |

- To auto-generate the Certification/Affidavit, click on the Generate button. Upon clicking Generate, a pop-up box will appear and you will need to enter the below information:
  - It is required to select the basis for revoking the defendant's release
  - It is required to select the statutory provision(s) under which the defendant is eligible for revocation of release

After the information on the Certification/Affidavit has been entered, click "Generate Certification".

| CERTIFICATION/AFFIDAVIT                                                                                                    |
|----------------------------------------------------------------------------------------------------|
| * Basis for revoking defendant's release                                                                                                    |
| The defendant has violated a restraining order or court ordered condition of release.                                                                                                    |
| There is probable cause to believe that the defendant has committed a new crime while on pretrial release.                                                                                                    |
| * Please select the statutory provision(s) under which the defendant is eligible for revocation of release                                                                                                    |
| The defendant is charged with a crime of first or second degree enumerated under subsection d. of N.J.S. 2C:43-7.2.                                                                                                    |
| The defendant is charged with a crime for which the eligible defendant would be subject to an ordinary or extended term of life imprisonment.                                                                                                    |
| The defendant has been convicted of two or more offenses under paragraph (1) or (2) of N.J.S. 2A:162-19.                                                                                                    |
| The defendant is charged with a crime enumerated under paragraph (2) of subsection b. of N.J.S. 2C:7-2, or a crime involving human trafficking pursuant to 2 victim is a minor, or the crime of endangering the welfare of a child under N.J.S. 2C:24-4.                                                                                                    |
| The defendant is charged with a crime enumerated under subsection c. of N.J.S. 2C:43-6.                                                                                                    |
| The defendant is charged with a crime or offense involving domestic violence as defined in subsection a. of N.J.S. 2C:25-19.                                                                                                    |
| The defendant is charged with a crime and there is a serious risk that:                                                                                                    |
| the defendant will not appear in court as required;                                                                                                    |
| the defendant will pose a danger to any other person or the community; and/or                                                                                                    |
| the defendant will obstruct or attempt to obstruct justice, or threaten, injure, or intimidate, or attempt to threaten, injure, or intimidate, a prospective w                                                                                                    |
| Statutory shift of presumption of release to detention                                                                                                    |
| The defendant is charged with an offense that creates a presumption that no amount of monetary bail, non-monetary condition or combination of monetary ba assure the eligible defendant's appearance in court when required, the protection of the safety of any other person or the community, and that the eligible defenc to obstruct the criminal justice process, pursuant to N.J.S. 2A:162-19b. |
| Statement in support of revocation of release:                                                                                                    |
|                                                                                                    |
|                                                                                                    |
|                                                                                                    |
| Cancel Generate Certification                                                                                                    |
|                                                                                                    |
|                                                                                                    |
| ·<br>•                                                                                                    |

Review the generated documents by clicking the PDF hyperlinks – see sample documents below:

| Up                   | load Documents & E                                                                                                    | nter Filing                                             | Details                                                                                                    |                                                                                                    |
|----------------------|----------------------------------------------------------------------------------------------------|---------------------------------------------------------|----------------------------------------------------------------------------------------------------|----------------------------------------------------------------------------------------------------|
| Bac                  | k                                                                                                    |                                                         |                                                                                                    |                                                                                                    |
| Ø (                  | Document has been uploaded successf                                                                                                    | ully.                                                   |                                                                                                    |                                                                                                    |
| Case                 | Details: County: MIDDLESEX                                                                                                    | Indictment/Accu                                         | Isation No.:   P/G Case #: 17100287-001                                                                                                    |                                                                                                    |
| Case                 | e Caption: STATE OF NEW JERSEY VS                                                                                                    | TEST FUGITIVE                                           | Case Initiation Date: 11/29/2017 Prosecutor: COOP                                                                                                    | ER, JAMIN                                                                                                    |
| Docu                 | iment to be Filed                                                                                                    |                                                         |                                                                                                    |                                                                                                    |
| Sele                 | cted Filing Type: MOTION RELATED                                                                                                    | Selected Filing De                                      | scription: FILE A NEW MOTION Selected Motion Typ                                                                                                    | pe: REVOKE RELEASE                                                                                                    |
| Filin                | g Role in Case                                                                                                    |                                                         |                                                                                                    |                                                                                                    |
| Sele                 | cted Filing Role in the Case: PROSEC                                                                                                    | UTOR                                                    |                                                                                                    |                                                                                                    |
| Uplo                 | ad Required Documents                                                                                                    |                                                         |                                                                                                    |                                                                                                    |
| All de<br>To up<br>* | ocuments are considered to be avail<br>pload documents please accept the f<br>I certify that I have redacted all co<br>e Note: Each required document must | able to the public<br>following:<br>onfidential persona | unless otherwise provided by Rule 1:38 et. seq. <u>Cli</u><br>l identifiers from all documents included in this elect<br>dividual attachments. Use the <b>O</b> button to add any | <u>ck here</u> for additional information.<br>tronic submission pursuant to Rule 1:38-7.<br>extra documents and their respective information. |
| Ttous                | Document Type                                                                                                    | Access<br>Restriction<br>(?):                           | File Name                                                                                                    | Document Description                                                                                                    |
| Ŵ                    | NOTICE OF MOTION                                                                                                    | PUBLIC                                                  | NoticeOfMotion                                                                                                    | REVOKE RELEASE                                                                                                    |
| Ŵ                    | CERTIFICATION/AFFIDAVIT                                                                                                    | PUBLIC                                                  | 🔀 CertificationAffidavit                                                                                                    | CERTIFICATION/AFFIDAVIT                                                                                                    |
| 0                    |                                                                                                    |                                                         |                                                                                                    |                                                                                                    |

| ANDREW C CAREY                                                                                                    |                                                                                                    | ANDREW C CAREY                                                                                                    |                                                                                                    |
|----------------------------------------------------------------------------------------------------|----------------------------------------------------------------------------------------------------|----------------------------------------------------------------------------------------------------|----------------------------------------------------------------------------------------------------|
| MIDDLESEX COUNTY PROSECUTOR                                                                                                    |                                                                                                    | MIDDLESEY COUNTY PROSECUTOR                                                                                                    |                                                                                                    |
| 25 KIRKPATRICK STREET 3RD FLOOR                                                                                                    |                                                                                                    | NILLIA PARA CLONET PROSPECTOR                                                                                                    |                                                                                                    |
| NEW BRUNSWICK, NJ 089030000                                                                                                    |                                                                                                    | 25 KIRKPATRICK STREET 3RD FLOOR                                                                                                    |                                                                                                    |
|                                                                                                    |                                                                                                    | NEW BRUNSWICK, NJ 089030000                                                                                                    |                                                                                                    |
| STATE OF NEW JERSEY<br>Plaintiff,<br>V.<br>TEST FUGITIVE                                                                                                    | SUPERIOR COURT OF NEW JERSEY<br>LAW DIVISION: CRIMINAL PART<br>MIDDLESEX COUNTY<br>Docket Number: 17100287-001<br><u>CRIMINAL ACTION</u><br>NOTICE OF MOTION<br>TO REVOKE PRETRIAL RELEASE | STATE OF NEW JERSEY<br>Plaintiff,<br>v.<br>TEST FUGITIVE                                                                                                    | SUPERIOR COURT OF NEW JERSEY<br>LAW DIVISION: CRIMINAL PART<br>MIDDI ESEX COUNTY<br>Docket Number: 1710/287-001<br><u>CRIMINAL ACTION</u>                                                                                                    |
| Defendant                                                                                                    |                                                                                                    |                                                                                                    | CERTIFICATION TO REVOKE                                                                                                    |
|                                                                                                    |                                                                                                    | Defendant                                                                                                    | PREIRIAL RELEASE                                                                                                    |
| fa: MIDDLESEX COUNTY COURT<br>COURTHOUSE I KENNEDY SQUARE<br>NEW BRUNSWICK, NJ 089010000<br>fa: ROBERT G WILSON<br>PUBLIC DEFENDER MIDDLESEX<br>172A NEW STREET<br>NEW BRUNSWICK, NJ 089010000 |                                                                                                    | <ol> <li>SEANA PAPPAS, being of full age, upon my oath depos</li> <li>The defendant has violated a restraining order or cour</li> <li>There is probable cause to believe that the defendant pretrial release.</li> <li>The defendant is charged with a crime of first or secord.</li> <li>A The defendant is charged with a crime enumerated un NJ.S. 2C:7-2.</li> <li>The defendant is charged with a crime enumerated un NJ.S. 7:2:7-2, or a crime involving human trafficking p the victim is a minor, or the crime of endangering the w 5. The defendant is charged with a crime enumerated un standard or the crime of an and the standard or the crime enumerated un standard or the crime enumerated un sta</li></ol> | e and state:<br>t ordered condition of release,<br>has committed a new crime while on<br>ad degree enumerated under subsection<br>der paragraph (2) of subsection b, of<br>ursunt to 2C:13-8 or 52:17H-237 and<br>elfate of a child under NJ.S. 2C:24-4,<br>der subsection c. of N.J.S. 2C:43-6, |
| PLEASE TAKE NOTICE that on a date to be detern<br>evoke the defendant's pretrial release on the above matte                                                                                    | nined by the Court, the State shall move to<br>r pursuant to N.J.S.A. 2A:162-24.                                                                                                    | I hereby certify that to the best of my knowledge, the foreg<br>an aware that if any statements are willfully faise, I am sub                                                                                                    | oing above statements made by me are true. I<br>ject to punishment.                                                                                                    |
| DATE: 01/08/2018                                                                                                    | ASSISTANT PROSECUTOR                                                                                                    |                                                                                                    | ten su hugus te sono de companya en                                                                                                    |
|                                                                                                    |                                                                                                    |                                                                                                    | /s/ SEANA PAPPAS                                                                                                    |

## NOTIFICATIONS

#### Filing Confirmation Email Will No Longer Be Sent to General Mailboxes

Notification logic has been updated to correctly send the filing confirmation email to the attorney filer only. Previously, the filing confirmation email was also being sent to Prosecutor's Office general mailboxes.

| Reply Reply Al                                                                                                    | Forward 🤻 - 🏭 - 😭 🌧 🍅 🗙 🛛                                                                                                    | <sup>2</sup> ]- ▲ ♥                                      |                                             |                           |
|----------------------------------------------------------------------------------------------------|----------------------------------------------------------------------------------------------------|----------------------------------------------------------|---------------------------------------------|---------------------------|
| NJ eC                                                                                                    | ourts Filing Confirmation - Cr                                                                                                    | iminal Case MID-17-1002                                  | 87 - Fugitive, Test                         |                           |
| eCourtsDev                                                                                                    | Mailbox                                                                                                    |                                                          |                                             |                           |
| To: Soyra                                                                                                    | Cantos: JodyAnn Kellyman                                                                                                    |                                                          |                                             | Friday, December 22, 2017 |
| ***** THIS                                                                                                    | 5 IS A TEST EMAIL PLEASE IGNORE ***                                                                                                    | *****                                                    |                                             |                           |
| SUPERIOR CO<br>The following w<br>Defendant Name<br>Case Caption:<br>Case Number:<br>Docket Text:<br>Transaction ID:<br>Documents Attac | URT OF NEW JERSEY - ¢COURTS<br>is filed by ROBERT G WILSON on 12/22/2017<br>: TEST FUGITIVE<br>STATE OF NEW JERSEY VS TEST FUGIT<br><u>Criminal MID-17-100287</u><br>Motion - APPEAL DRUG COURT CLINICA<br><u>CRM201717840</u><br>hed: | 7 at 11:24 AM:<br>IVE<br>L RECOMMDATIONS submitted by RC | DBERT G WILSON of PUBLIC DEFENDER MIDDLESEX |                           |
| Documents Fitta                                                                                                    | Document Type                                                                                                    | File Name                                                | Document Description                        |                           |
| NOTICE OF MO                                                                                                    | DTION                                                                                                    | Brief.pdf                                                | APPEAL DRUG COURT CLINICAL RECOMMDATIONS    | <b>i</b>                  |
| PROPOSED FO                                                                                                    | RM OF ORDER                                                                                                    | EsserOrderSuppressionProposed.docx                       | PROPOSED FORM OF ORDER                      |                           |
| This communica<br>This email was s                                                                                                    | ion is for notification purposes only.<br>nt from a notification-only address that cannot                                                                                                    | accept incoming mail. Please do not reply                | to this message.                            |                           |

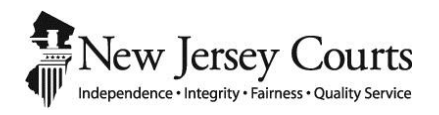

## eCourts Criminal Release Notes – November 17, 2017 Automated Trial Court Services Unit

| FILIN | G                                                                                                    |
|-------|----------------------------------------------------------------------------------------------------|
|       | Cases with Transferred/Remanded/Downgraded Primary Defendant Disposition can be Searched and Filed on by Entering a |
|       | Specific Defendant Number                                                                                           |

## FILING

#### Cases with Transferred/Remanded/Downgraded Primary Defendant Disposition can be Searched and Filed on by Entering a Specific Defendant Number

When searching for a PROMIS/Gavel case in which the primary defendant has a transferred/remanded/downgraded disposition, the system will now allow for filing on other defendants. The defendant number must be entered in order for the case search to return a result. If a case with a transferred/remanded/downgraded primary defendant disposition is searched without entering a defendant number, the below error message will display.

| Judiciary eCourts System - Criminal                                                                                                    | My Account   Home   Help          |
|----------------------------------------------------------------------------------------------------|-----------------------------------|
| New Jersey Courts<br>Independence - Integrity - Fairness - Quality Service                                                                                                    |                                   |
| eCOURTS HOME eFILING CASE JACKET User:                                                                                                    | Firm: ATTORNEY GENERAL CRIMINAL . |
|                                                                                                    |                                   |
| Select Case                                                                                                    |                                   |
| This case is no longer in this jurisdiction. Please enter a Defendant No., check your records or contact CUMBERLAND for specific Enter one of the following and press Search to find a Case.          Enter PROMIS/GAVEL Case No.:       SALEM       15       000013       - Optional - Defendant No.:       Search         OR       Enter Indictment/Accusation No.:       Image: Hudson       13       06       00123       Image: No.:         OR       Example:       Hudson       13       06       00123       Image: No.: | : case information.               |
| Enter Complaint (CDR) No.: Begin typing  Example: W 2013 000589 0108                                                                                                    |                                   |

| Enter one of the following and pres | s Search to find | d a C | ase. |        |              | -                  |        |
|-------------------------------------|------------------|-------|------|--------|--------------|--------------------|--------|
| Enter PROMIS/GAVEL Case No.:        | SALEM            | T     | 15   | 000013 | - Optional - | Defendant No.: 002 | Search |
| Example:                            | Atlantic         |       | 13   | 000123 |              | 001                |        |

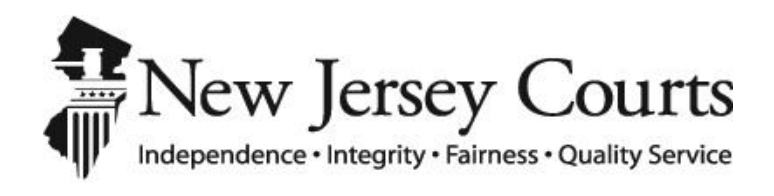

## eCourts Criminal Open Cases/Speedy Trial External User Release Notes – Oct 27, 2017 Automated Trial Court Services Unit

#### Contents

| 1. | Open Cases/Speedy Trial access for attorneys     | . 3 |
|----|--------------------------------------------------|-----|
| 2. | Open Cases/Speedy Trial Worklist                 | . 3 |
| 3. | Search Open Cases/Speedy Trial Cases             | . 4 |
| 4. | Columns in the Worklist                          | . 5 |
| 5. | Modify/Select Filter for Open Cases/Speedy Trial | . 6 |
| 6. | Export Work List to Excel                        | . 9 |
| 7. | Case Jacket Column in Work List                  | . 9 |
| 8. | Case Jacket                                      | . 9 |

#### 1. Open Cases/Speedy Trial access for attorneys

- Prosecutors and Public Defenders would be able to access the Speedy Trial list via eCourts application.
- After logging into eCourts, users will see a new tab 'Open Cases'. Click on the tab to open view the worklist.
- Access will be provided to Private attorneys at a later time.

| Judiciary eCourts System - Criminal                     | My Account Home   Help   Logout                                                                                                    |
|---------------------------------------------------------|----------------------------------------------------------------------------------------------------|
| Independence - Irregitty - Fairness - Quality Service   |                                                                                                    |
| eCOURTS HOME eFILING CASE JACKET OPEN CASES             | User: 002091990, J. GRAVITZ Firm: ATLANTIC COUNTY PROSECUTORS                                                                                      |
| Welcome to eCourts                                      |                                                                                                    |
| Select Court/Division: Criminal   File View Case Jacket | eCourts Support and Contact Info<br>Judiciary Help Desk: 1-800-343-7002 or 609-633-2275<br>eCourts Support: 8:00 AM - 5:00 PM Normal Business Days |
| Announcements                                           |                                                                                                    |
| There are no announcements.                             |                                                                                                    |
|                                                         | To Return to Verify Firm and Email Screen click 'Back' Back                                                                                        |
| Screen ID: ECTS0710   © Copyright NJ Judiciary 2013     | ,                                                                                                    |

#### 2. Open Cases/Speedy Trial Worklist

- Upon initial access, worklist will display all speedy trial cases within the first county, sorted by ascending order of speedy trial release date.
- Users can set their preferences by selecting the desired county and other options and click on "Save as default"

| Independ        | W Jersey           | Courts<br>ess • Quality Service |            |         |             |                   | 1.2                   |                     |                    | IUSI      |                            | 16              | E.               |                   | <b>BH</b>           | 1 1<br>1        |                |       |
|-----------------|--------------------|---------------------------------|------------|---------|-------------|-------------------|-----------------------|---------------------|--------------------|-----------|----------------------------|-----------------|------------------|-------------------|---------------------|-----------------|----------------|-------|
| eCOURTS HOP     | IE eFILING         | CASE JACKET                     | OPEN CASES |         |             |                   |                       |                     |                    |           |                            |                 |                  | User:             | 034372000, D. MC MA | HON Firm: PUBLI | IC DEFENDER BE | RGEN  |
| Open Case       | es                 |                                 |            |         |             |                   |                       |                     |                    |           |                            |                 |                  |                   |                     |                 |                |       |
| > Search by:    |                    |                                 |            |         |             |                   |                       |                     |                    |           |                            |                 |                  |                   |                     |                 |                |       |
| Modify/Sel      | ect Filter For Ope | en Cases List:                  |            |         |             |                   |                       |                     |                    |           |                            |                 |                  |                   |                     |                 |                |       |
| Speedy Trial    | Cases () Open Case | 8                               |            |         |             |                   |                       |                     |                    |           |                            |                 |                  |                   |                     |                 |                |       |
| O Pre-Indictmen | nt 🔿 Post-Indictme | ent 🖲 All                       |            |         |             | 0                 | Defendant in Jail 🔿 N | lot in Jail 🖲 All   |                    |           |                            | County:         | CAMDEN           | V                 |                     |                 |                |       |
| Date Type:      | Select             | V                               |            |         |             | Defe              | endant Status: ACT    | IVE/NON-FUGITIVE    | -                  |           |                            | Judge:          | Select           |                   | ~                   |                 | X              |       |
|                 |                    |                                 |            |         |             |                   |                       |                     |                    |           |                            |                 |                  |                   |                     | Apply Filter    | Save As Defi   | ault  |
|                 |                    |                                 |            |         |             |                   |                       |                     |                    |           |                            |                 |                  |                   |                     |                 |                | -     |
|                 |                    |                                 |            |         |             |                   |                       |                     |                    |           |                            |                 |                  |                   |                     |                 | 2 🗉            |       |
| Work List       |                    |                                 |            |         |             | Total Results: 49 |                       |                     |                    |           |                            |                 |                  |                   |                     |                 |                |       |
| Case Jacket     | Case Identifier    | Defendant Name 🛦                | Def No.    | SBI     | Ind/Acc No. | ST Date Category  | ST Release Date 🛦     | Next Sched. Event 🛦 | Next Sched. Date 4 | ddtl Days | Total Excl. Time (In Days) | ST Days In Jail | Tot. Bail Amount | ST Bail/Det Order | udge                | Prose           | cutor          | Defer |
| View            | CAM-17-000111      | CAMPTEST, STU                   | 001        | 180959X |             | Pre               | 10/02/2016            |                     |                    | 0         | 0                          | 470             |                  | DETENTION         |                     |                 |                |       |
| View            | CAM-17-000054      | TEST1, DONOTUSEJ                | 001        | 448899L |             | Pre               | 10/04/2016            |                     |                    | 0         | 0                          | 468             | \$2,400.00       | DETENTION         |                     | ZABAI           | DY, ALBERT     | SOOH  |
| View            | CAM-16-000348      | TUESDAYFUN, SPTTES              | TKI L 001  | 650021D |             | Pre               | 02/16/2017            |                     |                    | 0         | 4                          | 337             | \$50,000.00      | DETENTION         |                     |                 |                |       |

#### 3. Search Open Cases/Speedy Trial Cases

A user can search for open cases statewide using any of the information as given below.

| New Jersey                                                         | Courts                 | JUSTICE                                                   | L .         |
|--------------------------------------------------------------------|------------------------|-----------------------------------------------------------|-------------|
| eCOURTS HOME eFILING                                               | CASE JACKET OPEN CASES | User: 034372000, D. MC MAHON Firm: PUBLIC DEFENDER BERGEN |             |
| Open Cases                                                         |                        |                                                           |             |
| Select<br>Promis/Gavel Case Number<br>Indictment/Accusation Number |                        |                                                           |             |
| CDR Number<br>Defendant Name<br>SBI Number                         | Cases List:            |                                                           | 1. A. 1. A. |

#### **Promis/Gavel Case Number**

**Note:** Defendant number is optional and can be provided if user would like to see a specific defendant's case.

| ¥ | Search by:                                                                            |  |
|---|---------------------------------------------------------------------------------------|--|
|   | Promis/Gavel Case Number     County: *     Year: *     Seq #: *     Def #:     Search |  |

#### **Indictment/Accusation Number**

| <ul> <li>Search by:</li> </ul> |                                                    |  |
|--------------------------------|----------------------------------------------------|--|
| Indictment/Accusation Number   | County: * Year: * Month: * Seq #: * Type: * Search |  |

#### CDR Number

| <ul> <li>Search by:</li> </ul> |                              |                   |        |
|--------------------------------|------------------------------|-------------------|--------|
| CDR Number                     | CDR Code: * Year: * Seq #: * | Court Code: * 🔷 💠 | Search |

#### **Defendant Name**

| ✓ Search by:   |        |                |        |
|----------------|--------|----------------|--------|
| Defendant Name | Last:* | ] First: MI: ! | Search |

#### <u>SBI Number</u>

| ~ | Search by: |   |               |        |  |
|---|------------|---|---------------|--------|--|
|   | SBI Number | V | SBI Number: * | Search |  |

#### 4. Columns in the Worklist

|                | W Jersey           | Courts<br>ess • Quality Service |         |         |               |                  | No.                  |                     |                 | JUS       |                            | 16              |                  | H                    | 111                         |                    |        |
|----------------|--------------------|---------------------------------|---------|---------|---------------|------------------|----------------------|---------------------|-----------------|-----------|----------------------------|-----------------|------------------|----------------------|-----------------------------|--------------------|--------|
| eCOURTS HOI    | ME eFILING         | CASE JACKET OPEN C              | CASES   |         |               |                  |                      |                     |                 |           |                            |                 |                  | User: 03             | 84372000, D. MC MAHON Firm: | PUBLIC DEFENDER    | 3ERGEN |
| Open Case      | es                 |                                 |         |         |               |                  |                      |                     |                 |           |                            |                 |                  |                      |                             |                    |        |
| > Search by:   |                    |                                 |         |         |               |                  |                      |                     |                 |           |                            |                 |                  |                      |                             |                    |        |
| v Modify/Sel   | ect Filter For Op  | en Cases List:                  |         |         |               |                  |                      |                     |                 |           |                            |                 |                  |                      |                             |                    |        |
| Speedy Trial   | Cases () Open Cas  | es                              |         |         |               |                  |                      |                     |                 |           |                            |                 |                  |                      |                             |                    |        |
|                |                    |                                 |         |         |               |                  |                      |                     |                 |           |                            |                 |                  | _                    |                             |                    |        |
| O Pre-Indictme | nt () Post-Indictm | ent 🖲 All                       |         |         |               | 01               | Defendant in Jail () | Not in Jail 💿 All   |                 |           |                            | County:         | CAMDEN           | V                    |                             |                    |        |
| Date Type:     | Select             | ~                               |         |         |               | Defe             | endant Status: AC    | TIVE/NON-FUGITIVE   | <b>~</b>        |           |                            | Judge:          | Select           | ~                    | ]                           |                    |        |
| Work List      |                    |                                 |         |         |               | Total Results:49 |                      |                     |                 |           |                            |                 |                  |                      |                             |                    |        |
| Case Jacket    | Case Identifier    | Defendant Name                  | Def No. | SRI     | Ind/Acr No    | ST Date Category | ST Release Date      | Next Sched Event    | Next Sched Date | ddtl Days | Total Excl. Time (In Days) | ST Days In Jail | Tot. Bail Amount | ST Bail/Det Order    | urise                       | Prosecutor         | Defer  |
| View           | CAM-17-000111      | CAMPTEST, STU                   | 001     | 180959X |               | Pre              | 10/02/2016           | Here benedi Erent - | The states      | 0         | 0                          | 470             | Tet. Ban Jonean  | DETENTION            | - and -                     | Trovector          | ouren  |
| View           | CAM-17-000054      | TEST1, DONOTUSEJ                | 001     | 448899L |               | Pre              | 10/04/2016           |                     |                 | 0         | 0                          | 468             | \$2,400.00       | DETENTION            |                             | ZABADY, ALBERT     | SOOH   |
| View           | CAM-16-000348      | TUESDAYFUN, SPTTESTKI L         | 001     | 650021D |               | Pre              | 02/16/2017           |                     |                 | 0         | 4                          | 337             | \$50,000.00      | DETENTION            |                             |                    |        |
| View           | CAM-16-000371      | FUNDONOTUSE, HILTON I           | 010     | 650041P |               | Pre              | 03/31/2017           |                     |                 | 0         | 31                         | 321             | \$10,000.00      | DETENTION            | DEAVILLAS, LILIANA          | ZABADY, ALBERT     |        |
| View           | CAM-13-000139      | MIGHT, DINO                     | 003     |         |               | Pre              | 04/24/2017           | BAIL HEARING        | 10/27/2017      | 0         | 0                          | 266             | \$5,700.00       | DETENTION            | CENTRAL JUDICIAL, PROCESSIN | S ALBRIGHT, MARY A | ш      |
| View           | CAM-17-000006      | FINALFUMI, CCMQATEST F          | 001     |         |               | Pre              | 04/30/2017           |                     |                 | 0         | 1                          | 261             | \$5,700.00       | BAIL                 |                             |                    |        |
| View           | CAM-17-000049      | ONEFORMK, SPTTESTIN             | 001     | 650090X |               | Pre              | 05/02/2017           |                     |                 | 0         | 0                          | 258             | \$2,750.00       | DETENTION            |                             |                    |        |
| View           | CAM-16-000128      | SMITH, RICHARD                  | 001     | 121212M | 16-09-00128-1 | Max Term         | 05/04/2017           |                     |                 | 0         | 374                        | 734             | \$1,100,000.00   | DETENTION            |                             | ZABADY, ALBERT     | SOOH   |
| View           | CAM-17-000026      | TWOFORMK, PGTEST I              | 001     | 101817Y |               | 2 Year           | 05/04/2017           |                     |                 | 0         | 781                        | 273             |                  | BAIL                 |                             | ZABADY, ALBERT     | SOOF   |
| View           | CAM-17-000053      | RIGHT, STEVE                    | 001     | 147147M |               | Pre              | 05/08/2017           |                     |                 | 0         | 0                          | 252             | \$50,500.00      | DETENTION            |                             |                    |        |
| View           | CAM-17-000055      | TEST2, DONOTUSEJ                | 001     | 448899M |               | Pre              | 05/16/2017           |                     |                 | 0         | 0                          | 244             |                  | DETENTION            |                             |                    |        |
| View           | CAM-17-000025      | TWOFORMK, PGTEST I              | 001     | 101817Y |               | Pre              | 05/17/2017           |                     |                 | 0         | 17                         | 260             |                  | BAIL WITH CONDITIONS | MANNING, ELI                | ZABADY, ALBERT     | SOOF   |
| View           | CAM-17-000056      | THOMPSON, STEVE                 | 001     | 167167M |               | Pre              | 05/22/2017           | ACCUS HEARING       | 11/02/2017      | 0         | 0                          | 238             |                  | DETENTION            |                             |                    |        |
| View           | CAM-17-000009      | WATSON, ALLY G                  | 001     | 136136M |               | Pre              | 05/30/2017           |                     |                 | 0         | 30                         | 260             | \$5,250.00       | BAIL WITH CONDITIONS | E, WALLACE J                | ASBELL, SAMUEL     | SOOF   |
| View           | CAM-17-000080      | PIRAK, RICHARD                  | 002     | 972065A | 17-08-00080-1 | Pre              | 06/04/2017           |                     |                 | 0         | 0                          | 225             | \$20,500.00      | DETENTION            |                             |                    | SOOF   |
| View           | CAM-17-000052      | WATSON, ALLY                    | 001     | 143143M |               | Pre              | 06/08/2017           |                     |                 | 0         | 2                          | 223             | \$300.00         | BAIL                 |                             |                    |        |
| View           | CAM-17-000085      | SPTREGRESSION, SPTDPONLY /      | W 001   |         |               | Pre              | 06/29/2017           |                     |                 | 0         | 11                         | 211             |                  | DETENTION            |                             |                    |        |
| View           | CAM-17-000076      | WATSON, ALLY                    | 001     | 158158M | 17-01-20010-A | Post             | 06/29/2017           |                     |                 | 0         | 0                          | 498             | \$1,920.00       | DETENTION            |                             | ZABADY, ALBERT     |        |
| View           | CAM-17-000110      | DONALDS, DONALD                 | 001     |         |               | Pre              | 07/05/2017           |                     |                 | 0         | 0                          | 194             |                  | DETENTION            |                             |                    |        |
| View           | CAM-17-000012      | BILLY, BOBY                     | 001     | 888888X | 17-00-00012-1 | Post             | 07/09/2017           |                     |                 | 0         | 0                          | 468             |                  | DETENTION            | BAXTER, LINDA G             | ALBRIGHT, MARY A   | ш      |
| ,              |                    |                                 |         |         |               |                  |                      |                     |                 |           |                            |                 |                  |                      |                             |                    |        |

| Column<br>Name       | Column Description                                                                                                    |
|----------------------|----------------------------------------------------------------------------------------------------|
| ST Date<br>Category  | <ul> <li>Pre – If case is in pre-indictment period.</li> <li>Post – If case is in post-indictment period.</li> <li>2 Year – If 2 year release date is before post-indictment release date.</li> <li>Max Term – If highest charge for the case is of 4<sup>th</sup> degree and Max Term (18 Months) release date is before post-indictment release date.</li> </ul> |
| ST Release<br>Date   | Displays either Pre, Post, 2 year or Max Term release date depending on whichever is the next upcoming date.                                                                                                    |
| Next Sched.<br>Event | Displays the next upcoming scheduled event from Promis/Gavel. If there are no future events scheduled, then the column will display blank.                                                                                                    |
| Next Sched.<br>Date  | Displays the date of next upcoming scheduled event for the defendant from Promis/Gavel.                                                                                                    |
| Tot. Bail<br>Amount  | Displays Bail or Bond Amount for the defendant from the CCIS (County Correction<br>Information System). This amount is not necessarily tied to this particular Promis/Gavel<br>case.                                                                                                    |
| ST Bail/Det<br>Order | This is the Pretrial Services order (Bail, Bail with Conditions or Detention) that made case Speedy Trial eligible.                                                                                                    |

#### 5. Modify/Select Filter for Open Cases/Speedy Trial

- Application would display all the columns by default. User can customize display by clicking on column picker and checking the required columns and saving as default by clicking on 'Save As Default' button.
- Note: Some columns cannot be deselected as they are mandatory columns (Case Jacket, Case identifier, Defendant Name, Def No., ST Date Category and ST Release Date).

| Ne                  | w Jersey          |                             | Jui     | diciary eC | ourts Syste   | m - Criminal      |                      |               | H    | UL 🛞                                     | SI  |                            | 14              |                  |                     | #12                 | 2                 |                    |
|---------------------|-------------------|-----------------------------|---------|------------|---------------|-------------------|----------------------|---------------|------|------------------------------------------|-----|----------------------------|-----------------|------------------|---------------------|---------------------|-------------------|--------------------|
| COUR HOM            | IE eFILING        | CASE JACKET OPEN CA         | SES     |            |               |                   |                      |               |      | 1.60//18.02                              |     |                            |                 |                  | User: 0020          | 1990, J. GRAVITZ    | irm: ATLANTIC COL | INTY PROSECUTORS   |
| Open Case           | es                |                             |         |            |               |                   |                      |               |      |                                          |     |                            |                 | i                | Default             |                     |                   |                    |
| > Search by:        |                   |                             |         |            |               |                   |                      |               |      |                                          |     |                            |                 |                  | County              |                     |                   |                    |
| Modify/Sal          | ect Filter For On | an Casas List.              |         |            |               |                   |                      |               |      |                                          |     |                            |                 |                  |                     |                     |                   |                    |
| · mouny, och        | cccriticer ron op |                             |         |            |               |                   |                      |               | Show | Hide Columns                             | <   |                            |                 |                  |                     |                     |                   |                    |
| Speedy Trial 4      | Cases 🔿 Open Cas  | les                         |         |            |               |                   |                      |               |      |                                          |     |                            |                 | - <b> </b>       |                     |                     |                   |                    |
| O Pre-Indictmen     | nt O Post-Indictm | ent 🖲 All                   |         |            |               | 00                | efendant in Jail O I | lot in Jail @ | Sele | t All Clear All                          |     |                            | County:         | ATLANTIC         | 1                   |                     |                   |                    |
| Date Turner         | Falsat            | (C)                         |         |            |               | Defe              | andant Status:       |               |      | Column Name                              |     |                            | hudaas          |                  | -                   |                     |                   |                    |
| cate type.          | setect            | <u>_</u>                    |         |            |               |                   | ALI                  | IVE/NON-FC    |      | Case Jacket                              |     |                            | Judge.          | Select           |                     |                     |                   |                    |
|                     |                   |                             |         |            |               |                   |                      |               |      | Defendant Name                           |     |                            |                 |                  |                     |                     | Apply Filter      | Save As Default    |
|                     |                   |                             |         |            |               |                   |                      |               |      | Def No.                                  |     |                            |                 | Column           | Picker              |                     |                   |                    |
|                     |                   |                             |         |            |               |                   |                      |               | V    | SBI                                      |     |                            |                 | Column           | FICKEI              |                     |                   |                    |
|                     |                   |                             |         |            |               |                   |                      |               | V    | Ind/Acc No.                              |     |                            |                 |                  |                     |                     |                   |                    |
| Work List           |                   |                             |         |            |               | Total Results: 39 |                      |               |      | ST Date Category                         |     |                            |                 |                  |                     |                     |                   |                    |
| Case Jacket         | Case Identifier   | Defendant Name              | Def No. | SBI        | Ind/Acc No.   | ST Date Category  | ST Release Date      | Next Sch      |      | ST Release Date                          | 115 | Total Excl. Time (In Days) | ST Days In Jail | Tot, Bail Amount | ST Bail/Det Order   | Judge               | Prosecutor        | Defense Attorney   |
| View                | BUR-17-000011     | SPTREGRESSION, DONOTUSE7 G  | 001     | 3100496    |               | Pre               | 04/03/2017           | MOTION        |      | Next Sched. Event                        |     | 0                          | 283             |                  | BAIL                | ROE, PATRICIA B     | BLIGH, DOUGLAS    | SNOW, JEFFREY E    |
| View                | BUR-17-000010     | SPTREGRESSSION, DONOTUSE6 F | 001     | 310049F    |               | Pre               | 04/03/2017           |               |      | Next Sched. Date                         |     | 0                          | 283             |                  | DETENTION           | GAYDOS, DONALD      | GARRETT, PATRICIA | SPARACO, RICHARD   |
| View                | BUR-17-000007     | SPTREGRESSION, DONOTUSE3 C  | 001     | 3100490    |               | Pre               | 04/04/2017           |               |      | Addti Uays<br>Tetal Evel. Time (in Dave) |     | 1                          | 283             |                  | BAIL                | GAYDOS, DONALD      | GARRETT, PATRICIA | SPARACO, RICHARD   |
| View                | BUR-17-000006     | SPTREGRESSION, DONOTUSE2 B  | 001     | 3100496    |               | Pre               | 04/12/2017           |               |      | ST Dave In Inil                          |     | 9                          | 283             |                  | DETENTION           |                     |                   |                    |
| View                | BUR-17-000016     | KANNA, CHARNY               | 001     | 122026d    |               | Pre               | 05/09/2017           |               |      | Tot Bail Amount                          |     | 0                          | 247             |                  | BAIL                |                     |                   |                    |
| View                | BUR-16-010096     | SPTBURDEMO, DEF3            | 001     | 100303A    | 16-11-01096-1 | Post              | 07/08/2017           |               |      | ST Bail/Det Order                        |     | 0                          | 286             |                  | DETENTION           | CLAYPOOLE, SUSAN    | BRADSHAW, LACHIA  | CABRERA, ERALIDES  |
| View                | BUR-07-003213     | ALARCON, MANUEL             | 002     | 8869290    |               | Pre               | 07/09/2017           |               | V    | Judge                                    |     | 0                          | 186             |                  | BAIL WITH CONDITION | IS SMITH, THOMAS S  | MESA, ROSEMARIE   |                    |
| View                | BUR-17-900053     | TESTINGONE, ECOURTSTE       | 001     |            |               | Pre               | 07/09/2017           |               | 1    | Prosecutor                               |     | 0                          | 186             |                  | BAIL WITH CONDITION | ß                   |                   |                    |
| View                | BUR-17-000013     | SPTREGRESSION, DONOTUSE9 I  | 001     | 3100491    | 17-01-00032-4 | Post              | 07/26/2017           |               |      | Defense Attorney                         |     | 23                         | 282             |                  | BAIL WITH CONDITION | IS GAYDOS, DONALD I | GARRETT, PATRICIA | A SPARACO, RICHARD |
| View                | BUR-17-900019     | TEST, REGRESSIO I           | 001     |            |               | Pre               | 09/11/2017           |               | V    | Active Cases in Other Cnty               |     | 0                          | 122             |                  | DETENTION           |                     |                   |                    |
| View                | BUR-17-900018     | NATUEW DEDSI                | 003     | 1704710    |               | Pre               | 09/17/2017           |               | 2    | Detainers                                |     | 0                          | 115             |                  | BAIL                |                     |                   |                    |
| View                | PUP 17-900011     | PUIL DTWO ECOUPTS           | 001     | 7979947    |               | Pro               |                      |               |      | Highest Chrg Degree                      |     | 0                          | 100             |                  | PAIL                |                     |                   |                    |
| View                | BUR-15-000014     | IONES IFFEF                 | 001     | 1201164    |               | Pre               | 10/17/2017           |               |      | Primary Custody Status                   |     | 0                          | 86              |                  | DETENTION           |                     | HUGHES FRANK I    | GILL IOSEPH &      |
| View                | BUR-14-000187     | PAGE-DEGEORGE PAT TEST      | 001     | 106422B    |               | Pre               |                      |               |      | Cancel Save                              |     | 0                          | 86              |                  | DETENTION           |                     | BORTNER PATRICIA  | DICIURCIO IL WILLI |
| View                | BUR-17-900014     | ALTIMA, AMY                 | 001     | 170716J    |               | Pre               | 10/22/2017           |               |      | and a second second                      |     | 0                          | 81              |                  | BAIL WITH CONDITION | 15                  |                   |                    |
| View                | BUR-17-000021     | SORJASPT, KALLI             | 001     | 215518F    | 17-05-00021-1 | Post              | 10/29/2017           |               | -    |                                          | 4   | 9                          | 199             | Scroll ha        | DETENTION           |                     | STERNBERG, ELLEN  | DATO, ROBERT F     |
| View                | BUR-17-900011     | KANNA, CHARNY               | 002     | 122026d    |               | Pre               | 10/30/2017           |               |      |                                          | 0   | 0                          | 73              | Scion Da         | BAIL                |                     |                   |                    |
| View                | BUR-17-000019     | GOTTEN, GABER               | 001     | 101566P    |               | Pre               | 11/06/2017           |               |      |                                          | 0   | 0                          | 66              | to view a        | DETENTION           |                     |                   |                    |
| View                | BUR-17-900040     | DONTUSE, DONT USE           | 001     | 280817P    |               | Pre               | 11/12/2017           |               |      |                                          | 0   | 0                          | 60              | columne          | DETENTION           |                     |                   |                    |
|                     |                   |                             |         |            |               |                   |                      |               |      |                                          |     |                            |                 |                  |                     |                     |                   |                    |
| 6                   |                   |                             |         |            |               |                   |                      |               |      |                                          |     |                            |                 |                  |                     |                     |                   |                    |
| Screen ID: SPT001 - | Open Cases List   |                             |         |            |               |                   |                      |               |      |                                          |     |                            |                 |                  |                     |                     |                   |                    |

• User can display all open cases in a county by selecting 'Open Cases' radio button and clicking 'Apply Filter' button.

| New Jetsey Courts                            | Judiciary eCourts System - Crimi    |                                                                |                                                       |                                               |                              |
|----------------------------------------------|-------------------------------------|----------------------------------------------------------------|-------------------------------------------------------|-----------------------------------------------|------------------------------|
| eCOURTS HOME eFILING CASE JACKET             | OPEN CASES                          |                                                                |                                                       | User: 002091990, J. GRAVITZ Firm:             | ATLANTIC COUNTY PROSECUTORS  |
| Open Cases                                   |                                     |                                                                |                                                       |                                               |                              |
| > Search by:                                 |                                     |                                                                |                                                       |                                               |                              |
| w Modify/Select Filter For Open Cases List:  |                                     |                                                                |                                                       |                                               |                              |
| Speedy Trial Cases () Open Cases             |                                     |                                                                |                                                       |                                               |                              |
| O Pre-Indictment O Post-Indictment   All     |                                     | ○ Defendant in Jail ○ Not in Jail ⑧ All                        | County:                                               | BURLINGTON V                                  |                              |
| Date Type: Select 🗸                          |                                     | Defendant Status: ACTIVE/NON-FUGITIVE                          | Judge:                                                | Select V                                      |                              |
| 6                                            |                                     |                                                                |                                                       | $\rightarrow$                                 | Apply Filter Save As Default |
|                                              |                                     |                                                                |                                                       |                                               | 2 🗉 🗟                        |
| Work List                                    | Total Results                       | 39                                                             |                                                       |                                               |                              |
| Case Jacket Case Identifier Defendant Name & | Def No. SBI Ind/Acc No. ST Date Cal | egory ST Release Date A Next Sched. Event A Next Sched. Date A | Addtl Days Total Excl. Time (In Days) ST Days In Jail | Tot. Bail Amount ST Bail/Det Order Judge Pros | secutor Defense Attorney     |

• By selecting appropriate radio button, user can display cases which are either in Pre-Indictment phase or Post-Indictment phase.

| Ner<br>Independ | w Jersey          | Courts<br>Hess • Quality Service | Jud     | iciary eC | ourts Syster | n - Criminal      | 1                    |                     |                    | IUST       |                            | 4               | E.               |                   | <i>i</i> H         |                   |                  |
|-----------------|-------------------|----------------------------------|---------|-----------|--------------|-------------------|----------------------|---------------------|--------------------|------------|----------------------------|-----------------|------------------|-------------------|--------------------|-------------------|------------------|
| eCOURTS HOI     | ME eFILING        | CASE JACKET OPEN CA              | SES     |           |              |                   |                      |                     |                    |            |                            |                 |                  | User: 00209       | 1990, J. GRAVITZ F | irm: ATLANTIC COU | NTY PROSECUTORS  |
| Open Cas        | es                |                                  |         |           |              |                   |                      |                     |                    |            |                            |                 |                  |                   |                    |                   |                  |
| > Search by:    |                   |                                  |         |           |              |                   |                      |                     |                    |            |                            |                 |                  |                   |                    |                   |                  |
| v Modify/Sel    | ect Filter For Op | en Cases List:                   |         |           |              |                   |                      |                     |                    |            |                            |                 |                  |                   |                    |                   |                  |
| Speedy Trial    | Cases 🔿 Open Cas  | es                               |         |           |              |                   |                      |                     |                    |            |                            |                 |                  |                   |                    |                   |                  |
| O Pre-Indictme  | nt 🔿 Post-Indictm | ent 🖲 All                        |         |           |              | ⊖ De              | fendant in Jail 🔿 No | t in Jail 🖲 All     |                    |            |                            | County:         | BURLINGTON       | ~                 |                    |                   |                  |
| Date Type:      | Select            | ~                                |         |           |              | Defen             | dant Status: ACTIV   | E/NON-FUGITIVE      | ]                  |            |                            | Judge:          | Select           | V                 |                    |                   |                  |
|                 |                   |                                  |         |           |              |                   |                      |                     |                    |            |                            |                 |                  |                   |                    | Apply Filter      | Save As Default  |
|                 |                   |                                  |         |           |              |                   |                      |                     |                    |            |                            |                 |                  |                   |                    | Apply 1 mer       | Jure to belook   |
|                 |                   |                                  |         |           |              |                   |                      |                     |                    |            |                            |                 |                  |                   |                    |                   | 2 🗉 🗟            |
| Work List       |                   |                                  |         |           |              | Total Results: 39 |                      |                     |                    |            |                            |                 |                  |                   |                    |                   |                  |
| Case Jacket     | Case Identifier   | Defendant Name 🔺                 | Def No. | SBI       | Ind/Acc No.  | ST Date Category  | ST Release Date 🔺    | Next Sched. Event 4 | Next Sched. Date 🔺 | Addtl Days | Total Excl. Time (In Days) | ST Days In Jail | Tot. Bail Amount | ST Bail/Det Order | Judge              | Prosecutor        | Defense Attorney |
| View            | BUR-17-000011     | SPTREGRESSION, DONOTUSE7 G       | 001     | 310049G   |              | Pre               | 04/03/2017           | MOTION              | 10/17/2017         | 0          | 0                          | 283             |                  | BAIL              | ROE, PATRICIA B    | BLIGH, DOUGLAS    | SNOW, JEFFREY E  |
| View            | BUR-17-000010     | SPTREGRESSSION, DONOTUSE6 F      | 001     | 310049F   |              | Pre               | 04/03/2017           |                     |                    | 0          | 0                          | 283             | -                | DETENTION         | GAYDOS, DONALD P   | GARRETT, PATRICIA | SPARACO, RICHARD |
| View            | BUR-17-000007     | SPTREGRESSION, DONOTUSES C       | 001     | 310049C   |              | Pre               | 04/04/2017           |                     |                    | 0          | 0                          | 283             |                  | DETENTION         | GATUUS, DONALD P   | GARRETT, PATRICIA | SPARALU, RICHARD |
| view            | BUK-1/-000006     | SPIREGRESSION, DUNUTUSEZ B       | 001     | 3100496   |              | Pre               | 04/12/2017           |                     |                    | U          | 9                          | 285             |                  | DETENTION         |                    |                   |                  |

• User can select appropriate radio button and 'Apply Filter' to display those cases where defendant is either in the county jail or not in the county jail. **Note:** This indicator is set if the defendant info can be found in CCIS (County Corrections Information System) using SBI No.

| New Je                                   | rsey Cour           | TS<br>lice    | Judiciary | eCourts Syster | n - Criminal      | 10                     |                     |                      | IUST           |                            | 14              | E.               |                   | 44                       |              |                  |
|------------------------------------------|---------------------|---------------|-----------|----------------|-------------------|------------------------|---------------------|----------------------|----------------|----------------------------|-----------------|------------------|-------------------|--------------------------|--------------|------------------|
| eCOURTS HOME eF                          | TLING CASE JA       | KET OPEN CASE | 5         |                |                   | B                      |                     | 60P 18427            | Contrast rates |                            |                 |                  | User: 0020        | 191990, J. GRAVITZ Firm: | ATLANTIC COU | INTY PROSECUTORS |
| Open Cases                               |                     |               |           |                |                   |                        |                     |                      |                |                            |                 |                  |                   |                          |              |                  |
| > Search by:                             |                     |               |           |                |                   |                        |                     |                      |                |                            |                 |                  |                   |                          |              |                  |
| <ul> <li>Modify/Select Filter</li> </ul> | For Open Cases Lis  | 5             |           |                |                   |                        |                     |                      |                |                            |                 |                  |                   |                          |              |                  |
| Speedy Trial Cases () C                  | Open Cases          |               |           |                |                   |                        |                     |                      |                |                            |                 |                  |                   |                          |              |                  |
| O Pre-Indictment O Post                  | -Indictment 🖲 All   |               |           |                | 00                | Defendant in Jail () M | lot in Jail 💿 All 🗲 | _                    |                |                            | County:         | BURLINGTON       | <b>v</b>          |                          |              |                  |
| Date Type: Selec                         | t [                 | ·             |           |                | Defe              | endant Status: ACT     | IVE/NON-FUGITIVE    | <ul> <li></li> </ul> |                |                            | Judge:          | Select           | V                 |                          |              |                  |
| ()<br>()                                 |                     |               |           |                |                   |                        |                     |                      |                |                            |                 |                  |                   | $\rightarrow$            | Apply Filter | Save As Default  |
|                                          |                     |               |           |                |                   |                        |                     |                      |                |                            |                 |                  |                   |                          |              | 2 🛛 🕻            |
| Work List                                |                     |               |           |                | Total Results: 39 |                        |                     |                      |                |                            |                 |                  |                   |                          |              |                  |
| Case Jacket Case Iden                    | ntifier Defendant N | me A De       | f No. SBI | Ind/Acc No.    | ST Date Category  | ST Release Date        | Next Sched. Event 4 | Next Sched. Date 4   | Addtl Days     | Total Excl. Time (In Days) | ST Days In Jail | Tot. Bail Amount | ST Bail/Det Order | Judge Pro                | secutor      | Defense Attorney |

• User can modify the county by selecting appropriate county from the drop-down and applying the filter.

| 3               |                   |                                 | Ju       | diciary eC | ourts Syste | m - Criminal      |                       |                     |                    |            |                            |                 |                        |                |                   |                     |                  |
|-----------------|-------------------|---------------------------------|----------|------------|-------------|-------------------|-----------------------|---------------------|--------------------|------------|----------------------------|-----------------|------------------------|----------------|-------------------|---------------------|------------------|
| Independ        | N Jersey          | Courts<br>ess • Quality Service |          |            |             |                   | 100                   |                     |                    | JUST       | ICE                        | 10              | E.                     |                | H                 |                     |                  |
| eCOURTS HOM     | E eFILING         | CASE JACKET OPEN                | CASES    |            |             |                   |                       |                     |                    |            |                            |                 |                        | User: 0020     | 91990, J. GRAVITZ | Firm: ATLANTIC COU  | INTY PROSECUTORS |
| Open Case       | s                 |                                 |          |            |             |                   |                       |                     |                    |            |                            |                 |                        |                |                   |                     |                  |
| > Search by:    |                   |                                 |          |            |             |                   |                       |                     |                    |            |                            |                 |                        |                |                   |                     |                  |
| Modify/Sele     | ct Filter For Op  | en Cases List:                  |          |            |             |                   |                       |                     |                    |            |                            |                 |                        |                |                   |                     |                  |
| Speedy Trial C  | ases 🔿 Open Cas   | в                               |          |            |             |                   |                       |                     |                    |            |                            | _               | ATLANTIC<br>BERGEN     | 7              |                   |                     |                  |
| O Pre-Indictmen | t O Post-Indictme | ent 🖲 All                       |          |            |             | OD                | efendant in Jail 🔿 Ni | ot in Jail 🖲 All    |                    |            |                            | County:         | BURLINGTON             |                |                   |                     |                  |
| Date Type:      | Select            | ×                               |          |            |             | Defe              | ndant Status: ACTI    | VE/NON-FUGITIVE     | 3                  |            |                            | Judge:          | CAPE MAY<br>CUMBERLAND | ~              | 1                 |                     |                  |
|                 |                   |                                 |          |            |             |                   |                       |                     |                    |            |                            |                 | ESSEX                  |                |                   | Apply Filter        | Save As Default  |
|                 |                   |                                 |          |            |             |                   |                       |                     |                    |            |                            |                 | HUNTERDON              |                |                   |                     |                  |
|                 |                   |                                 |          |            |             |                   |                       |                     |                    |            |                            |                 | MERCER                 |                |                   |                     | 2 🗉 🗋            |
| Work List       |                   |                                 |          |            |             | Total Results: 39 |                       |                     |                    |            |                            |                 | MONMOUTH               |                |                   |                     |                  |
| Case Jacket     | Case Identifier   | Defendant Name 🛦                | Def No.  | SBI        | Ind/Acc No. | ST Date Category  | ST Release Date 🛦     | Next Sched. Event 4 | Next Sched. Date 4 | Addtl Days | Total Excl. Time (In Days) | ST Days In Jail | Tot. OCEAN             | Bail/Det Order | Judge             | Prosecutor          | Defense Attorney |
| View            | BUR-17-000011     | SPTREGRESSION, DONOTUSE         | 7 G 001  | 310049G    |             | Pre               | 04/03/2017            | MOTION              | 10/17/2017         | 0          | 0                          | 283             | SALEM                  | BAIL           | ROE, PATRICIA B   | BLIGH, DOUGLAS      | SNOW, JEFFREY E  |
| View            | BUR-17-000010     | SPTREGRESSSION, DONOTUS         | E6 F 001 | 310049F    |             | Pre               | 04/03/2017            |                     |                    | 0          | 0                          | 283             | SOMERSET               | DETENTION      | GAYDOS, DONALD    | GARRETT, PATRICIA   | SPARACO, RICHARD |
| View            | BUR-17-000007     | SPTREGRESSION, DONOTUSE         | 3 C 001  | 310049C    |             | Pre               | 04/04/2017            |                     |                    | 0          | 1                          | 283             | UNION                  | BAIL           | GAYDOS, DONALD I  | P GARRETT, PATRICIA | SPARACO, RICHARD |
| View            | BUR-17-000006     | SPTREGRESSION, DONOTUSE         | 2 8 001  | 310049B    |             | Pre               | 04/12/2017            |                     |                    | 0          | 9                          | 283             | WARREN                 | DETENTION      |                   |                     |                  |
| View            | BUR-17-000016     | KANNA, CHARNY                   | 001      | 122026d    |             | Pre               | 05/09/2017            |                     |                    | 0          | 0                          | 247             |                        | BAIL           |                   |                     |                  |

• User can filter cases based on either Speedy Trial Release Date or Next Scheduled Event Date. Once this filter is applied, only cases with speedy trial release dates/schedule event dates between the selected dates are displayed.

|          | New            | Jersey                    | Courts<br>ess • Quality Service |            | Judi    | ciary eC | ourts Syste | m - Criminal      | 100                  |                     |                    | IUST       |                            | <b>L</b> A      | E.               |                   |                   |                    |                    |
|----------|----------------|---------------------------|---------------------------------|------------|---------|----------|-------------|-------------------|----------------------|---------------------|--------------------|------------|----------------------------|-----------------|------------------|-------------------|-------------------|--------------------|--------------------|
| eCOU     | IRTS HOME      | eFILING                   | CASE JACKET                     | OPEN CAS   | SES     |          |             |                   |                      |                     |                    |            |                            |                 |                  | User: 0020        | 91990, J. GRAVITZ | Firm: ATLANTIC CO  | JNTY PROSECUTORS   |
| Oper     | n Cases        |                           |                                 |            |         |          |             |                   |                      |                     |                    |            |                            |                 |                  |                   |                   |                    |                    |
| > Sea    | arch by:       |                           |                                 |            |         |          |             |                   |                      |                     |                    |            |                            |                 |                  |                   |                   |                    |                    |
| v Mo     | dify/Select F  | ilter For Ope             | n Cases List:                   |            |         |          |             |                   |                      |                     |                    |            |                            |                 |                  |                   |                   |                    |                    |
|          |                | 0.0000                    |                                 |            |         |          |             |                   |                      |                     |                    |            |                            |                 |                  |                   |                   |                    |                    |
| Speed    | edy That Cases | O upen case               | 5                               |            |         |          |             |                   |                      |                     |                    |            |                            |                 |                  |                   |                   |                    |                    |
| 00.      |                |                           | . 0.11                          | _          |         |          |             | 00                | efendant in Jail 🔿 N | lot in Jail 🖲 All   |                    |            |                            | County:         | BURLINGTON       | ¥                 |                   |                    |                    |
| Date Ty  | ype:           | Select<br>Speedy Trial Re | elease Date                     |            | +       | _        | -           | Defe              | ndant Status: ACT    | IVE/NON-FUGITIVE    | 1                  |            |                            | Judge:          | Select           | V                 |                   |                    |                    |
| Server D | 1              | Next Schedule             | Date                            |            |         |          |             |                   |                      |                     | 1                  |            |                            |                 | Jerect           | <u>.</u>          |                   |                    | 1                  |
| From:    |                |                           | 0:                              |            |         |          |             |                   |                      |                     |                    |            |                            |                 |                  |                   | _                 | Apply Filter       | Save As Default    |
|          |                |                           |                                 |            |         |          |             |                   |                      |                     |                    |            |                            |                 |                  |                   |                   |                    |                    |
|          |                |                           |                                 |            |         |          |             |                   |                      |                     |                    |            |                            |                 |                  |                   |                   |                    |                    |
| Work L   | List           |                           |                                 |            |         |          |             | Total Results: 39 |                      |                     |                    |            |                            |                 |                  |                   |                   |                    |                    |
| Case     | Jacket Case    | e Identifier              | Defendant Name 🔺                |            | Def No. | SBI      | Ind/Acc No. | ST Date Category  | ST Release Date 🛦    | Next Sched. Event 🛦 | Next Sched. Date 🛦 | Addtl Days | Total Excl. Time (In Days) | ST Days In Jail | Tot. Bail Amount | ST Bail/Det Order | Judge             | Prosecutor         | Defense Attorney   |
| View     | BUR            | -17-000011                | SPTREGRESSION, DO               | NOTUSE7 G  | 001     | 310049G  |             | Pre               | 04/03/2017           | MOTION              | 10/17/2017         | 0          | 0                          | 283             |                  | BAIL              | ROE, PATRICIA B   | BLIGH, DOUGLAS     | SNOW, JEFFREY E    |
| View     | BUR            | -17-000010                | SPTREGRESSSION, DO              | ONOTUSE6 F | 001     | 310049F  |             | Pre               | 04/03/2017           |                     |                    | 0          | 0                          | 283             |                  | DETENTION         | GAYDOS, DONALD    | P GARRETT, PATRICI | A SPARACO, RICHARD |

• Open cases can be filtered based on defendant status. **Note:** Speedy Trial cases will only display defendants who have 'ACTIVE/NON-FUGITIVE' status.

| Ner<br>Independ | w Jersey          | Courts                      | Judi    | ciary eC | ourts System  | n - Criminal     |                   |                                        |              | JUS                |                            | 14              |                  |                      | 11               | 2                   |                   |
|-----------------|-------------------|-----------------------------|---------|----------|---------------|------------------|-------------------|----------------------------------------|--------------|--------------------|----------------------------|-----------------|------------------|----------------------|------------------|---------------------|-------------------|
| eCOURTS HO      | E eFILING         | CASE JACKET OPEN CA         | SES     |          |               |                  |                   |                                        |              |                    |                            |                 |                  | User: 002091         | 990, J. GRAVITZ  | Firm: ATLANTIC COU  | NTY PROSECUTORS   |
| Open Case       | ès                |                             |         |          |               |                  |                   |                                        |              |                    |                            |                 |                  |                      |                  |                     |                   |
| > Search by:    |                   |                             |         |          |               |                  |                   |                                        |              |                    |                            |                 |                  |                      |                  |                     |                   |
| v Modify/Sel    | ect Filter For Op | en Cases List:              |         |          |               |                  |                   |                                        |              |                    |                            |                 |                  |                      |                  |                     |                   |
| Speedy Trial    | Cases 🔿 Open Cas  | e5                          |         |          |               |                  |                   |                                        |              |                    |                            |                 |                  |                      |                  |                     |                   |
| O Pre-Indictme  | nt O Post-Indictm | ent 🖲 All                   |         |          |               |                  | Derendant in Jan  | O NOC IT JAIL @ ALL                    |              |                    |                            | County:         | BURLINGTON       | ~                    |                  |                     |                   |
| Date Type:      | Calant            |                             |         |          | _             |                  | Jefendant Status: | Select                                 |              |                    |                            | ludge:          | <b>F</b>         |                      |                  |                     |                   |
|                 | Junece            |                             |         |          |               |                  |                   | ACTIVE FUGITIVE                        |              |                    |                            | and a second    | select           | •                    |                  |                     |                   |
|                 |                   |                             |         |          |               |                  |                   | INACTIVE FUGITIVE                      |              | 13                 |                            |                 |                  |                      |                  | Apply Filter        | Save As Default   |
|                 |                   |                             |         |          |               |                  |                   | PTI DIVERSION<br>NON REGISTR OFFENDER  |              |                    |                            |                 |                  |                      |                  |                     |                   |
|                 |                   |                             |         |          |               |                  |                   | REG NON VERIF/90 DAY                   |              |                    |                            |                 |                  |                      |                  |                     |                   |
| Work List       |                   |                             |         |          |               | Total Results: 3 |                   | REG VERIFY/90 DAY<br>REG VERIFY/ANNUAL |              |                    |                            |                 |                  |                      |                  |                     |                   |
| Case Jacket     | Case Identifier   | Defendant Name 🔺            | Def No. | SBI      | Ind/Acc No.   | ST Date Cate; or | ry ST Release Da  | REG OUT OF STATE                       | Nex Sched. D | ate 🔺 🛛 Addtl Days | Total Excl. Time (In Days) | ST Days In Jail | Tot. Bail Amount | ST Bail/Det Order    | Judge            | Prosecutor          | Defense Attorney  |
| View            | BUR-17-000011     | SPTREGRESSION, DONOTUSE7 G  | 001     | 310049G  |               | Pre              | 04/03/2017        | TRANSFER TO OTHER CTY                  | 10/ 7/2017   | 0                  | 0                          | 283             |                  | BAIL                 | ROE, PATRICIA B  | BLIGH, DOUGLAS      | SNOW, JEFFREY E   |
| View            | BUR-17-000010     | SPTREGRESSSION, DONOTUSE6 F | 001     | 310049F  |               | Pre              | 04/03/2017        | REGISTRD & IN CUSTDY                   |              | 0                  | 0                          | 283             |                  | DETENTION            | GAYDOS, DONALD   | P GARRETT, PATRICIA | SPARACO, RICHARD  |
| View            | BUR-17-000007     | SPTREGRESSION, DONOTUSE3 C  | 001     | 310049C  |               | Pre              | 04/04/2017        | INACTIVE LACKS FITNESS                 |              | 0                  | 1                          | 283             |                  | BAIL                 | GAYDOS, DONALD   | P GARRETT, PATRICIA | SPARACO, RICHARD  |
| View            | BUR-17-000006     | SPTREGRESSION, DONOTUSE2 B  | 001     | 310049B  |               | Pre              | 04/12/2017        | INACTIVE MILITARY                      |              | 0                  | 9                          | 283             |                  | DETENTION            |                  |                     |                   |
| View            | BUR-17-000016     | KANNA, CHARNY               | 001     | 122026d  |               | Pre              | 05/09/2017        | REGISTRANT DECEASED                    |              | 0                  | 0                          | 247             |                  | BAIL                 |                  |                     |                   |
| View            | BUR-16-010096     | SPTBURDEMO, DEF3            | 001     | 100303A  | 16-11-01096-I | Post             | 07/00/0017        |                                        |              | 0                  | 0                          | 286             |                  | DETENTION            | CLAYPOOLE, SUSAI | BRADSHAW, LACHIA    | CABRERA, ERALIDES |
| View            | BUR-07-003213     | ALARCON, MANUEL             | 002     | 886929D  |               | Pre              | 07/09/2017        |                                        |              | 0                  | 0                          | 186             |                  | BAIL WITH CONDITIONS | SMITH, THOMAS S  | MESA, ROSEMARIE     |                   |
| View            | BUR-17-900053     | TESTINGONE, ECOURTSTE       | 001     |          |               | Pre              | 07/09/2017        |                                        |              | 0                  | 0                          | 186             |                  | BAIL WITH CONDITIONS |                  |                     |                   |

• Cases can be filtered by the judge on the case.

| TINI             | Tomas                      | Country                     | Jud     | liciary ec | ourts System  | n - Criminal      |                      | - In-TV-            |                    |            |                            | 1 7 5          |                                                | TTTT                     |                 |                     |
|------------------|----------------------------|-----------------------------|---------|------------|---------------|-------------------|----------------------|---------------------|--------------------|------------|----------------------------|----------------|------------------------------------------------|--------------------------|-----------------|---------------------|
| INC INC          | w Jersey                   | Courts                      |         |            |               |                   |                      |                     | 2000               | JUST       | ICE /                      | 4              |                                                | 011                      |                 |                     |
| Theper           | sidence • Integrity • Fair | sess • Quality Service      | _       |            |               | 1.1               | 0                    |                     | 1000               | · V.A      |                            | And Descent    |                                                | 177                      | -               |                     |
| <b>COURTS HO</b> | ME #FILING                 | CASE JACKET OPEN CA         | SES     |            |               |                   |                      |                     |                    |            |                            |                | User: 002                                      | 091990, J. GRAVITZ Firm: | ATLANTIC COU    | INTY PROSECUTORS    |
| Open Cas         | es                         |                             |         |            |               |                   |                      |                     |                    |            |                            |                |                                                |                          |                 |                     |
| Search by:       |                            |                             |         |            |               |                   |                      |                     |                    |            |                            |                |                                                |                          |                 |                     |
| Modify/Se        | lect Filter For Op         | en Cases List:              |         |            |               |                   |                      |                     |                    |            |                            |                |                                                |                          |                 |                     |
| Speedy Trial     | Cases 🔿 Open Cas           | es                          |         |            |               |                   |                      |                     |                    |            |                            |                |                                                |                          |                 |                     |
| O Pre-Indictme   | ant O Post-Indictor        | ent 🛞 All                   |         |            |               | 0                 | efendant in Jail 🔿 M | lot in Jail 🛞 All   |                    |            |                            | County:        | BURLINGTON V                                   |                          |                 |                     |
| Date Type:       | Select                     | ¥                           |         |            |               | Defe              | endant Status: ACT   | IVE/NON-FUGITIVE    | •                  |            |                            | Judge:         | Select                                         |                          |                 |                     |
|                  |                            |                             |         |            |               |                   |                      |                     |                    |            |                            |                | <download><br/>BOOKBINDER, RONALD E</download> |                          | Apply Filter    | Save As Default     |
|                  |                            |                             |         |            |               |                   |                      |                     |                    |            |                            |                | CONFERENCE, VIDEO                              |                          |                 |                     |
|                  |                            |                             |         |            |               |                   |                      |                     |                    | 5          |                            |                | COOK, TERRENCE<br>COURT JUDGE, MUNICIPAL       |                          |                 | 2 = 1               |
| Vork List        |                            |                             |         |            |               | Total Results: 39 |                      |                     |                    |            |                            |                | COVERT, JEANNET                                |                          |                 |                     |
| Case Jacket      | Case Identifier            | Defendant Name 🔺            | Def No. | 581        | Ind/Acc No.   | ST Date Category  | ST Release Date 4    | Next Sched. Event 4 | Next Sched, Date 4 | Addtl Days | Total Excl. Time (In Days) | T Days In Jail | TOL. CROOK, EVAN                               | Judge Pro                | secutor         | Defense Attorney    |
| View             | BUR-17-000011              | SPTREGRESSION, DONOTUSE7 G  | 001     | 310049G    |               | Pre               | 04/03/2017           | MOTION              | 10/17/2017         | 0          | 0                          | 283            | DELEHEY, CHARLES                               | ROE, PATRICIA B BLI      | GH, DOUGLAS     | SNOW, JEFFREY E     |
| View             | BUR-17-000010              | SPTREGRESSSION, DONOTUSE6 F | 001     | 310049F    |               | Pre               | 04/03/2017           |                     |                    | 0          | 0                          | 283            | ECOURTS, CRIMINAL                              | GAYDOS, DONALD P GA      | RRETT, PATRICIA | SPARACO, RICHARD    |
| View             | BUR-17-000007              | SPTREGRESSION, DONOTUSE3 C  | 001     | 310049C    |               | Pre               | 04/04/2017           |                     |                    | 0          | 1                          | 283            | ELEUTERI, LAWRENCE A                           | GAYDOS, DONALD P GA      | RRETT, PATRICIA | SPARACO, RICHARD    |
| View             | BUR-17-000006              | SPTREGRESSION, DONOTUSE2 B  | 001     | 310049B    |               | Pre               | 04/12/2017           |                     |                    | 0          | 9                          | 283            | FERRELLI, DOMINICK J                           |                          |                 |                     |
| View             | BUR-17-000016              | KANNA, CHARNY               | 001     | 122026d    |               | Pre               | 05/09/2017           |                     |                    | 0          | 0                          | 247            | GARDNER JOHN                                   |                          |                 |                     |
| View             | BUR-16-010096              | SPTBURDEMO, DEF3            | 001     | 100303A    | 16-11-01096-1 | Post              | 07/08/2017           |                     |                    | 0          | 0                          | 286            | GAYDOS, DONALD P                               | CLAYPOOLE, SUSAN BR      | ADSHAW, LACHIA  | CABRERA, ERALIDE    |
| View             | BUR-07-003213              | ALARCON, MANUEL             | 002     | 886929D    |               | Pre               | 07/09/2017           |                     |                    | 0          | 0                          | 186            | GOLDMAN, BONNIE                                | IS SMITH, THOMAS S ME    | SA, ROSEMARIE   |                     |
| View             | BUR-17-900053              | TESTINGONE, ECOURTSTE       | 001     |            |               | Pre               | 07/09/2017           |                     |                    | 0          | 0                          | 186            | HAAS MICHAEL D                                 | 45                       |                 |                     |
| View             | BUR-17-000013              | SPTREGRESSION, DONOTUSE9 I  | 001     | 3100491    | 17-01-00032-A | Post              | 07/26/2017           |                     |                    | 0          | 23                         | 282            | HAINES, MARTIN L                               | IS GAYDOS, DONALD P GA   | RRETT, PATRICIA | SPARACO, RICHARD    |
| View             | BUR-17-900019              | TEST, REGRESSIO I           | 001     |            |               | Pre               | 09/11/2017           |                     |                    | 0          | 0                          | 122            | HARRINGTON, JOHN E                             |                          |                 |                     |
| View             | BUR-17-900018              | TEST, REGRESSIO H           | 003     |            |               | Pre               | 09/17/2017           |                     |                    | 0          | 0                          | 116            | HOGAN, MICHAEL J                               |                          |                 |                     |
| View             | BUR-17-900011              | MATHEW, PEPSI               | 001     | 1706218    |               | Pre               | 09/19/2017           |                     |                    | 0          | 0                          | 114            | JUDGE, TEST                                    |                          |                 |                     |
| View             | BUR-17-900050              | BUILDTWO, ECOURTS           | 001     | 7828967    |               | Pre               | 10/03/2017           |                     |                    | 0          | 0                          | 100            | KELLY, THOMAS                                  |                          |                 |                     |
| View             | BUR-15-000014              | JONES, JEFFF                | 001     | 1201164    |               | Pre               | 10/17/2017           |                     |                    | 0          | 0                          | 06             | KRAMER JSC, PAUL R                             | HU                       | GHES, FRANK J   | GILL. JOSEPH A      |
| View             | BUR-14-000187              | PAGE-DEGEORGE, PAT TEST     | 001     | 106422B    |               | Pre               | 10/17/2017           |                     |                    | 0          | 0                          | 04             | DETENTION                                      | BO                       | RTNER, PATRICIA | DICIURCIO.II. WILLI |

#### 6. Export Work List to Excel

- Users can export the Open Case/Speedy Trial case list to excel by clicking on export to excel button. This will export the current worklist with selected columns to excel.
- Note: This function has limitation of exporting only 500 Cases at a time. User must filter case list so that number of cases is less than 500.

| Pindepen<br>eCOURTS HOI                              | W Jersey<br>Sence + Integrity + Fairn<br>4E eFILING | Courts<br>ess · Quality Service<br>CASE JACKET OPEN C/ | Jud     | diciary eCo | ourts Syster | n - Criminal      | 1                                             |                     |                    | IUSI       |                            | 14                | Ē.               | User: 002         | 91990, J. GRAVITZ | Firm: ATLANTIC COU | NTY PROSECUTORS  |
|------------------------------------------------------|-----------------------------------------------------|--------------------------------------------------------|---------|-------------|--------------|-------------------|-----------------------------------------------|---------------------|--------------------|------------|----------------------------|-------------------|------------------|-------------------|-------------------|--------------------|------------------|
| Open Cas                                             | es                                                  |                                                        |         |             |              |                   |                                               |                     |                    |            |                            |                   |                  |                   |                   |                    |                  |
| > Search by:                                         |                                                     |                                                        |         |             |              |                   |                                               |                     |                    |            |                            |                   |                  |                   |                   |                    |                  |
| <ul> <li>Modify/Sel</li> </ul>                       | ect Filter For Ope                                  | n Cases List:                                          |         |             |              |                   |                                               |                     |                    |            |                            |                   |                  |                   |                   |                    |                  |
| Speedy Trial                                         | Cases 🔿 Open Case                                   | 5                                                      |         |             |              |                   |                                               |                     |                    |            |                            |                   |                  |                   |                   |                    | 25/572           |
| <ul> <li>Pre-Indictme</li> <li>Date Type:</li> </ul> | nt () Post-Indictme                                 | nt 🖲 All                                               |         |             |              | O D               | Defendant in Jail () N<br>endant Status: ACTI | ot in Jail () All   | 2                  |            |                            | County:<br>Judge: | BURLINGTON       | <b>V</b>          | 2                 | Exp<br>Ex          | ort to<br>ccel   |
|                                                      |                                                     |                                                        |         |             |              |                   |                                               |                     |                    |            |                            |                   |                  |                   | _                 | Apply Filter       | Save As Default  |
|                                                      |                                                     |                                                        |         |             |              |                   |                                               |                     |                    |            |                            |                   |                  |                   |                   |                    |                  |
| Work List                                            |                                                     |                                                        |         |             |              | Total Results: 39 |                                               |                     |                    |            |                            |                   |                  |                   |                   |                    |                  |
| Case Jacket                                          | Case Identifier                                     | Defendant Name 🛦                                       | Def No. | SBI II      | nd/Acc No.   | ST Date Category  | ST Release Date 🛦                             | Next Sched. Event 4 | Next Sched. Date 🛦 | Addtl Days | Total Excl. Time (In Days) | ST Days In Jail   | Tot. Bail Amount | ST Bail/Det Order | Judge             | Prosecutor         | Defense Attorney |
| View                                                 | BUR-17-000011                                       | SPTREGRESSION, DONOTUSE7 G                             | 001     | 310049G     |              | Pre               | 04/03/2017                                    | MOTION              | 10/17/2017         | 0          | 0                          | 283               |                  | BAIL              | ROE, PATRICIA B   | BLIGH, DOUGLAS     | SNOW, JEFFREY E  |
| View                                                 | BUR-17-000010                                       | SPTREGRESSSION, DONOTUSE6                              | 001     | 310049F     |              | Pre               | 04/03/2017                                    |                     |                    | 0          | 0                          | 283               |                  | DETENTION         | GAYDOS, DONALD    | GARRETT, PATRICIA  | SPARACO, RICHARD |
| View                                                 | BUR-17-000007                                       | SPTREGRESSION, DONOTUSE3 C                             | 001     | 310049C     |              | Pre               | 04/04/2017                                    |                     |                    | 0          | 1                          | 283               |                  | BAIL              | GAYDOS, DONALD    | GARRETT, PATRICIA  | SPARACO, RICHARD |

#### 7. Case Jacket Column in Work List

First column in Open Cases worklist is a link to case jacket which user can click to open case jacket of the corresponding case.

| Ne                  | W Jersey            | Courts              |         | Judiciary eCour       | ts System - Crim | inal              |                        |                    | JL         | JSTICE                     |                 |                  |                   |                         | #                |                  |            |
|---------------------|---------------------|---------------------|---------|-----------------------|------------------|-------------------|------------------------|--------------------|------------|----------------------------|-----------------|------------------|-------------------|-------------------------|------------------|------------------|------------|
| eCOURTS HO          | ME eFILING          | CASE JACKET 0       | PEN CA  | SES                   |                  |                   |                        |                    |            |                            |                 |                  |                   | User: 002091990, J. GRA | VITZ Firm: ATLA  | NTIC COUNTY PROS | ECUTORS    |
| Open Cas            | ses                 |                     |         |                       |                  |                   |                        |                    |            |                            |                 |                  |                   |                         |                  |                  |            |
| > Search by         | :                   |                     |         |                       |                  |                   |                        |                    |            |                            |                 |                  |                   |                         |                  |                  |            |
| v Modify/Se         | elect Filter For Op | en Cases List:      |         |                       |                  |                   |                        |                    |            |                            |                 |                  |                   |                         |                  |                  |            |
| Speedy Trial        | l Cases 🔿 Open Ca   | ses                 |         |                       |                  |                   |                        |                    |            |                            |                 |                  |                   |                         |                  |                  |            |
| O Pre-Indictme      | ent 🔿 Post-Indictm  | ent 🖲 All           |         |                       |                  | O Defendant in    | Jail 🔿 Not in Jail 🖲 A | ш                  |            |                            | Cou             | nty: SO          | MERSET 🔽          |                         |                  |                  |            |
| Date Type:          | Select              | ×                   |         |                       |                  | Defendant Statu   | S: ACTIVE/NON-FUGI     | TIVE V             |            |                            | Juds            | 20: Cal          | act               |                         |                  |                  |            |
|                     | /                   |                     |         |                       |                  |                   |                        |                    |            |                            |                 |                  |                   |                         | Ap               | C                |            |
| Work List 📕         |                     |                     |         |                       | Total Resul      | ts:5              |                        |                    |            |                            |                 |                  |                   |                         |                  |                  |            |
| Case Jacket         | Case Identifier     | Defendant Name 🔺    | Def No. | SBI Ind/Acc No.       | ST Date Category | ST Release Date 🔺 | Next Sched. Event 🛦    | Next Sched. Date 4 | Addtl Days | Total Excl. Time (In Days) | ST Days In Jail | Tot. Bail Amount | ST Bail/Det Order | Judge                   | Prosecutor       | Defense Attorney | Active Car |
| View                | SOM-17-000004       | SSPTDONTUSE, KARINE | 001     | 5632518               | Pre              | 06/06/2017        |                        |                    | 0          | 0                          | 222             |                  | DETENTION         |                         |                  |                  |            |
| View                | SOM-17-000003       | SSPTDONTUSE, KARINE | 001     | 5600180 17.03.00002.0 | Post             | 11/20/2017        |                        |                    | 18         | 59                         | 219             |                  | DETENTION         |                         |                  |                  | -          |
| View                | SOM-17-000008       | ZACHARIS, CHI       | 001     | 861009F 17-08-00008-I | Post             | 04/08/2018        | GRAND JURY             | 10/16/2017         | 10         | 71                         | 141             |                  | DETENTION         | PICHECA JR. ANTHONY     | F ZABADY, ALBERT |                  |            |
| View                | SOM-17-000003       | CODEFTWO, JIM       | 001     | 963257Y 17-08-00003-I | Post             | 06/10/2018        |                        |                    | 10         | 123                        | 219             | \$10,000.00      | DETENTION         | KING, MICHAEL P         | LAKY, JOHN       | SOOHOO, ALLEN    |            |
|                     |                     |                     |         |                       |                  |                   |                        |                    |            |                            |                 |                  |                   |                         |                  |                  |            |
| C Screen ID: SPT001 | - Open Cases List   |                     |         |                       |                  |                   |                        |                    |            |                            |                 |                  |                   |                         |                  |                  | >          |

#### 8. Case Jacket

- In case jacket, user can expand the defendant section and then expand speedy trial section to see various timers and calculations for speedy trial.
- User can click on link to open PDF explaining Speedy Trial calculations.

#### Pre-Indictment Tab

| Exercise         Exercise           Status         Create Summary Report           Status         Create Summary Report           Status         Status           Status         Status           Status         Status           Status         Status           Status         Status           Status         Status           Status         Status           Status         Status           Status <t< th=""><th>ENT T</th><th>Judi</th><th>ciary et</th><th>Courts S</th><th>ystem - Cr</th><th>riminal</th><th></th><th></th><th></th><th>My Account</th><th>nome</th><th>Help</th><th>L</th></t<>                                                                                                    | ENT T                                                                                                    | Judi                                                                                                    | ciary et                                                                                                    | Courts S                                                            | ystem - Cr                                                                                                  | riminal                                                                                                    |                                                                                                    |                                                                |                                                                                                    | My Account                                                              | nome                                        | Help                 | L           |
|----------------------------------------------------------------------------------------------------|----------------------------------------------------------------------------------------------------|----------------------------------------------------------------------------------------------------|----------------------------------------------------------------------------------------------------|---------------------------------------------------------------------|----------------------------------------------------------------------------------------------------|----------------------------------------------------------------------------------------------------|----------------------------------------------------------------------------------------------------|----------------------------------------------------------------|----------------------------------------------------------------------------------------------------|-------------------------------------------------------------------------|---------------------------------------------|----------------------|-------------|
| ter spectral biological set of the set of the set of t                                                                                                    | New J                                                                                                    | ersey Co                                                                                                    | ourts                                                                                                    |                                                                     |                                                                                                    |                                                                                                    |                                                                                                    |                                                                |                                                                                                    |                                                                         |                                             |                      |             |
| Attender: Transformer base out receptes you at the attenney of record nor the prosecutor actigned to thit case. Why the attenney of record and axigned prosecutor receive<br>asce Number: Schwart 70000008<br>Back Center Summary Report<br>are Caption: STATE OF NUY SCH ZACHABS<br>Back Center Summary Report<br>Back Center Summary Report<br>Back Center Su                                                                                                    | Independence - Independence - Indepe | vegrity + Fairness + Quai                                                                                                    | ility Service                                                                                                    |                                                                     |                                                                                                    |                                                                                                    |                                                                                                    |                                                                |                                                                                                    | User                                                                    | r: 0343720                                  | 000, D.MC            | MA          |
| Additional Days of the second process of the second process of the                                                                                                    | Attention: The                                                                                                    | system does no                                                                                                    | t recogni                                                                                                    | ize you as                                                          | the attorney                                                                                                | of record nor the pr                                                                                                    | osecutor assign                                                                                                    | ed to this case                                                | . Only the attorney of                                                                                                    | f record and assi                                                       | igned prose                                 | ecutor rec           | eive        |
| Back         Create Summary Report           see Caption: STATE OF NU VS OF LACKARIS         Case Initiation Date: 05/22/2017         Crime Type: XSAULT           see Detail         Phone: (P08) 927-4500         Email:<br>Advisory 2000         Email:<br>Email:<br>Advisory 2000           see Detail         Phone: (P08) 927-4500         Email:<br>Email:<br>Advisory 2000         Email:<br>Email:<br>Em | ase Numl                                                                                                    | ber: SOM-                                                                                                    | 17-00                                                                                                    | 0008                                                                | nacion, prease                                                                                              | e contact the netp o                                                                                                    | esk at 1-000-3-                                                                                                    | 13-7002 OF CUCK                                                | nere.                                                                                                    |                                                                         |                                             |                      |             |
| se Caption: STATE OF NJ VS CHI ZACHABIS<br>signed To: Jage AITHOINY F PICHECA JR Case Initiation Date: 05/22/2017 Case Status: ACTIVE Case Status: ACTIVE NON-PUGITAE Case Status: ACTIVE NON-PUGITAE Case Status: ACTIVE NON-PUGITAE Case ACTION Case ACTION Ca                                                                                                    | Back                                                                                                    |                                                                                                    |                                                                                                    |                                                                     |                                                                                                    |                                                                                                    |                                                                                                    |                                                                |                                                                                                    | Create                                                                  | Summary                                     | Report               | p2          |
| signed To: Joge ATHYONY F PICHECA JR Case Status: ACTIVE see Detail see Detail see Detai                                                                                                    | ase Caption: ST                                                                                                    | TATE OF NJ VS C                                                                                                    | HI ZACHA                                                                                                    | ARIS                                                                |                                                                                                    | Case Initiatio                                                                                                    | on Date: 05/22                                                                                                    | /2017                                                          | Crime Type                                                                                                    | : ASSAULT                                                               |                                             |                      | 8           |
| See Detail See Current Letter TABADY  Market 2 RAMWAY AVENUE, ELIZABETH, NJ 070022115  Prome: (903) 527-4500 Email: Address:  See Current Letter 2 Represented by: Not assigned in PROMS/Gavel  Represented by: Not assigned in PROMS/Gavel Email: Email: Email: Email: Email: Email: Fax:  Defendant: (OPL/LACLABES SH #:S81007  Sentence Date: 05/22/2017 Disposition Date: Sector 2 Represented by: Not assigned in PROMS/Gavel Email: Sector 2 Represented by: Not assigned in PROMS/Gavel Email: Firm:: Probation Time: Sector 2 Represented by: Not assigned in PROMS/Gavel Email: Sector 2 Represented by: Not assigned in PROMS/Gavel Email: Firm:: Probation Time: Sector 2 Represented by: Not assigned in PROMS/Gavel Email: Firm:: Probation Time: Sector 2 Represented by: Not assigned in PROMS/Gavel Firm:: Sector 2 Represented by: Not assigned in PROMS/Gavel Firm:: Probation Time: Sector 2 Represented by: Not assigned in PROMS/Gavel Firm:: Probation Time: Sector 2 Represented by: Not assigned in PROMS/Gavel Firm:: Probation Time: Sector 2 Represented by: Not assigned in PROMS/Gavel Firm:: Probation Time: Probation Time: Probation Time:: Probation Time:: Probation Tim                                                                                                    | ssigned To: Jud                                                                                                    | dge ANTHONY F                                                                                                    | PICHECA                                                                                                    | JR                                                                  |                                                                                                    | Case Status:                                                                                                    | ACTIVE                                                                                                    |                                                                |                                                                                                    |                                                                         |                                             |                      |             |
| Address:     Email:     Phone:       Address:     Email:     Phone:       Address:     Email:     Pac:       Defendant:     CMPLANDATUR/AVTHIGLES_UDECLARY.STATE.HJ.US       Defendant:     CMPLANDATUR/AVTHIGLES_UDECLARY.STATE.HJ.US       Defendant:     SIR #:8010097       Address:     Email:     Pac:       Defendant:     CMPLANT     Disposition Date:     Sentence Disposition:       Probability:     Incarceration Length:     Pace Sentence:       Varrant:     Defendant:     Sentence Date:     Sentence Disposition:       • all Statis     -     -     -       • all Statis     -     -     -       • all Statis     -     -     -       • all Statis     -     -     -       • all Statis     -     -     -     -       • all Statis     -     -     -     -       • all Statis     -     -     -     -       • all Statis     -     -     -     -       • all Statis     -     -     -     -       • all Statis     -     -     -     -       • all Statis     Pace Ander Statis     -     -     -       Speedy Trial     -     -                                                                                                    | ase Detail                                                                                                    | ERT ZABADY                                                                                                    |                                                                                                    |                                                                     |                                                                                                    |                                                                                                    |                                                                                                    |                                                                | Phone: (908                                                                                                    | 3) 527-4500                                                             |                                             |                      |             |
| Periodicine Control CHI ZACHARIS SBI #:8610097 Represented by: Not assigned in PROMIS/Gavel Firm: Phone:: Address: Beneric Phone:: Address: Beneric Phone:: Action: Action: A                                                                                                    | ddr.ss: 32 RAH                                                                                                    | WAY AVENUE, E                                                                                                    | LIZABETH                                                                                                    | H, NJ 0720                                                          | 22115                                                                                                    |                                                                                                    |                                                                                                    |                                                                | Email:                                                                                                    | KAVITHI®LAB III                                                         |                                             | TATE NULL            | IC          |
| Represented by: Not assigned in PROME/Gavel Pinn: Phone:<br>Address: Benerous Address: Brail: Phone:<br>Address: Benerous Address: Brail: Fax:<br>Defendant Status: ACTIVE/NON-FUGITIVE<br>Charging Document: COMPLAINT<br>Action: Action:<br>Action:<br>Action: Sentence Disposition:<br>Incarceration Length: Place Sentence:<br>Probation Time: Sentence Disposition:<br>Incarceration Length: Place Sentence:<br>Probation Time: Sentence:<br>Probation Time: Sentence: Sentence:<br>Probation Time: Sentence: Sentence:<br>Probation Time: Sentence: Sentence:<br>Probation Time: Sentence: Sentence:                                                                                                    | Defendant: (00                                                                                                    | 1) CHI ZACHARI                                                                                                    | s sri≢                                                                                                    | -861009E                                                            | 1                                                                                                    |                                                                                                    |                                                                                                    |                                                                | 0.000                                                                                                    | Service Sec. 50                                                         | DICIDECT.3                                  | i an Elino. e        |             |
| Address: Email: Faither Faither Faithe                                                                                                    | Represented b                                                                                                    | ov: Not assigned                                                                                                    | in PROM                                                                                                    | IS/Gavel                                                            |                                                                                                    | Firm:                                                                                                    |                                                                                                    |                                                                | Phone:                                                                                                    |                                                                         |                                             |                      |             |
| beferdant Status: ACTVE/NON-FUGITVE Status Change Date: 05/22/2017<br>Disposition Date: Action:<br>Action Reason: Sentence Disposition:<br>Probation Time: Detail                                                                                                    | Address:                                                                                                    | , ,                                                                                                    |                                                                                                    |                                                                     |                                                                                                    | Email:                                                                                                    |                                                                                                    |                                                                | Fax:                                                                                                    |                                                                         |                                             |                      |             |
| Charging Document: COMPLAINT Disposition Date: Action: Action: Action: Action Reason: Sentence Disposition: Incarceration Length: Place Sentence: Disposition: Place Sentence: Disposition: Place Sentence: Disposition: Place Sentence: Disposition: Place Sentence: Disposition: Place Sentence: Disposition: Place Sentence: Disposition: Place Sentence: Disposition: Disposition: Disposi                                                                                                    | Defendant Sta                                                                                                    | tus: ACTIVE/NO                                                                                                    | N-FUGITI                                                                                                    | VE                                                                  |                                                                                                    | Status Chan                                                                                                    | ge Date: 05/22                                                                                                    | /2017                                                          |                                                                                                    |                                                                         |                                             |                      |             |
| Additional Days Of Overlap Eligible Excludable Time (a During Excludable Time (a During Excludable Time (a During Excludable Time (b During Excludable Time (b During Excludable Time + Additional Days + Additional Days + Additional D                                                                                                    | Charging Docu                                                                                                    | iment: COMPLAI                                                                                                    | INT                                                                                                    |                                                                     |                                                                                                    | Disposition I<br>Septence Da                                                                                                    | Date:                                                                                                    |                                                                | Action:                                                                                                    | isposition:                                                             |                                             |                      |             |
| Varrant Detail  All State  All State All State  All State  All State  All State  All State  All State  All State  All State  All State  All State  All State  All State  All State  All St                                                                                                    | Probation Tim                                                                                                    | ie:                                                                                                    |                                                                                                    |                                                                     |                                                                                                    | Incarceratio                                                                                                    | n Length:                                                                                                    |                                                                | Place Sente                                                                                                    | ence:                                                                   |                                             |                      |             |
|                                                                                                    | • Warrant Deta                                                                                                    | ail                                                                                                    |                                                                                                    |                                                                     |                                                                                                    |                                                                                                    |                                                                                                    |                                                                |                                                                                                    |                                                                         |                                             |                      |             |
| Excludable Time Table         Excludable       Excludable       Time (In Days)       Order       Attributed To       Order         05/30/2017       06/30/2017       32       32       0       32       Application for Drug Court       Defendant       Image: Court       Defendant       Image: Court       Defendant       Image: Court       Defendant       Image: Court       Defendant       Image: Court       Defendant       Image: Court       Defendant       Image: Court       Defendant       Image: Court       Defendant       Image: Court       Defendant       Image: Court       Image: Court       Image: Court       Image: Court       Image: Court       Image: Court       Image: Court       Image: Court       Image: Court <t< th=""><th></th><th>_</th><th></th><th></th><th></th><th></th><th></th><th>cli</th><th>ck here to read the ru</th><th>les regarding sp</th><th>eedy trial</th><th>calculatio</th><th>ns</th></t<>                                                                                                    |                                                                                                    | _                                                                                                    |                                                                                                    |                                                                     |                                                                                                    |                                                                                                    |                                                                                                    | cli                                                            | ck here to read the ru                                                                                                    | les regarding sp                                                        | eedy trial                                  | calculatio           | ns          |
| Excludable<br>Time start<br>Date       Excludable<br>Time (in<br>Days)       Defendant in Jail<br>During Excludable<br>Time (in<br>Days)       Days of Overlap<br>between<br>Excludable<br>Time (in<br>Days)       Eligible<br>Excludable<br>Time (in<br>Days)       Category / Justification       Attributed To       Order         05/30/2017       06/30/2017       32       32       0       32       Application for Drug Court       Defendant       Image: Category / Justification       Defendant       Image: Category / Justification         05/30/2017       06/30/2017       32       32       0       32       Application for Drug Court       Defendant       Image: Category / Justification       Image: Category / Justification         09/25/2017       09/28/2017       4       0       4       Good Cause       Defendant       Image: Category / Justification       Image: Category / Justification       Image: Cate                                                                                                    | Pre-Indictm<br>Speedy Tri<br>Commitme                                                                                                    | ent Post-Indic<br>al: Active<br>nt Date: 05/24/                                                                                                    | :tment<br>/2017 E<br>(1                                                                                                    | 2 Years/ <i>II</i><br>:ligible Ex<br>In Days)                       | lax Term<br>cludable Tim                                                                                    | ne: 36 Additio<br>(Extens                                                                                                    | nal Days: 0<br>sion Granted)                                                                                                    | Clin<br>Days Not I                                             | Ck here to read the ru<br>Detained: 5 Pote                                                                                                 | ential Release D                                                        | Deedy trial                                 | calculatio<br>1/2017 | n <u>ns</u> |
| 05/30/2017       06/30/2017       32       32       Application for Drug Court       Defendant       2         09/25/2017       09/28/2017       4       0       4       Good Cause       Defendant       2         Total Days       36       0       36               Defendant       2            Defendant            Defendant       2         Defendant       2         Defendant            Defendant          Defendant             Defendant                   Defendant                           Defendant                                                                                                    | Pre-Indictm<br>Speedy Tri<br>Commitme                                                                                                    | Post-Indic<br>al: Active<br>nt Date: 05/24/<br>Dle Time Tab                                                                                                    | :tment 2017 E<br>(2017 E<br>(1)                                                                                                    | 2 Years///<br>iligible Ex<br>In Days)                               | lax Term                                                                                                    | ne: 36 Additio<br>(Extens                                                                                                    | onal Days: 0<br>sion Granted)                                                                                                    | <u>Cli</u><br>Days Not I                                       | ck here to read the ru<br>Detained: 5 Pote                                                                                                 | ential Release D                                                        | oeedy trial<br>Date: 10/0                   | calculatio           | nns         |
| 09/25/2017       09/28/2017       4       4       0       4       Good Cause       Defendant       Image: Complexity of the complexity of the c                                                                                                    | Pre-Indictm<br>Speedy Tri<br>Commitme<br>Excludable<br>Time Start<br>Date                                                                                                    | Post-Indic<br>al: Active<br>nt Date: 05/24/<br>ble Time Tab<br>Excludable I<br>Time End<br>Date                                                                                                    | ttment :<br>/2017 E<br>(I<br>)le<br>Excludabl<br>Time (In<br>Days)                                                                                                    | 2 Years///<br>In Days)                                              | lax Term<br>cludable Tim<br>endant in Jai<br>ing Excludabl<br>ee (In Days)                                  | ne: 36 Additio<br>(Extens<br>L Days of Overlap<br>Between<br>Excludable Time<br>Orders                                                                                                | nal Days: 0<br>sion Granted)<br>Eligible<br>Excludable<br>Time (In<br>Days)                                                      | Citi<br>Days Not I                                             | ck here to read the ru<br>Detained: 5 Poto                                                                                                 | ential Release D                                                        | Date: 10/0                                  | order                | <u>ins</u>  |
| Total Days       36       0       36         Potential Release Date = Commitment Date + 90 Days + Eligible Excludable Time + Additional Days + Days Not Detained Eligible Excludable Time = Defendant in Jail During Excludable Time - Days of Overlap Between Excludable Time Orders         Note Actions         Transaction ID         Item + Filings         Decket Text         Transaction ID         Entry Date \$         5/22/2017         ZACHARIS, CHI       Ø         Municipal Complaint -2017-000008-1808 First signature(s) completed       MCS20179995         Municipal Complaint W-2017-000008-1808 Probable         Municipal Complaint W-2017-000008-1808 Probable                                                                                                    | Pre-Indictm<br>Speedy Tri<br>Commitme<br>Excludable<br>Time Start<br>Date<br>05/30/201                                                                                                    | Post-Indic<br>al: Active<br>nt Date: 05/24/<br>DIE Time Tab<br>E Excludable I<br>Time End<br>Date I<br>7 06/30/2017 :                                                                                            | ttment (1)<br>(2017 E<br>(1)<br>(1)<br>(1)<br>(1)<br>(1)<br>(1)<br>(1)<br>(1)<br>(1)<br>(1)                                                                                   | 2 Years///<br>iligible Ex<br>In Days)<br>le Def<br>Dur<br>Tim<br>32 | lax Term<br>xcludable Tirr<br>endant in Jai<br>ing Excludabl<br>ing Excludabl<br>(In Days)                  | ne: 36 Additio<br>(Extens<br>L Days of Overlap<br>Between<br>Excludable Time<br>Orders<br>0                                                                                           | Eligible<br>Excludable<br>Time (In<br>Days)<br>32                                                                                | Category / Ju<br>Application for                               | ck here to read the ru<br>Detained: 5 Poto<br>Istification                                                                                 | ential Release D<br>Attril<br>Defer                                     | Date: 10/0<br>Date: To<br>buted To          | order                | nns         |
| Potential Release Date = Commitment Date + 90 Days + Eligible Excludable Time + Additional Days + Days Not Detained<br>Eligible Excludable Time = Defendant in Jail During Excludable Time - Days of Overlap Between Excludable Time Orders<br>Ise Actions<br>Ide Date  Potentiant Name Pilings Docket Text Transaction ID Entry Date Pilings Docket Text Complaint -2017-000008-1808 first MCS20179995 05/22/2017 CACHARIS, CHI Municipal Complaint W-2017-000008-1808 Probable Completed Complaint W-2017-000008-1808 Probable COMPLete Completed Complaint W-2017-000008-1808 Probable COMPLete Complete COMPLete Complaint W-2017-000008-1808 Probable COMPLete Complete COMPLete Complete COMPLete Co                                                                                                    | Pre-Indictm<br>Speedy Tri<br>Commitme<br>Excludable<br>Time Start<br>Date<br>05/30/201<br>09/25/201                                                                                                    | Post-Indic<br>al: Active<br>nt Date: 05/24/<br>ble Time Tab<br>E Excludable I<br>Time End I<br>Date<br>7 06/30/2017 :<br>7 09/28/2017                                                                            | ttment :<br>(2017 E<br>(1)<br>Dile<br>Excludabl<br>Time (In<br>Days)<br>32<br>4                                                                                               | 2 Years///<br>iligible Ex<br>In Days)                               | lax Term<br>cludable Tim<br>endant in Jai<br>ing Excludabl<br>e (In Days)                                   | ne: 36 Additio<br>(Extens<br>L Days of Overlap<br>Between<br>Excludable Time<br>Orders<br>0<br>0                                                                                      | enal Days: 0<br>sion Granted)<br>Eligible<br>Excludable<br>Time (In<br>Days)<br>32<br>4                                          | Category / Ju<br>Category / Ju<br>Application fo<br>Good Cause | ck here to read the ru<br>Detained: 5 Poto<br>Istification<br>or Drug Court                                                                | ential Release D<br>Attril<br>Defer                                     | Date: 10/0<br>Date: To<br>buted To<br>ndant | order                | <u>nns</u>  |
| iled Date +       Defendant Name +       Filings       Docket Text       Transaction ID       Entry Date +         5/22/2017       ZACHARIS, CHI       Image: Complaint - 2017-000008-1808 first signature(s) completed       MCS20179995       05/22/2017         5/22/2017       ZACHARIS, CHI       Image: Complaint W-2017-000008-1808 Probable       MCS20179997       05/22/2017                                                                                                    | Pre-Indictm<br>Speedy Tri<br>Commitme<br>Excludable<br>Time Start<br>Date<br>05/30/201<br>09/25/201                                                                                                    | Post-Indic<br>al: Active<br>nt Date: 05/24/<br>DIE Time Tab<br>E Excludable<br>Time End<br>Date<br>7 06/30/2017<br>7 09/28/2017                                                                                  | ttment (1)<br>(2017 E<br>(1)<br>Excludabl<br>Time (In<br>Days)<br>32<br>4                                                                                                    | 2 Years/W<br>ligible Ex<br>In Days)                                 | lax Term<br>cludable Tirr<br>endant in Jaï<br>ing Excludabl<br>e (In Days)                                  | ne: 36 Additio<br>(Extens<br>L Days of Overlap<br>Between<br>Excludable Time<br>Orders<br>0<br>0                                                                                      | Eligible<br>Excludable<br>Time (In<br>Days)<br>32<br>4<br>36                                                                     | Category / Ju<br>Application fo<br>Good Cause                  | ck here to read the ru<br>Detained: 5 Poto<br>Instification<br>or Drug Court                                                               | ential Release D<br>Attril<br>Defer                                     | Date: 10/07<br>buted To<br>ndant            | order                | Ins         |
| S/22/2017         ZACHARIS, CHI         Image: Completed         Municipal Completed         Municipal Completed         MCS20179995         05/22/2017           5/22/2017         ZACHARIS, CHI         Image: Completed         Municipal Completed         MCS20179995         05/22/2017                                                                                                    | Pre-Indictm<br>Speedy Tri<br>Commitme<br>Excludable<br>Time Start<br>Date<br>05/30/201<br>09/25/201<br>Potential /<br>Eligible Ex                                                                                                    | Post-Indic<br>al: Active<br>nt Date: 05/24/<br>ble Time Tab<br>E Excludable<br>Time End<br>Date<br>7 06/30/2017<br>7 09/28/2017<br>7 09/28/2017<br>Total Days<br>Release Date = 0                                | 2017 E<br>(1)<br>Dile<br>Excludabl<br>Time (In<br>Days)<br>32<br>4<br>Commitm<br>= Defendo                                                                                    | 2 Years/W<br>ligible Ex<br>In Days)                                 | tax Term<br>cludable Tirr<br>endant in Jai<br>ing Excludabl<br>e (In Days)<br>+ 90 Days + E<br>During Exclu | ne: 36 Additio<br>(Extens<br>Excludable Time<br>Orders<br>0<br>0<br>0<br>0<br>0<br>0<br>0<br>0<br>0<br>0<br>0                                                                         | Eligible<br>Excludable<br>Time (In<br>Days)<br>32<br>4<br>36<br>ime + Additione<br>f Overlap Betw                                | Category / Ju<br>Category / Ju<br>Application fu<br>Good Cause | ck here to read the ru<br>Detained: 5 Poto<br>Istification<br>for Drug Court                                                               | ential Release D<br>Attril<br>Defer                                     | Date: 10/0<br>buted To<br>ndant             | order                | Ins         |
| 5/22/2017 ZACHABIS CHI III Municipal Complaint W-2017-000008-1808 Probable McC20179997 05/22/2017                                                                                                    | Pre-Indictm<br>Speedy Tri<br>Commitme<br>Excludable<br>Time Start<br>Date<br>05/30/201<br>09/25/201<br>Potential I<br>Eligible Ex                                                                                                    | Post-Indic<br>al: Active<br>nt Date: 05/24/<br>ble Time Tab<br>e Excludable I<br>Time End I<br>Date<br>7 06/30/2017 :<br>7 09/28/2017 /<br>Total Days<br>Release Date = 0<br>ccludable Time =                    | ttment :<br>(2017 E<br>((<br>)<br>)<br>()<br>)<br>)<br>)<br>)<br>()<br>)<br>)<br>)<br>)<br>)<br>)<br>)<br>()<br>)<br>)<br>)<br>)<br>)<br>)<br>)<br>)<br>)<br>)<br>)<br>)<br>) | 2 Years///<br>iligible Ex<br>In Days)                               | lax Term<br>cludable Tim<br>endant in Jail<br>ing Excludabl<br>e (In Days)<br>+ 90 Days + E<br>During Exclu | ne: 36 Additio<br>(Extens                                                                                                    | Eligible<br>Excludable<br>Time (In<br>Days)<br>32<br>4<br>36<br>ime + Additione                                                  | Category / Ju<br>Category / Ju<br>Application fr<br>Good Cause | Ck here to read the ru<br>Detained: 5 Poto<br>Instification<br>for Drug Court<br>Not Detained<br>Time Orders                               | ential Release D<br>Attril<br>Defer                                     | beedy trial                                 | calculatio           | nns         |
|                                                                                                    | Pre-Indiction<br>Speedy Tri<br>Commitme<br>Excludable<br>Time Start<br>Date<br>05/30/201<br>09/25/201<br>Excludable<br>Time Start<br>Date<br>05/30/201<br>09/25/201                                                                                                    | Post-Indic<br>al: Active<br>nt Date: 05/24/<br>ble Time Tab<br>e Excludable I<br>Time End I<br>Date I<br>7 06/30/2017 :<br>7 09/28/2017 :<br>7 09/28/2017 :<br>Total Days<br>Release Date = 0<br>cludable Time = | ttment :<br>(2017 E (I)<br>(I)<br>Dece<br>Excludabl<br>Time (In<br>Days)<br>32<br>4<br>Commitme<br>= Defendo<br>me \$<br>I                                                    | 2 Years///                                                          | lax Term<br>cludable Tim<br>endant in Jail<br>ing Excludabl<br>e (In Days)<br>+ 90 Days + E<br>During Exclu | he: 36 Additio<br>(Extens<br>L Days of Overlap<br>Between<br>Excludable Time<br>Orders<br>0<br>0<br>0<br>0<br>1<br>0<br>1<br>1<br>1<br>1<br>1<br>1<br>1<br>1<br>1<br>1<br>1<br>1<br>1 | nal Days: 0<br>sion Granted)<br>Eligible<br>Excludable<br>Time (In<br>Days)<br>32<br>4<br>36<br>ime + Additiond<br>Foverlap Betw | Category / Ju<br>Category / Ju<br>Application fu<br>Good Cause | Ck here to read the ru<br>Detained: 5 Poto<br>stification<br>or Drug Court<br>Not Detained<br>Time Orders<br>Transaction ID<br>MCS20179995 | ential Release D Attril Defer Defer Defer Defer Defer Defer Defer Defer | Date: 10/07                                 | calculatio           | <u>NDS</u>  |

#### Post-Indictment Tab

| no Indictmo                      | at Bart Indi                   | ctoport 2 V                     | and (liny Term                                           |                                                         |                                         | Cuck here to rea         | au ale rates regarding speedy tria | CUICDIOL |
|----------------------------------|--------------------------------|---------------------------------|----------------------------------------------------------|---------------------------------------------------------|-----------------------------------------|--------------------------|------------------------------------|----------|
| Speedy Trial                     | Active                         | conteny 2 re                    | rai srmax reini                                          |                                                         |                                         |                          |                                    |          |
| nd/Acc Date                      | : 09/29/2017                   | Eligibl<br>(In Da               | le Excludable Time:<br>iys)                              | 5 Additiona<br>(Extensio                                | al Days: 10<br>on Granted)              | Days Not Detained: 0     | Potential Release Date: 04/11/2    | 018      |
| Excludabl                        | e Time Tal                     | ble                             |                                                          |                                                         |                                         |                          |                                    |          |
| Excludable<br>Time Start<br>Date | Excludable<br>Time End<br>Date | Excludable<br>Time (In<br>Days) | Defendant in Jail<br>During Excludable<br>Time (In Days) | Days of Overlap<br>Between<br>Excludable Time<br>Orders | Eligible<br>Excludable<br>Time(In Days) | Category / Justification | Attributed To                      | Order    |
| 09/29/2017                       | 09/30/2017                     | 2                               | 2                                                        | 0                                                       | 2                                       | Good Cause               | Defendant                          | 2        |
| 10/09/2017                       | 10/11/2017                     | 3                               | 3                                                        | 0                                                       | 3                                       | Complexity of Case       | Prosecutor                         | 2        |
|                                  | Total Days                     |                                 | 5                                                        | 0                                                       | 5                                       |                          |                                    | -        |

#### 2 Year/Max Term Tab

| re-Indictme                                   | nt Post-Indi                              | ctment 2 Ye                     | ars/Max Term                                             |                                                         |                                         |                            |                       |       |
|-----------------------------------------------|-------------------------------------------|---------------------------------|----------------------------------------------------------|---------------------------------------------------------|-----------------------------------------|----------------------------|-----------------------|-------|
| Speedy Trial<br>Decision Dat<br>First Bail/De | : Active<br>te: 05/24/201<br>etention Ord | 17 Eligi<br>er) (In I           | ible Excludable Tim<br>Days)                             | e: 38                                                   | Days Not                                | Detained: 5 Potential Rele | ease Date: 07/06/2019 |       |
| Excludabl                                     | e Time Ta                                 | ble                             |                                                          |                                                         |                                         |                            |                       |       |
| Excludable<br>Time Start<br>Date              | Excludable<br>Time End<br>Date            | Excludable<br>Time (In<br>Days) | Defendant in Jail<br>During Excludable<br>Time (In Days) | Days of Overlap<br>Between<br>Excludable Time<br>Orders | Eligible<br>Excludable<br>Time(In Days) | Category / Justification   | Attributed To         | Order |
| 05/30/2017                                    | 06/30/2017                                | 32                              | 32                                                       | 0                                                       | 32                                      | Application for Drug Court | Defendant             | Z     |
| 09/25/2017                                    | 09/30/2017                                | 6                               | 6                                                        | 0                                                       | 6                                       | Good Cause                 | Defendant             | Z     |
|                                               | Total Days                                |                                 | 38                                                       | 0                                                       | 38                                      |                            |                       |       |

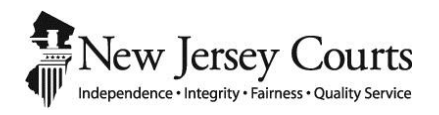

## eCourts Criminal Release Notes – October 6, 2017 Automated Trial Court Services Unit

| ATTC | ORNEY FILING                                                                                                    | 3 |
|------|----------------------------------------------------------------------------------------------------|---|
|      | Pretrial Detention and Revoke Release Motion Types can be Searched by the PROMIS/Gavel Case Number When Filing           | 3 |
|      | Pretrial Detention Motion Certification Statement in Support of Pretrial Detention Character Limit Increase              | 1 |
|      | Access Restriction Tool Tip Has Been Updated to Reflect Appropriate Document Access Restriction Definitions              | 5 |
|      | Case Jacket Will Display Appropriate Indictment Filing Details Based on Filer Selections                                 | 5 |
|      | Access Restriction Reason(s) Pop-Up is Updated to Correctly Display as per Court Rule 1:38-3                             | 3 |
| CASE | JACKET/NOTIFICATIONS                                                                                                    | ) |
|      | Notification Is Sent When a Motion Result Is Deleted                                                                     | ) |
|      | Notification Is Sent to the General Mailbox of the County Prosecutor for all eCourts Filings, Events, Signed Orders, etc | ) |
|      | Notification Is Sent to the General Mailbox of the County Public Defender on Specific Conditions                         | 1 |
|      | Notification Displays the Defendant's Name Represented by Attorney                                                       | 2 |

## ATTORNEY FILING

## Pretrial Detention and Revoke Release Motion Types can be Searched by the PROMIS/Gavel Case Number When Filing

Pretrial Detention and Revoke Release motions can now be searched by the PROMIS/Gavel (P/G) case number. Previously, to file a Pretrial Detention or Revoke Release motion, filers had to search by the complaint number (CDR). When these motion types are selected and searched by the P/G case number, the complaint number(s) associated to the selected defendant must be selected (at least one complaint number must be selected to continue filing).

<u>NOTE</u>: If more than one CDR number is associated with a defendant on a P/G case, there will be a separate, individual filing and case jacket entry for each CDR number.

|                  | Jud                                                                                                    | iciary eCourts Syst      | em - Criminal    |                                               |                       | My Account                  | Home Help Logout         |  |  |
|------------------|----------------------------------------------------------------------------------------------------|--------------------------|------------------|-----------------------------------------------|-----------------------|-----------------------------|--------------------------|--|--|
|                  | New Jersey Co                                                                                                    | DUITES<br>Hality Service |                  |                                               |                       |                             |                          |  |  |
| eCOU             | RTS HOME eFILING                                                                                                    | CASE JACKET              |                  | User: 011                                     | 131989, S. PAP        | PAS Firm: ATTORNEY          | GENERAL CRIMINAL JUSTICE |  |  |
| Ente<br>Back     | er Filing Detai                                                                                                    | ls                       |                  |                                               |                       |                             |                          |  |  |
| ► Cas            | e Details: County: MI                                                                                                 | DDLESEX   Indictme       | nt/Accusation N  | o.:   P/G Case #: 17100174-                   | 1                     |                             |                          |  |  |
| Docum            | ient to be Filed                                                                                                    |                          |                  |                                               |                       |                             |                          |  |  |
| * Sele<br>* Sele | ct Filing Type (?): MOTION<br>ct MOTION Type (?): PRE                                                                 | N RELATED                |                  | <ul> <li>Select Filing Description</li> </ul> | n: FILE A NEW MO      | TION                        |                          |  |  |
| Filing           | Role in Case                                                                                                    |                          |                  |                                               |                       |                             |                          |  |  |
| * Pleas          | se select your role in the<br>Defendants in Case                                                                      | e filing: ) Prosecutor   | O Defense Attorr | ney Other                                     | Pretrial I<br>Release | Detention OR Revo<br>Motion | bke                      |  |  |
| Please           | e select the Defendant ti                                                                                             | hat you are Filing For/. | Against.         |                                               |                       |                             |                          |  |  |
|                  | Defendant 🗸                                                                                                    | Event Defe               | ense Attorney    | Next Scheduled Event                          | Event Date            | Event Juage                 | Attorney of Record       |  |  |
| S <sup>-</sup>   | TONE, ROBERT X                                                                                                    | AKA                      |                  |                                               |                       |                             |                          |  |  |
| * Plea           | * Please select a complaint (CDR) number associated to the P/G case to continue filing. You must select at least one. |                          |                  |                                               |                       |                             |                          |  |  |
| Select           | t                                                                                                    | Case Information \$      |                  | Next Scheduled Event                          | Next Sch              | eduled Event Date           | Attorney of Record       |  |  |
| ~                | CDR #: W-2017-0011                                                                                                    | 97-1214 Ind./Acc. #:     |                  |                                               |                       |                             |                          |  |  |
|                  |                                                                                                    |                          |                  |                                               |                       |                             |                          |  |  |

## *Pretrial Detention Motion Certification Statement in Support of Pretrial Detention Character Limit Increase*

The "Statement in Support of Pretrial Detention" section of the Pretrial Detention Certification pop-up box has had its character limit increased from 500 to 3,000 characters. An error message will display if more than 3,000 characters are entered.

| eCOURTS HOME          | eFILING CASE JACKET User: (                                                                                                    |        |
|-----------------------|----------------------------------------------------------------------------------------------------|--------|
|                       |                                                                                                    |        |
| Upload Docu           | iments & Enter Filing Details                                                                                                    |        |
|                       |                                                                                                    |        |
| Back                  |                                                                                                    |        |
| 🔕 Statement in supp   | port of pretrial detention cannot exceed 3000 characters.                                                                                                    |        |
| Case Details: Coun    | * Please select the statutory provision(s) under which the defendant is eligible for pretrial detention                                                                                                    |        |
| Case Caption: STATE   | The defendant is charged with a crime of first or second degree enumerated under subsection d. of N.J.S. 2C:43-7.2.                                                                                                    |        |
| Document to be Fi     | The defendant is charged with a crime for which the eligible defendant would be subject to an ordinary or extended term of life imprisonment.                                                                                                    |        |
| Selected Filing Type  | The defendant has been convicted of two or more offenses under paragraph (1) or (2) of N.J.S. 2A:162-19.                                                                                                    |        |
| Filing Role in Case   | The defendant is charged with a crime enumerated under paragraph (2) of subsection b. of N.J.S. 2C:7-2, or a crime involving human trafficking pursus 2C:13-8 or 52:178-237 and the victim is a minor, or the crime of endangering the welfare of a child under N.J.S. 2C:24-4.                                                                                                    | ant to |
| Selected Filing Role  | The defendant is charged with a crime enumerated under subsection c. of N.J.S. 2C43-6.                                                                                                    |        |
| Upload Required D     | The defendant is charged with a crime or offense involving domestic violence as defined in subsection a. of N.J.5. 2C:25-19.                                                                                                    |        |
| All documents are co  | The defendant is charged with a crime and there is a serious risk that:                                                                                                    |        |
| To upload documents   | the defendant will not appear in court as required;                                                                                                    |        |
| *                     | the defendant will pose a danger to any other person or the community; and/or                                                                                                    |        |
| " 🖌 I certify that    | 🗌 the defendant will obstruct or attempt to obstruct justice, or threaten, injure, or intimidate, or attempt to threaten, injure, or intimidate, a                                                                                                    |        |
| Please Note: Each rea | prospec tive witness or juror.                                                                                                    |        |
| Doc                   | The defendant has violated a restraining order or court ordered condition of release.                                                                                                    |        |
|                       | There is probable cause to believe that the defendant has committed a new crime while on pretrial release.                                                                                                    |        |
| NOTICE OF MO          | Statutory shift of presumption of release to detention                                                                                                    |        |
|                       | The defendant is charged with an offense that creates a presumption that no amount of monetary bail, non-monetary condition or combination of mor                                                                                                    | netary |
| * CERTIFICATION       | ball and conditions would reasonably assure the eligible determants appearance in court when required, the protection of the safety of any other person<br>the community, and that the eligible defendant will not obstruct the criminal justice process, ourstant to NULS, 24:142.                                                                                                    | or     |
| 0                     | · · · · · · · · · · · · · · · · · · ·                                                                                                    |        |
|                       | Statement in support of pretrial detention:                                                                                                    |        |
|                       | The defendant is charged with an offense that creates a presumption that no amount of monetary bail, non-monetary condition or combination of monetary bail and conditions wo                                                                                                    | uli 🗸  |
|                       | not obsize a size of a menutarian support and a more in our uniner equied, any protection of any other persons in the other than a more interesting of a more interesting of any other persons in the other than a more interesting of a more interesting of a more inte | f v    |
| Seman ID: BOTS0001    |                                                                                                    |        |
| Screen ID: BUI SU021  | Cancel Generate Certificatio                                                                                                    | on     |

### Access Restriction Tool Tip Has Been Updated to Reflect Appropriate Document Access Restriction Definitions

The access restriction tool tip has been updated to more accurately reflect document access restriction definitions:

| Judiciary eCourts                               | Judiciary eCourts System - Criminal My Account   Home   Help   Logout |                                                                                 |                                            |  |  |  |  |  |  |
|-------------------------------------------------|-----------------------------------------------------------------------|---------------------------------------------------------------------------------|--------------------------------------------|--|--|--|--|--|--|
| New Jersey Courts                               |                                                                       |                                                                                 |                                            |  |  |  |  |  |  |
| eCOURTS HOME eFILING CASE JAC                   | KET                                                                   | User: 011131989, S. PAPP                                                        | AS Firm: ATTORNEY GENERAL CRIMINAL JUSTICE |  |  |  |  |  |  |
|                                                 | , i i i                                                               |                                                                                 |                                            |  |  |  |  |  |  |
| Upload Documents & Ente                         | Upload Documents & Enter Filing Details                               |                                                                                 |                                            |  |  |  |  |  |  |
| Back C Document has been uploaded successfully. |                                                                       |                                                                                 |                                            |  |  |  |  |  |  |
| Case Details: County: MIDDLESEX   Indict        | ment/Accu                                                             | sation No.:   P/G Case #: 17100140-002                                          |                                            |  |  |  |  |  |  |
| Case Caption: STATE OF NEW JERSEY VS PRES       | ON MASON,                                                             | ET AL Case Initiation Date: 06/20/2017 Prosecutor:                              |                                            |  |  |  |  |  |  |
| Document to be Filed                            |                                                                       |                                                                                 |                                            |  |  |  |  |  |  |
| Selected Filing Type: MOTION RELATED Sele       | cted Filing De                                                        | scription: FILE A NEW MOTION Selected Motion Type: PRETR                        | IAL DETENTION                              |  |  |  |  |  |  |
| Filing Role in Case                             |                                                                       |                                                                                 |                                            |  |  |  |  |  |  |
| Selected Filing Role in the Case: PROSECUTOR    |                                                                       |                                                                                 |                                            |  |  |  |  |  |  |
| Upload Required Documents                       |                                                                       |                                                                                 |                                            |  |  |  |  |  |  |
| All documents are considered to be available    | to the public                                                         | unless atherwise provided by Rule 1-38 et seq. <u>Click here</u> for            | additional information.                    |  |  |  |  |  |  |
| To upload documents please accept the follow    | ing c                                                                 | Public: ALL                                                                     |                                            |  |  |  |  |  |  |
| * ☑ I certify that I have redacted all confid   | Restric                                                               | ted: Defense Attorney*, Prosecutor and Court<br>Protected: Filer and Court Only | mission pursuant to Rule 1:38-7.           |  |  |  |  |  |  |
| Please Note: Each required document must be     | subr                                                                  | *Defendant-specific dd any extra dou                                            | cuments and their respective information.  |  |  |  |  |  |  |
| Document Type                                   | Access<br>Restriction                                                 | File Name                                                                       | Document Description                       |  |  |  |  |  |  |
| M NOTICE OF MOTION                              | PUBLIC                                                                | NoticeOfMotion                                                                  | PRETRIAL DETENTION                         |  |  |  |  |  |  |
|                                                 | PUBLIC                                                                | CertificationAffidavit                                                          | CERTIFICATION/AFFIDAVIT                    |  |  |  |  |  |  |
| 0                                               |                                                                       |                                                                                 |                                            |  |  |  |  |  |  |

Before this change, the access restriction definitions were:

| Upload Required Documents          |                         |                                                                                      |                                                                                     |                      |  |  |  |
|------------------------------------|-------------------------|--------------------------------------------------------------------------------------|-------------------------------------------------------------------------------------|----------------------|--|--|--|
| All documents are considered to be | available to the        | Public                                                                               | 1:38 et. seq. <u>Click Here</u> for additional information. Please Note: At least o |                      |  |  |  |
| document should be uploaded.       |                         | Confidential: All Case Attorneys and Court<br>Restricted: Filer, Adversary and Court |                                                                                     |                      |  |  |  |
| Document Type                      | Access<br>Restriction ( | Protected: Filer and Court Only                                                      |                                                                                     | Document Description |  |  |  |
| NOTICE OF MOTION                   | PUBLIC                  |                                                                                      | Browse                                                                              |                      |  |  |  |
| PROPOSED FORM OF ORDER             | PUBLIC                  |                                                                                      | Browse                                                                              |                      |  |  |  |
| PROOF OF SERVICE                   | PUBLIC                  |                                                                                      | Browse                                                                              |                      |  |  |  |
| CERTIFICATION/AFFIDAVIT            | PUBLIC                  |                                                                                      | Browse                                                                              |                      |  |  |  |
| BRIEF                              | PUBLIC                  |                                                                                      | Browse                                                                              | BRIEF Upload         |  |  |  |

### *Case Jacket Will Display Appropriate Indictment Filing Details Based on Filer Selections*

The docket text for an indictment filing will include the *indictment discovery details* (location and/or date) that are entered during upload. If the additional details are not entered, then the docket text will only display that an indictment was filed.

#### Indictment Filing Details:

|       | Judiciary eCourts                                     | System -            | Criminal                                |                                     | My Account             | Home H          | elp 🕴 Logout |  |  |
|-------|-------------------------------------------------------|---------------------|-----------------------------------------|-------------------------------------|------------------------|-----------------|--------------|--|--|
| 1     | New Jersey Courts                                     |                     |                                         |                                     |                        |                 |              |  |  |
| ЧP.   | Independence • Integrity • Fairness • Quality Service |                     |                                         |                                     |                        |                 |              |  |  |
| eCC   | OURTS HOME <b>eFILING</b> CASE JAC                    | KET                 | U                                       | ser: 011131989, S. PAPPA            | S Firm: ATTORNEY G     | ENERAL CRIM     | INAL JUSTICE |  |  |
|       |                                                       |                     |                                         |                                     |                        |                 |              |  |  |
| Up    | load Documents & Enter                                | r Filing            | Details                                 |                                     |                        |                 |              |  |  |
| Bac   | k                                                     |                     |                                         |                                     |                        |                 |              |  |  |
| 0     | Ø Document has been uploaded successfully.            |                     |                                         |                                     |                        |                 |              |  |  |
| Case  | Details: County: MIDDLESEX   Indict                   | ment/Accu           | sation No.:   P/G Case #: 17100         | 173-001                             |                        |                 |              |  |  |
| Cas   | e Caption: STATE OF NEW JERSEY VS PEDR                | OKIN11 Ca           | se Initiation Date: 04/13/2017 Pros     | ecutor:                             |                        |                 |              |  |  |
| Docu  | ument to be Filed                                     |                     |                                         |                                     |                        |                 |              |  |  |
| Sele  | ected Filing Type: INDICTMENT                         |                     |                                         |                                     |                        |                 |              |  |  |
| Filin | g Role in Case                                        |                     |                                         |                                     |                        |                 |              |  |  |
| Sele  | ected Filing Role in the Case: PROSECUTOR             |                     |                                         |                                     |                        |                 |              |  |  |
| Uplo  | ad Required Documents                                 |                     |                                         |                                     |                        |                 |              |  |  |
| All d | ocuments are considered to be available t             | o the public        | unless otherwise provided by Rule 1     | 1:38 et. seq. <u>Click here</u> for | additional informatior | ı.              |              |  |  |
| To u  | pload documents please accept the follow              | ing:                |                                         |                                     |                        |                 |              |  |  |
| •     | ✓ I certify that I have redacted all confid           | ential persor       | nal identifiers from all documents incl | uded in this electronic subr        | mission pursuant to Ru | le 1:38-7.      |              |  |  |
| Pleas | e Note: Each required document must be                | submitted as        | individual attachments.                 |                                     |                        |                 |              |  |  |
|       |                                                       | Access              |                                         |                                     |                        |                 |              |  |  |
|       | Document Type                                         | Restriction<br>(?): | File Name                               |                                     | Docume                 | ent Description |              |  |  |
| ŵ     | INDICTMENT                                            | PUBLIC              | Dther.pdf                               |                                     | INDICTMENT             |                 |              |  |  |
| Ente  | r Filing Details                                      |                     | 1                                       |                                     |                        |                 |              |  |  |
| Has   | all available discovery been provided?                | No O Yes            |                                         |                                     |                        |                 |              |  |  |
| Disc  | overv is/will be available on/at:                     |                     | Prosecutor's Office                     | al Division                         |                        |                 |              |  |  |
|       |                                                       |                     |                                         |                                     |                        |                 |              |  |  |
|       |                                                       |                     |                                         |                                     |                        | Back            | Continue     |  |  |
|       |                                                       |                     |                                         |                                     |                        |                 |              |  |  |

In the below example, the discovery available date and location was entered, so the docket text reflects this information.

| Case Num        | ber: MID-17-10        | 0168           |                                                                                                    |                     |                   |                |
|-----------------|-----------------------|----------------|----------------------------------------------------------------------------------------------------|---------------------|-------------------|----------------|
| Back            |                       |                |                                                                                                    |                     | Create Su         | ummary Report  |
| Case Caption: S | TATE OF NJ VS RYAN JO | NES            | Case Initiation Date: 06/19/2017                                                                                                    | Crime Typ           | e: BURGLARY       |                |
| Assigned To:    |                       |                | Case Status: ACTIVE                                                                                                    |                     |                   |                |
| Case Detail     |                       |                |                                                                                                    |                     |                   |                |
| Prosecutor: SEA | ANA PAPPAS            |                |                                                                                                    | Phone: (6           | 09) 984-6500      |                |
| Address: 25 MA  | RKET STREET PO BOX 08 | 5, TRENTON, N. | J 08625                                                                                                    | Email:<br>SOYRA.CAN | VTOS@LAB.JUDICIAR | RY.STATE.NJ.US |
| Defendant: (0   | 01) RYAN JONES SBI #  | :279731B       |                                                                                                    |                     |                   |                |
| Case Actions    |                       |                |                                                                                                    |                     |                   |                |
| Filed Date 🗢    | Defendant Name ¢      | Filings        | Docket Text                                                                                                    | Transaction ID      | Entry Date 🖨      | Entered By \$  |
| 07/21/2017      | JONES, RYAN           | U              | Dhru NO RELEASE RECOMMENDED re: MUNICIPAL<br>COMPLAINT W-2017-001890-1214 [MCS201711335]                                                    | PSP201714431        | 07/21/2017        | toral.dhru     |
| 07/21/2017      | JONES, RYAN           | 0 🖂            | ORDER by Judge Jose M Cameron RELEASED SUBJECT<br>TO NON-MONETARY CONDITIONS re: MUNICIPAL<br>COMPLAINT W-2017-001890-1214 [MC5201711335]   | PSP201714432        | 07/21/2017        | toral.dhru     |
| 07/21/2017      | JONES, RYAN           |                | Motion Result: GRANTED on 07/21/2017 re: MOTION -<br>REVOKE RELEASE [CRM20176930]                                                           | CRM20176973         | 07/21/2017        | toral.dhru     |
| 07/21/2017      | JONES, RYAN           | 0 🖂            | ORDER by Judge Robert B Blackman re: MOTION -<br>REVOKE RELEASE [CRM20176930]                                                               | CRM20176974         | 07/21/2017        | toral.dhru     |
| 07/21/2017      | JONES, RYAN           | 0 🖂            | INDICTMENT SUBMITTED BY SEANA PAPPAS of<br>ATTORNEY GENERAL CRIMINAL JUSTICE - DISCOVERY<br>IS AVAILABLE ON 07/27/2017 AT CRIMINAL DIVISION | CRM20176978         | 07/21/2017        | 011131989      |

If no details are entered, the below docket text will display.

|                 | Judiciary e                                                                                                    |                | My Account                                                                                                    | H              |            |       |
|-----------------|----------------------------------------------------------------------------------------------------|----------------|----------------------------------------------------------------------------------------------------|----------------|------------|-------|
| New J           | ersey Courts                                                                                                    |                |                                                                                                    |                |            |       |
| CASE JACKET     | County Service                                                                                                    |                |                                                                                                    |                |            | User  |
| CADE SACKET     |                                                                                                    |                |                                                                                                    |                |            |       |
|                 |                                                                                                    |                |                                                                                                    |                |            |       |
| Case Num        | ber: MID-17-10                                                                                                    | 0173           |                                                                                                    |                |            |       |
| case Num        | ber. Mib 17 To                                                                                                    | 0175           |                                                                                                    |                |            |       |
| Back            |                                                                                                    |                |                                                                                                    |                | Create     | e Sun |
| Case Caption: S | TATE OF NJ VS PEDRO K                                                                                                    | IN11           | Case Initiation Date: 04/13/2017                                                                                                   | Crime Type:    | NARCOTICS  |       |
| Assigned To:    |                                                                                                    |                | Case Status: ACTIVE                                                                                                    |                |            |       |
| Case Detail     |                                                                                                    |                |                                                                                                    |                |            |       |
| Prosecutor: No  | t assigned in PROMIS/Ga                                                                                                    | ivel           |                                                                                                    | Phone: (732)   | 296-7962   |       |
| Address: 25 KIR | KPATRICK STREET 3RD FI                                                                                                    | LOOR, NEW BRUN | SWICK, NJ 089030000                                                                                                    | Email:         |            |       |
| ▶ Defendant: (0 | 01) PEDRO KIN11 SBL                                                                                                    | #:133202C      |                                                                                                    |                |            |       |
|                 |                                                                                                    |                |                                                                                                    |                |            |       |
| Case Actions    |                                                                                                    |                |                                                                                                    |                |            |       |
| Filed Date 🗢    | Defendant Name 🕈                                                                                                    | Filings        | Docket Text                                                                                                    | Transaction ID | Entry Date | ÷     |
| 07/24/2017      | KIN11, PEDRO                                                                                                    |                | CORRECTION: Motion Result modified to GRANTED<br>on 07/24/2017 re: REVOKE RELEASE [CRM20177168] -<br>Original was Entered in Error | CRM20177179    | 07/24/2017 |       |
| 07/24/2017      | 07/24/2017     KIN11, PEDRO     Image: Correction - re: Order [CRM20177177] entered on 07/24/2017 has been deleted as ordered by Judge soyra - test - delete & replace |                |                                                                                                    |                |            |       |
| 07/24/2017      | KIN11, PEDRO                                                                                                    | 0 🖂            | ORDER by Judge Glenn Berman re: MOTION -<br>REVOKE RELEASE [CRM20177168]                                                           | CRM20177193    | 07/24/2017 |       |
| 07/25/2017      | KIN11, PEDRO                                                                                                    | 0 🖂            | INDICTMENT SUBMITTED BY SEANA PAPPAS of<br>ATTORNEY GENERAL CRIMINAL JUSTICE                                                       | CRM20177451    | 07/25/2017 |       |
### Access Restriction Reason(s) Pop-Up is Updated to Correctly Display as per Court Rule 1:38-3

The access restriction Rule 1:38-3 pop-up window has been modified to correctly display the rule subsections. The number one (1) has been removed from sub-sections (a) and (e).

| * Select Access Restriction reason(s) pursuant to Rule 1:38                                             |                   |                      |       |
|----------------------------------------------------------------------------------------------------|-------------------|----------------------|-------|
| 1:38-3 Court Records Excluded from Public Access.                                                       | Rule 1:38 et. seq | Cancel<br>Click here | Apply |
| <sup>▶</sup> (a) General.                                                                               |                   |                      |       |
| Records required to be kept confidential by statute, rule, or prior case law.                           |                   |                      |       |
| (c) Records of Criminal and Municipal Court Proceedings.                                                |                   |                      |       |
| (1) Discovery materials                                                                                 |                   |                      |       |
| (2) Writs to produce prisoners                                                                          |                   |                      |       |
| (3) Sealed Indictments                                                                                  |                   |                      |       |
| <ul> <li>(4) Records relating to grand jury proceedings</li> </ul>                                      |                   |                      |       |
| (5) Records for participants in Drug Court Programs and Pre-trial Intervention                          |                   |                      |       |
| (6) Victim statements                                                                                   |                   |                      |       |
| (7) Expunged records                                                                                    |                   |                      |       |
| (8) Reports of the Diagnostic Center (ADTC/Avenel)                                                      |                   |                      |       |
| (9) Records relating to child victims of sexual assault or abuse                                        |                   |                      |       |
| □ (10) Search warrants and the affidavit or testimony the warrant is based on                           |                   |                      |       |
| (11) Documents, records and transcripts related to Megans Law proceedings                               |                   |                      |       |
| (12) Information on victims/alleged victims of domestic violence or sexual offenses                     |                   |                      |       |
| ▼ (d) Records of Family Part Proceedings.                                                               |                   |                      |       |
| ▶ (e) Guardianship.                                                                                     |                   |                      |       |
| Guardianship records and reports maintained by the Surrogate and by the Chancery Division, Probate Part |                   |                      |       |
| ▼ (f) Records of Other Proceedings.                                                                     |                   |                      |       |
|                                                                                                    |                   | Cancel               | Apply |

Access restriction reasons for documents on the case jacket have also been updated to display correctly.

| Back                                |                                                |                      |                                                                                                    |                       | Create Su    | ummary Report          |
|-------------------------------------|------------------------------------------------|----------------------|----------------------------------------------------------------------------------------------------|-----------------------|--------------|------------------------|
| Lase Caption: S<br>Assigned To:     | TATE OF NJ VS DAVID KJ                         | APLAN                | Case Initiation Date: 07/27/2017<br>Case Status: ACTIVE                                                                                     | Crime Type: NARCOTICS |              |                        |
| ase Detail                          |                                                |                      |                                                                                                    |                       |              |                        |
| Prosecutor: Not<br>Address: 25 KIRI | assigned in PROMIS/Ga<br>(PATRICK STREET 3RD F | vel<br>LOOR, NEW BRU | JNSWICK, NJ 089030000                                                                                                    | Phone: (7:<br>Email:  | 2) 296-7962  |                        |
| Defendant: (00                      | 1) DAVID KAPLAN SB                             | I #:279731B          |                                                                                                    |                       |              |                        |
| ase Actions                         |                                                |                      |                                                                                                    |                       |              |                        |
| Filed Date •                        | Defendant Name                                 | Filings              | Docket Text                                                                                                    | Transaction ID        | Entry Date • | Entered By •           |
|                                     |                                                |                      | behalf of the State of NJ - Related Filings                                                                                                 |                       |              |                        |
| 08/17/2017                          | KAPLAN, DAVID                                  | $\boxtimes$          | DEFICIENCY NOTICE: re: MOTION - REVOKE RELEASE<br>[CRM20179679] NOTICE OF MOTION NOT INCLUDED                                               | CRM20179905           | 08/17/2017   | crmatcsu.test1         |
| 08/17/2017                          | KAPLAN, DAVID                                  | 0 🖂                  | Motion - REVOKE RELEASE submitted by SEANA<br>PAPPAS of ATTORNEY GENERAL CRIMINAL JUSTICE on<br>behalf of the State of NJ - Related Filings | CRM201710050          | 08/17/2017   | 011131989              |
| 08/17/2017                          | KAPLAN, DAVID                                  |                      | DELETED Filing Withdrawn re: REVOKE RELEASE<br>[CRM201710050]                                                                               | CRM201710066          | 08/17/2017   | soyra.cantos           |
| 08/17/2017                          | KAPLAN, DAVID                                  |                      | CORRE Message ×                                                                                                    | CRM201710068          | 08/17/2017   | soyra.cantos           |
| 08/17/2017                          | KAPLAN, DAVID                                  |                      | Access Restriction<br>CORRE<br>RESTRICTED Rule 1:38-3(a)<br>RELEAS                                                                          | CRM201710069          | 08/17/2017   | soyra.cantos           |
| 08/18/2017                          | KAPLAN, DAVID                                  | 0 🖂                  | Motion<br>PAPPAS Cancel View Document<br>behalf                                                                                             | CRM201710088          | 08/18/2017   | 011131989              |
| 08/18/2017                          | KAPLAN, DAVID                                  | 0 🖂                  | Motion<br>PROBATION OFFICER of MIDDLESEX Probation Div                                                                                      | CRM201710157          | 08/18/2017   | probation.office<br>r1 |
| 08/18/2017                          | KAPLAN, DAVID                                  | 0 🖂                  | CONFIDENTIAL COMPLAINT SUMMONS (CDR-1)                                                                                                    | CRM201710203          | 08/18/2017   | soyra.cantos           |

## CASE JACKET/NOTIFICATIONS

#### Notification Is Sent When a Motion Result Is Deleted

All case attorneys will receive an email notification from eCourts when a motion result is deleted. Please note that eCourts already sends notifications when a motion result is entered or modified.

|                                                                                                    | h.,                                                                                                    | Judiciary eCourts S                                                                                                   | ystem - Criminal                                                                                                    |                      |              | Home   Help   | C     |
|----------------------------------------------------------------------------------------------------|----------------------------------------------------------------------------------------------------|----------------------------------------------------------------------------------------------------|----------------------------------------------------------------------------------------------------|----------------------|--------------|---------------|-------|
|                                                                                                    | Independence                                                                                                | Jersey Courts                                                                                                    |                                                                                                    |                      |              |               |       |
|                                                                                                    | CASE JACKET                                                                                                 |                                                                                                    |                                                                                                    |                      |              | User: soyra   | i.can |
|                                                                                                    | Case Nurr                                                                                                   | ber: MID-17-100174                                                                                                    |                                                                                                    |                      |              |               |       |
|                                                                                                    | Back                                                                                                    |                                                                                                    |                                                                                                    |                      | Create Su    | ummary Report |       |
|                                                                                                    | Case Caption: S<br>Assigned To:                                                                             | STATE OF NJ VS ROBERT STONE                                                                                           | Case Initiation Date: 04/12/2017<br>Case Status: ACTIVE                                                                                                    | Crime Type           | e: NARCOTICS |               |       |
|                                                                                                    | Case Detail                                                                                                 |                                                                                                    |                                                                                                    |                      |              |               |       |
|                                                                                                    | Prosecutor: No<br>Address: 25 KIR                                                                           | vt assigned in PROMIS/Gavel<br>RKPATRICK STREET 3RD FLOOR, NEW                                                        | BRUNSWICK, NJ 089030000                                                                                                    | Phone: (73<br>Email: | 2) 296-7962  |               |       |
|                                                                                                    | ► Defendant: (0                                                                                             | J01) ROBERT X STONE SBI #:70411                                                                                       | 18                                                                                                    |                      |              |               |       |
| SUPERIOR COURT OF NEW JERSEY -                                                                                                    | eCOURTS                                                                                                    |                                                                                                    |                                                                                                    |                      |              |               |       |
| The following notice is being sent from eC                                                                                                    | ourts as a result of updates in the M                                                                       | Jotion Result                                                                                                    | Docket Text                                                                                                    | Transaction ID       | Entry Date 🗘 | Entered By 🗘  | 1     |
| Defendant Name: Sone, Roen X<br>Case Casion: STATE OF NEW JERSEY VS ROBERT STONE<br>Case Number: Commune MID-7:1007H<br>COR Number: W0007500119-1218 Bault ORANTED in 1070/0017 was deleted in MOTON , PERTRAL DETENTION |                                                                                                    |                                                                                                    | PAPPAS of ATTORNEY GENERAL CRIMINAL JUSTICE on<br>behalf of the State of NJ re: REVOKE RELEASE                                                                                                    | CRM20177196          | 07/24/2017   | 011131989     |       |
| CRM2017753<br>Transaction ID: CRM2017755<br>Notice has been electronically mailed<br>Prosecuting Attorney SEANA PAPE                                                                                                    | - Original was Entered in Error<br>te:<br>PAS SOYRJ                                                         | A.CANTOS@LAB.JUDICIARY.STATE.N.J.US                                                                                   | Motion Result: GRANTED on 07/24/2017 re: MOTION -<br>REVOKE RELEASE [CRM20177196]                                                                                                    | CRM20177210          | 07/24/2017   | soyra.cantos  | ]     |
| County Prosecutor MIDDLESEX                                                                                                    | ANURA<br>COUNTY SOYRA<br>JUDY.1                                                                             | IDHA.MADDULURIQLAB.JUDICIARY.STATE.NJ.US<br>A.CANTOSQLAB.JUDICIARY.STATE.NJ.US<br>SAKSINSKYQLAB.JUDICIARY.STATE.NJ.US | ORDER by Judge Watson P Berich re: MOTION -<br>REVOKE RELEASE [CRM20177196]                                                                                                    | CRM20177212          | 07/24/2017   | soyra.cantos  | Ĩ     |
| Public Defender MIDDLESEX                                                                                                    | DOUNTY MAHEN                                                                                                | NDRA VANIYAĞLAB JUDICIARY, STATE NJ. US<br>KOLLURIĞLAB JUDICIARY, STATE NJ. US                                        | Motion - PRETRIAL DETENTION submitted by SEANA<br>PAPPAS of ATTORNEY GENERAL CRIMINAL JUSTICE on<br>behalf of the State of NJ                                                                                                    | CRM20177531          | 07/26/2017   | 011131989     | ĺ     |
| Notice was not electronically malled to:<br>Defense Adomy<br>Protectuality Adomey<br>Login to «Courts to view the case jacket. You will need a valid user ID(Bar ID) to view the submitted documents.                    |                                                                                                    |                                                                                                    | DELETED Motion Result: GRANTED on 07/26/2017 re:<br>MOTION - PRETRIAL DETENTION [CRM20177531]                                                                                                    | CRM20177544          | 07/26/2017   | soyra.cantos  | ]     |
| Login to eCourts to view the case jacket.                                                                                                    |                                                                                                    |                                                                                                    |                                                                                                    |                      |              |               | ٦ -   |
| For any additional questions, please cont<br>This communication is for notification put                                                                                                    | act the Criminal Division, State of NJ<br>roses only.                                                       | J Judiciary, in the county of venue.                                                                                  | DELETED ORDER by Judge Jose M Cameron re:<br>MOTION - PRETRIAL DETENTION [CRM20177531]                                                                                                    | CRM20177553          | 07/26/2017   | soyra.cantos  |       |
| Login to e-Courts to view the case jocket.<br>For any additional questions, please cont<br>This communication is for notification pur<br>This email was sent from a notification-or                                      | act the Criminal Division, State of NJ<br>soses only.<br>ly address that cannot accept incomi<br>07/26/2017 | Juddiay, in the county of versus.                                                                                     | DELETED ORDER by Judge Jose M Cameron re:<br>MOTION - PRETRIAL DETENTION [CRN20177531]<br>CORRECTION - re: Order [CRN2017753] entered on<br>07/26/2017 has been deleted as ordered by Judge<br>Soyra Boothroyd - delete order and motion result | CRM20177553          | 07/26/2017   | soyra.cantos  |       |

# Notification Is Sent to the General Mailbox of the County Prosecutor for all eCourts Filings, Events, Signed Orders, etc.

All eCourts notifications will be sent to the general mailbox of the County Prosecutor's Office. This includes (but is not limited to) filings, schedules, deficiency notices and signed orders.

| ne following was filed by                                                           | / SEAN NEE on 08/29/2017 at 9:30 A                                                                                                    | M:                                                                                                    |
|-------------------------------------------------------------------------------------|----------------------------------------------------------------------------------------------------|----------------------------------------------------------------------------------------------------|
| Defendant Name:<br>Case Caption:<br>Case Number:<br>Docket Text:<br>Transaction ID: | Copeland, Kent K<br>STATE OF NEW JERSEY VS KENT COP<br>Criminal: MID-17-100232<br>Motion - REINSTATE BAIL submitted by<br>the State of NJ<br>CRM201711125 | ELAND SEAN NEE of ATTORNEY GENERAL CRIMINAL JUSTICE on behalf of                                                                     |
| Notice has been electro<br>Prosecuting Attorney                                     | onically mailed to:<br>SEAN NEE                                                                                                    | SOYRA.CANTOS@LAB.JUDICIARY.STATE.NJ.US<br>ANURADHA.MADDULURI@LAB.JUDICIARY.STATE.NJ.US                                               |
| Defense Attorney for<br>KENT K COPELAND                                             | JAMES CARTER                                                                                                    | EVA.GRONIKOWSKILAB@LAB.JUDICIARY.STATE.NJ.US<br>AASHISH.TANDUKAR@LAB.JUDICIARY.STATE.NJ.US<br>SOYRA.CANTOS@LAB.JUDICIARY.STATE.NJ.US |
| County Prosecutor                                                                   | MIDDLESEX COUNTY                                                                                                    | SOYRA.CANTOS@LAB.JUDICIARY.STATE.NJ.US<br>JUDY.SAKSINSKY@LAB.JUDICIARY.STATE.NJ.US                                                   |
| ogin to eCourts to view                                                             | he case jacket. You will need a valid user II                                                                                                    | D(Bar ID) to view the submitted documents.<br>ciary, in the county of venue.                                                         |

# *Notification Is Sent to the General Mailbox of the County Public Defender on Specific Conditions*

All eCourts notifications will be sent to the general mailbox of the Public Defender's county office when:

- Defendant on a P/G case does not have an attorney of record assigned
- Defendant on a P/G case has a County Public Defender assigned as their attorney of record

. This includes (but is not limited to) filings, schedules, deficiency notices and signed orders.

| he following scheduling                            | notice is being sent from eCourts or                                             | n 09/29/2017 at 1:42:22 PM :                                                                                                    |
|----------------------------------------------------|----------------------------------------------------------------------------------|----------------------------------------------------------------------------------------------------|
| Defendant Name:                                    | PAT TEST F GARCON                                                                |                                                                                                    |
| Case Caption:                                      | STATE OF NEW JERSEY VS PA                                                        | T TEST SANTANA, ET AL                                                                                                    |
| Case Number:                                       | Criminal: MID-17-000240                                                          |                                                                                                    |
| Docket Text:                                       | Hearing is scheduled for 09:00 AM<br>COURT, COURTHOUSE, 1 KENN<br>[CRM201713136] | 1 on 10/19/2017 with Judge Michael A Andrew, ir at the MIDDLESEX SUPERIOR<br>IEDY SQUARE, NEW BRUNSWICK, NJ. re: AMEND JUDGMENT OF CONVICTION |
| Transaction ID:                                    | CRM201713142                                                                     |                                                                                                    |
| Pursuant to Administrative when unnecessary interp | re Directive #3-04, promulgated Mai<br>preting costs are incurred by the cou     | rch 22, 2004, interpreter fees may be assessed to attorney or self-represented parties<br>irt.                                                |
| Notice has been electro                            | onically mailed to:                                                              |                                                                                                    |
| Prosecuting Attorney                               | SEANA PAPPAS                                                                     | SOYRA.CANTOS@LAB.JUDICIARY.STATE.NJ.US<br>ANURADHA.MADDULURI@LAB.JUDICIARY.STATE.NJ.US                                                        |
| Defense Attorney for<br>PAT TEST F                 | JAMES CARTER                                                                     | EVA.GRONIKOWSKILAB@LAB.JUDICIARY.STATE.NJ.US<br>AASHISH.TANDUKAR@LAB.JUDICIARY.STATE.NJ.US<br>SOYRA.CANTOS@LAB.JUDICIARY.STATE.NJ.US          |
|                                                    |                                                                                  | Son the state of the sol of the sol of the sol                                                                                                |
| County Prosecutor                                  | MIDDLESEX COUNTY                                                                 | SOYRA.CANTOS@LAB.JUDICIARY.STATE.NJ.US<br>JUDY.SAKSINSKY@LAB.JUDICIARY.STATE.NJ.US                                                            |
| Public Defender                                    | MIDDLESEX COLINTY                                                                | MALENDA VANIVA & AR ILIDICIADY STATE NULIS                                                                                                    |
|                                                    | MIDDELSEX COUNTY                                                                 | LEELA.KOLLURI@LAB.JUDICIARY.STATE.NJ.US                                                                                                    |
|                                                    |                                                                                  |                                                                                                    |
| Notice was not electron                            | nically mailed to:                                                               |                                                                                                    |
| Defense Attorney for                               | Attorney Unknown/Not Found                                                       |                                                                                                    |
| PATTEST SANTANA<br>Prosecuting Attorney            | MIKE SMITH                                                                       |                                                                                                    |

### Notification Displays the Defendant's Name Represented by Attorney

All eCourts notifications will now display the defendant name represented by the attorney for which an email is being sent.

|                              | and a second second second second second second second second second second second second second second second |                                                                                        |
|------------------------------|----------------------------------------------------------------------------------------------------|----------------------------------------------------------------------------------------|
| Defendant Name:              | PAT TEST F GARCON                                                                                              |                                                                                        |
| Case Caption:                | STATE OF NEW JERSEY VS PA                                                                                      | LIEST SANTANA, ET AL                                                                   |
| Case Number:<br>Docket Text: | Hearing is scheduled for 00:00 AM                                                                              | on 10/19/2017 with Judge Michael & Andrew in at the MIDDLESEX SUPERIOR                 |
| DOUNCE TEXT.                 | COURT, COURTHOUSE, 1 KENN                                                                                      | IEDY SQUARE, NEW BRUNSWICK, NJ. re: AMEND JUDGMENT OF CONVICTION                       |
| Transaction ID:              | [CRM201713136]<br>CRM201713142                                                                                 |                                                                                        |
| Pursuant to Administrati     | ve Directive #3-04, promulgated Mar                                                                            | ch 22, 2004, interpreter fees may be assessed to attorney or self-represented partie   |
| when unnecessary inter       | preting costs are incurred by the cou                                                                          | rt.                                                                                    |
| Notice has been electro      | onically mailed to:                                                                                            |                                                                                        |
| Prosecuting Attorney         | SEANA PAPPAS                                                                                                   | SOYRA.CANTOS@LAB.JUDICIARY.STATE.NJ.US<br>ANURADHA.MADDULURI@LAB.JUDICIARY.STATE.NJ.US |
| Defense Attorney for         | JAMES CARTER                                                                                                   | EVA.GRONIKOWSKILAB@LAB_JUDICIARY.STATE.NJ.US                                           |
| GARCON                       |                                                                                                    | AASHISH. IANDUKAR@LAB.JUDICIARY.STATE.NJ.US<br>SOYRA.CANTOS@LAB.JUDICIARY.STATE.NJ.US  |
| County Prosecutor            | MIDDLESEX COUNTY                                                                                               | SOYRA.CANTOS@LAB.JUDICIARY.STATE.NJ.US                                                 |
|                              |                                                                                                    | SODT. SANSING CI @EAD. SODIOIAICT. STATE. NO. SS                                       |
| Public Defender              | MIDDLESEX COUNTY                                                                                               | MAHENDRA, VANIYA@LAB. JUDICIARY, STATE, NJ. US                                         |
|                              |                                                                                                    | LEELA.KOLLURI@LAB.JUDICIART.STATE.NJ.US                                                |
|                              |                                                                                                    |                                                                                        |
| Notice was not electro       | nically mailed to:                                                                                             |                                                                                        |
| PAT TEST SANTANA             | Automey onknown/vot round                                                                                      |                                                                                        |
| Propocuting Attorney         | MIKE SMITH                                                                                                    |                                                                                        |

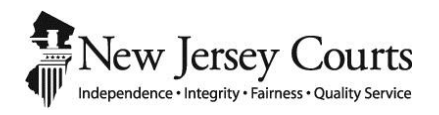

## eCourts Criminal Release Notes – June 30, 2017 Automated Trial Court Systems Unit

| ATTORNEY FILING - MOTION TYPE CHANGE                                 | j, |
|----------------------------------------------------------------------|----|
| "Violation of Pretrial Release" Changed to "Violation of Monitoring" | ,  |

#### ATTORNEY FILING - MOTION TYPE CHANGE

"Violation of Pretrial Release" Changed to "Violation of Monitoring"

The motion type of the "Violation of Pretrial Release" motion has been changed to "Violation of Monitoring":

| Judiciary eCourts System - Criminal                                                            | My Account   Home   Help   Logout              |
|------------------------------------------------------------------------------------------------|------------------------------------------------|
| New Jersey Courts<br>Independence - Integrity - Falmess - Quality Service                      |                                                |
| eCOURTS HOME eFILING CASE JACKET User: 011131989, S.                                           | PAPPAS Firm: ATTORNEY GENERAL CRIMINAL JUSTICE |
|                                                                                                |                                                |
| Enter Filing Details                                                                           |                                                |
| Back                                                                                           |                                                |
| Case Details: County: MIDDLESEX   Indictment/Accusation No.:   P/G Case #: 17100135-1   CDR #: | W-2017-001000-1214                             |
| Document to be Filed                                                                           |                                                |
| * Select Filing Type (?): MOTION RELATED                                                       | / MOTION                                       |
| Select MOTION Type (?): Violation ×  VIOLATION OF MONITORING                                   | Back                                           |
| Screen ID: ECTS0011C   © Copyright NJ Judiciary 2013                                           |                                                |

The docket text for future case jacket entries will reflect the new motion type description of "Violation of Monitoring." The docket text for motions already filed as "Violation of Pretrial Release" will remain as "Violation of Pretrial Release."

| 06/27/2017 | TESTING, NEW BUILD<br>A | Ø | $\boxtimes$ | Motion - VIOLATION OF MONITORING submitted by<br>SEANA PAPPAS of ATTORNEY GENERAL CRIMINAL<br>JUSTICE on behalf of the State of NJ - Related<br>Filings | CRM20175304 | 06/27/2017 |
|------------|-------------------------|---|-------------|----------------------------------------------------------------------------------------------------|-------------|------------|
|------------|-------------------------|---|-------------|----------------------------------------------------------------------------------------------------|-------------|------------|

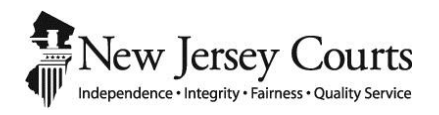

## eCourts Criminal Release Notes – May 12, 2017 Automated Trial Court Systems Unit

| TTORNEY ELECTRONIC EMAIL                                               |
|------------------------------------------------------------------------|
| Apostrophe Is Recognized as an Acceptable Character in Email Addresses |

#### ATTORNEY ELECTRONIC EMAIL

Apostrophe Is Recognized as an Acceptable Character in Email Addresses

eCourts will now accept an apostrophe as a valid character for email addresses entered and saved to an attorney's profile.

| Judiciary eCourts System - Criminal                                                                                                    | My Account   Home   Help   Logout                                                                                                    |
|----------------------------------------------------------------------------------------------------|----------------------------------------------------------------------------------------------------|
| New Jersey Courts                                                                                                    |                                                                                                    |
| eCOURTS HOME eFILING CASE JACKET                                                                                                    | User: 036871988, J. CARTER Firm: LEGAL EAGLES, INC.                                                                                                    |
| Verify Firm Information and Enter Email                                                                                                    | Judiciary Help Desk: 1-800-343-7002 or 609-633-2275AddresseCourts Support: 8:00 AM - 5:00 PM Normal Business Days                                                                    |
| eFiling Contact Information                                                                                                    |                                                                                                    |
| Please verify the following firm/business information to begin electronic<br>Please review or edit, if necessary, the email addresses for electronic in<br>To return to Attorney Registration & Contact Information, please click<br>Firm Name and Address | c hing.<br>notification. All filing correspondence and notification will be sent to email addresses provided.<br>'My Account' above.<br>Email Addresses for Electronic Notifications |
| LEGAL EAGLES, INC.<br>200 MAIN ST<br>HACKENSACK, NJ 07212                                                                                                    | Email 1 S'OYRA.'CANTOS@LAB.JUDICIARY.STATE.NJ.US  Email 2 KWAKI.JOHNSON@LAB.JUDICIARY.STATE.NJ.US  Email 3                                                                           |
| Certification of Information                                                                                                    |                                                                                                    |
| ✓ I certify that all of this information is true and accurate.                                                                                                    | Continue                                                                                                    |

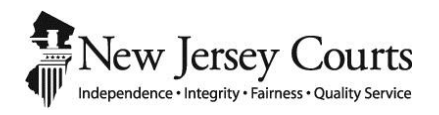

## eCourts Criminal Release Notes – April 28, 2017 Automated Trial Court Systems Unit

| CASE JACKET                                                       |  |
|-------------------------------------------------------------------|--|
| Corrected Display of Pretrial Detention Motion Events and Actions |  |
| Improved Docket Text for a Corrected Order                        |  |
| Case Action Entries in Chronological Order                        |  |

#### CASE JACKET

Corrected Display of Pretrial Detention Motion Events and Actions

The Case Jacket docket text entries for Pretrial Detention Motion events and actions have been adjusted to correctly show the filing hyperlink for corresponding case jacket entries related to the Pretrial Detention motion (i.e. scheduling and motion results). Several typographical errors have also been corrected.

| ENT 1                                                                                        | Judiciary                              | eCourts Syst  | em - Criminal                                                                                                    |                                 |              | Home   Help   | Cle  |
|----------------------------------------------------------------------------------------------|----------------------------------------|---------------|----------------------------------------------------------------------------------------------------|---------------------------------|--------------|---------------|------|
| INCW J                                                                                       | Integrity + Fairness + Quality Service |               |                                                                                                    |                                 |              |               |      |
| ASE JACKET                                                                                   |                                        |               |                                                                                                    |                                 |              | User: soyra   | .can |
| Case Num                                                                                     | ber: SSX-17-10                         | 00023         |                                                                                                    |                                 |              |               |      |
| Back                                                                                         |                                        |               |                                                                                                    |                                 | Create Su    | immary Report |      |
| Case Caption: STATE OF NJ VS DONTUSE CJTESTING<br>Assigned To:                               |                                        |               | Case Initiation Date: 03/20/2017<br>Case Status: ACTIVE                                                                                          | Crime Type: NARCOTICS           |              |               |      |
| ase Detail                                                                                   |                                        |               |                                                                                                    |                                 |              |               |      |
| Prosecutor: Not assigned in PROMIS/Gavel<br>Address: 19-21 HIGH STREET, NEWTON, NJ 078600000 |                                        |               |                                                                                                    | Phone: (973) 383-4929<br>Email: |              |               |      |
| Defendant: (0                                                                                | 01) DONTUSE CJTESTING                  | G SBI #:96000 | 00                                                                                                    |                                 |              |               |      |
| Case Actions                                                                                 |                                        |               |                                                                                                    |                                 |              |               |      |
| Filed Date 🗧                                                                                 | Defendant Name 💠                       | Filings       | Docket Text                                                                                                    | Transaction ID                  | Entry Date 🗢 | 1             |      |
| 03/20/2017                                                                                   | CJTESTING,<br>DONTUSE                  | 0 🖂           | Motion - PRETRIAL DETENTION submitted by SEANA<br>PAPPAS of ATTORNEY GENERAL CRIMINAL JUSTICE on<br>behalf of the State of NJ - Related Filings  | CRM20171809                     | 03/20/2017   | Ī             |      |
| 03/27/2017                                                                                   | CJTESTING,<br>DONTUSE                  | 0             | Motion - PRETRIAL DETENTION submitted by SEANA<br>PAPPAS of ATTORNEY GENERAL CRIMINAL JUSTICE on<br>behalf of the State of NJ - Related Filings  | CRM20171978                     | 03/27/2017   |               |      |
| 03/31/2017                                                                                   | CJTESTING,<br>DONTUSE                  | 0 🖂           | Motion - PRETRIAL DETENTION submitted by SEANA<br>PAPPAS of ATTORNEY GENERAL CRIMINAL JUSTICE on<br>behalf of the State of NJ - Related Filings  | CRM20172419                     | 03/31/2017   |               |      |
| 04/05/2017                                                                                   | CJTESTING,<br>DONTUSE                  | 0             | Motion - PRETRIAL DETENTION submitted by SEANA<br>PAPPAS of ATTORNEY GENERAL CRIMINAL JUSTICE on<br>behalf of the State of NJ - Related Filings  | CRM20172504                     | 04/05/2017   | ]             |      |
| 04/11/2017                                                                                   | CJTESTING,<br>DONTUSE                  | 0 🖂           | Motion - PRETRIAL DETENTION submitted by SEANA<br>PAPPAS of ATTORNEY GENERAL CRIMINAL JUSTICE on<br>behalf of the State of NJ - Related Filings  | CRM20172819                     | 04/11/2017   |               |      |
| 04/24/2017                                                                                   | CJTESTING,<br>DONTUSE                  | 0 🖂           | Motion - PRETRIAL DETENTION submitted by WILLIAM<br>C MC CURLEY of MIDDLESEX COUNTY PROSECUTOR on<br>behalf of the State of NJ - Related Filings | CRM20172964                     | 04/24/2017   |               |      |
|                                                                                              | CJTESTING,                             |               | Hearing is scheduled for 09:00 AM on 04/28/2017<br>with Judge Edwin R Alley, J.s.c., re: PRETRIAL                                                | CRM20172974                     | 04/24/2017   | T             |      |

#### Improved Docket Text for a Corrected Order

The word "Correction" is added to the docket text in the case jacket when a pretrial release order is amended. The docket text also includes the PSP Transaction ID with a hyperlink referring to the previously approved order.

| 03/28/2017 | HENRY, THIERY | Ø | ORDER by Judge Raymond A Batten RELEASED<br>SUBJECT TO NON-MONETARY CONDITIONS re:<br>MUNICIPAL COMPLAINT W-2017-000022-0508<br>[MCS20175483]                                 | PSP20175573 | 03/28/2017 |
|------------|---------------|---|----------------------------------------------------------------------------------------------------|-------------|------------|
| 03/28/2017 | HENRY, THIERY | Ø | Correction - re: Order [PSP20175573] by Judge<br>Raymond A Batten RELEASED SUBJECT TO NON-<br>MONETARY CONDITIONS re: MUNICIPAL COMPLAINT<br>W-2017-000022-0508 [MCS20175483] | PSP20177604 | 04/26/2017 |

#### Case Action Entries in Chronological Order

The case action entries in the case jacket are now sorted by Entry Date in chronological order. They were previously sorted by Transaction ID making it difficult for users to find documents.

| Defendant: (001) JEROME LUPUS SBI #:998877J Case Actions |               |     |                                                                                                    |             |            |  |  |  |
|----------------------------------------------------------|---------------|-----|----------------------------------------------------------------------------------------------------|-------------|------------|--|--|--|
|                                                          |               |     |                                                                                                    |             |            |  |  |  |
| 03/06/2017                                               | LUPUS, JEROME | 0   | Municipal Complaint -2017-000051-0910 first<br>signature(s) completed                                                                                                    | MCS20173330 | 03/06/2017 |  |  |  |
| 03/06/2017                                               | LUPUS, JEROME | 0   | Municipal Complaint W-2017-000051-0910 Probable<br>Cause Found                                                                                                    | MC520173331 | 03/06/2017 |  |  |  |
| 03/06/2017                                               | LUPUS, JEROME | 0 🖂 | CONFIDENTIAL PUBLIC SAFETY ASSESSMENT<br>generated for re: MUNICIPAL COMPLAINT W-2017-<br>000051-0910 [MCS20173331]                                                            | PSP20173666 | 03/06/2017 |  |  |  |
| 03/06/2017                                               | LUPUS, JEROME |     | Defendant declined to be interviewed for Uniform<br>Defendant Intake Form or Public Defender Request<br>form (SA) re: MUNICIPAL COMPLAINT W-2017-000051-<br>0910 [MCS20173331] | PSP20173667 | 03/06/2017 |  |  |  |
| 03/06/2017                                               | LUPUS, JEROME | 0 🖂 | Motion - PRETRIAL DETENTION submitted by JOHN<br>JOHNSON of MIDDLESEX COUNTY PROSECUTOR on<br>behalf of the State of NJ                                                        | CRM20171430 | 03/06/2017 |  |  |  |
| 03/06/2017                                               | LUPUS, JEROME | 0 🖂 | ORDER by Judge Robert F Cavanaugh RELEASED<br>SUBJECT TO NON-MONETARY CONDITIONS re:<br>MUNICIPAL COMPLAINT W-2017-000051-0910<br>[MCS20173331]                                | PSP20173703 | 03/06/2017 |  |  |  |
| 03/08/2017                                               | LUPUS, JEROME |     | Motion Result: WITHDRAWN on 03/08/2017 re:<br>MOTION - PRETRIAL DETENTION [CRM20171430]                                                                                        | CRM20171450 | 03/08/2017 |  |  |  |
| 03/10/2017                                               | LUPUS, JEROME | 0 🖂 | AMENDED ORDER by Judge Robert F Cavanaugh<br>SETTING MONETARY BAIL re: MUNICIPAL COMPLAINT<br>W-2017-000051-0910 [MCS20173331]                                                 | PSP20174024 | 03/10/2017 |  |  |  |